# Alteon Application Switch GUI 매뉴얼

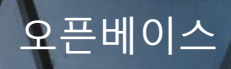

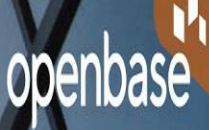

# CONTENTS

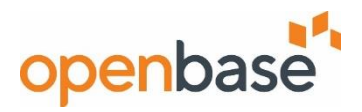

## System 설정

- 기본 명령어
- MGMT ACL 설정
- User ID 생성
- NTP 서버 설정
- Idle Timeout 설정
- Banner 설정

## 2 SLB 설정

- Real Server 설정
- Group 설정
- Virt Server 설정
- VSR 설정
- Port Processing 설정
- Allow, Deny Filter 설정
- Port 에 Filter add 설정
- Service Pip 설정

## 3 모니터링 (상태 정보 확인)

- MP, SP 상태 확인
- FAN, TEMP, PSU 상태 정보
- License 정보확인
- Port 상태
- VLAN 상태
- STG 상태
- L3 Interface 정보
- VRRP 상태 정보
- Real Server 상태 정보
- Group 상태 정보
- Virt Server 상태 정보
- Filter 상태 정보
- L4 Port Processing 확인

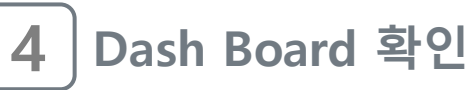

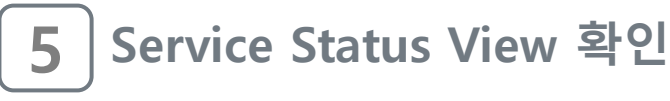

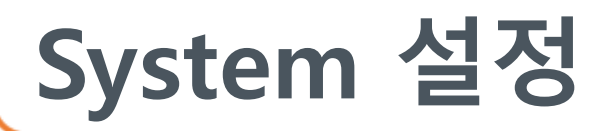

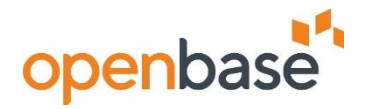

• 기본 명령어

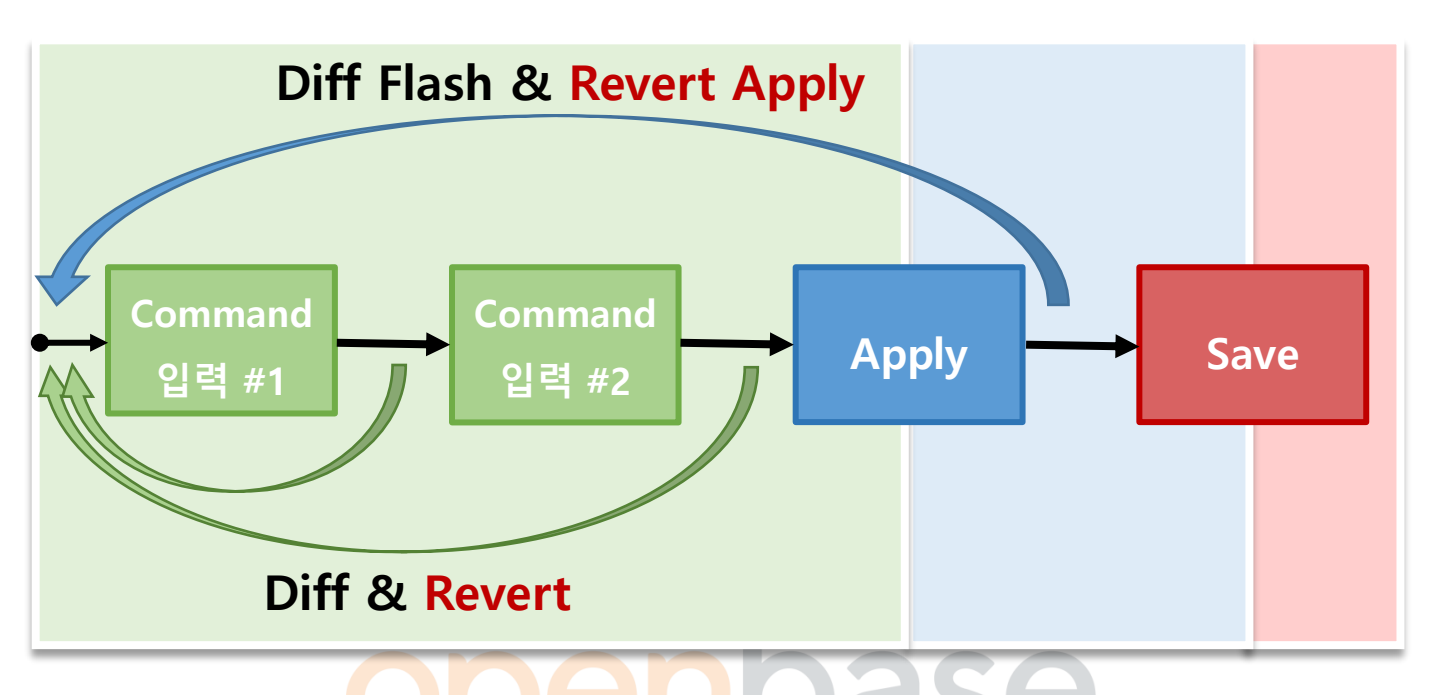

| 구분                    | 명령어          | 설명                                                             |  |  |  |  |
|-----------------------|--------------|----------------------------------------------------------------|--|--|--|--|
| 1 Apply 저             | Diff         | 현재까지 입력된 설정 확인                                                 |  |  |  |  |
| 1. Apply 신            | Revert       | 현재까지 입력된 설정 모두 취소                                              |  |  |  |  |
| 2 Analy 5             | Diff Flash   | Apply 되었으나 Save 되지 않은<br>설정을 확인                                |  |  |  |  |
| 2. Арріу <del>–</del> | Revert Apply | Apply 된 설정을 모두 취소                                              |  |  |  |  |
| 3. Save 후             | Save         | 추가로 설정한 설정을 취소하는 명령어는<br>따로 없으므로 변경하고자 하는 것이<br>있다면 다시 설정 해야 함 |  |  |  |  |

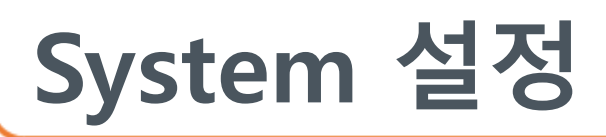

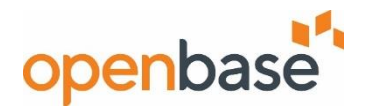

#### Diff & Diff Flash

| 🐮 radware                                                                                                    |                                |                                                  | 1 Dif              | f 탭 또는 ② Diff Chee                      | k Bo           | x 클릭시 🥵 🕄 Use                                                                | r: admin 🔸      |
|----------------------------------------------------------------------------------------------------|--------------------------------|--------------------------------------------------|--------------------|-----------------------------------------|----------------|------------------------------------------------------------------------------|-----------------|
| Alteon 192.168.1.1                                                                                                    | Apply Required<br>Welcom       | Save Required Revert S                           | ③ Sh<br>☞ 결:       | ow 아이콘을 클릭하여<br>과 창을 볼 수 있음 Dif         | Peno<br>F Flas | ding Configuration<br>h는 Check Box를 사용                                       |                 |
| Type:         5224XL (Standalone)           Mgmt IP:         192.168.1.1           HA Status:         None           Version:         31.0.8.0           MAC:         00:03:B2:A8:47:00 | Alteon Setup<br>To Create Or e | dit the Alteon initial configuration, Click      | the following lin  | k:                                      | 3              | Short Check     Short Save     Short Save                                    | Close           |
| Configuration Monitoring                                                                                                    | Startup Configur               | ation                                            |                    |                                         |                | /c/port 1<br>pvid 10<br>/c/l2/vlan 1                                         | ^               |
| Overview                                                                                                    | Quick Application              | 1 Setup                                          |                    |                                         |                | learn ena<br>def 2 3 4 5 6 7 8 9 10 11 12 13 14 15 16 17 18 19 20 21 22 23 2 | 4 25 26         |
| <ul> <li>Welcome</li> <li>Dashboard</li> </ul>                                                                                                    | System Time:                   | 13:01:55                                         | Last Apply:        | 13:00:20 Mon Apr 22, 2019               |                | /c/l2/vlan 10<br>ena<br>name "VLAN 10"<br>learn ena                          |                 |
| Service Status View                                                                                                    | Last Save:                     | 13:00:25 Mon Apr 22, 2019                        | sysName:           |                                         | - 1            | der I<br>/c/l2/stg 1/clear<br>/c/l2/stg 1/add 1 10                           |                 |
|                                                                                                    | " Version:                     | 31.0.8.0                                         | Host/IP:           | 192.168.1.1                             |                | /c/l3/if 1<br>ena<br>ipver v4                                                |                 |
|                                                                                                    | MAC Address:                   | 00:03:b2:a8:47:00                                | Last Boot:         | 12:49:21 Mon Apr 22, 2019 (hard reset f | - 1            | addr 192.168.1.2                                                             |                 |
|                                                                                                    | Switch Uptime:                 | 0 days, 0 hours, 12 minutes and 33 seco          | Form Factor:       | Standalone                              |                |                                                                              |                 |
|                                                                                                    | — Licenses an                  | d Capacity                                       |                    |                                         | -1             |                                                                              |                 |
|                                                                                                    | Syslog Message                 | s Note: The filter on the alert table can be set | t in its maximized | =<br>view.                              |                |                                                                              | 55              |
| System                                                                                                    | Time and Date                  |                                                  | Severity           | м                                       | essage         |                                                                              |                 |
| Network                                                                                                    | Apr 22 13:01:48                |                                                  | NOTICE             |                                         | ngmt: Failed   | d login attempt via WBM from host 192.168.1.254.                             | ~               |
| Application Delivery                                                                                                    | Apr 22 13:00:42                |                                                  | NOTICE             |                                         | ngmt: admir    | n(admin) login from host 192.168.1.254 via WBM                               | ~               |
| Security                                                                                                    | <                              |                                                  | 1410               |                                         | inquire. new c |                                                                              | >               |
| Copyright © Radware Ltd. 2017 All Right                                                                                                    | s Reserved                     | 1 of 1                                           |                    |                                         |                | Displaying Ro                                                                | ws 1 - 27 of 27 |
|                                                                                                    |                                | ODE                                              |                    | Dd                                      |                | B                                                                            |                 |

#### Apply Required & Revert & Revert Apply

| radware or                                                                                                    |                                                                                                    |                                                                   |                                                                                                    | 了 13:56:25 𝕄 User: adr | min 👻      |
|----------------------------------------------------------------------------------------------------|----------------------------------------------------------------------------------------------------|-------------------------------------------------------------------|----------------------------------------------------------------------------------------------------|------------------------|------------|
| Alteon 192.168.1.1                                                                                                    | edit the Alteon initial configuration, Click                                                                                      | sync 1                                                            | 상단 메뉴 Apply Required 클릭 시 Apply 적용<br>Apply Required는 변경 사항이 있을 시 생성된디<br>변경 사항이 없다면 Apply를 표시한다.<br>상단메뉴 Revert 클릭 후 Revert와 Revert Apply<br>탭을 클릭하여 적용 | Diff Dump              | ?          |
| Welcome     Dashboard     System Time:     Service Status View     Last Save:     Version:     MAC Address:     Switch Uptime     Licenses | 13:01:55<br>13:00:25 Mon Apr 22, 2019<br>31.0.8.0<br>00:03:b2:a8:47:00<br>0 days, 0 hours, 12 minutes and 33 seco<br>and Capacity | Last Apply:<br>sysName:<br>Host/IP:<br>Last Boot:<br>Form Factor: | 13:00:20 Mon Apr 22, 2019<br>192.168.1.1<br>12:49:21 Mon Apr 22, 2019 (hard reset f<br>Standalone                                                        |                        |            |
| Syslog Messa                                                                                                    | es Note: The filter on the alert table can be se                                                                                  | et in its maximized vi                                            | -<br>view.                                                                                                    |                        | 5.7<br>2.9 |
| System Time and Date                                                                                                    |                                                                                                    | Severity                                                          | Message                                                                                                    |                        |            |
| Network Apr 22 13:01:<br>Apr 22 13:00:                                                                                                    | 12                                                                                                    | NOTICE                                                            | mgmt: Failed login attempt via WBM from host 192.168.1.                                                                                                  | 254.<br>BM             | ^          |
| Application Delivery Apr 22 13:00:                                                                                                    | 26                                                                                                    | INFO                                                              | mant: new configuration saved                                                                                                    |                        | ~          |
| Security                                                                                                    |                                                                                                    |                                                                   |                                                                                                    |                        | >          |
| Copyright © Radware Ltd. 2017 All Rights Reserved                                                                                          | e 1 of 1 🕨 🕨                                                                                                    |                                                                   |                                                                                                    | Displaying Rows 1      | - 27 of 27 |

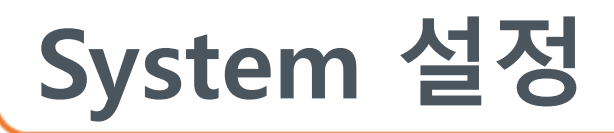

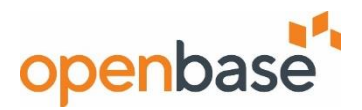

#### MGMT ACL 설정

- 장비에 관리목적으로 접근 가능한 대역 설정

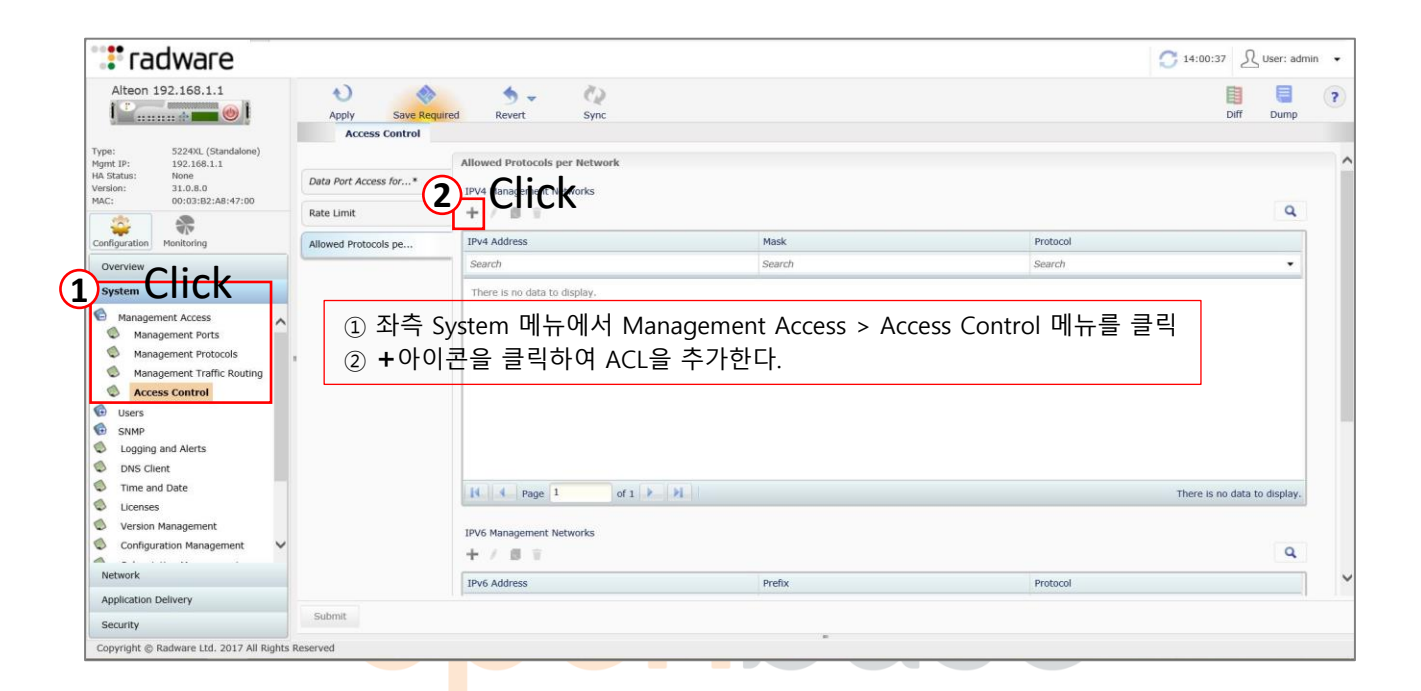

| 📲 radware                                                                                                    |                                                 | Allowed Protocols per Network |                  |                    | ٩                          |
|----------------------------------------------------------------------------------------------------|-------------------------------------------------|-------------------------------|------------------|--------------------|----------------------------|
| Alteon 192.168.1.1                                                                                                    | Save Required Revert Sync                       | IPv4 Address<br>Search        | Mask<br>Search   | Protocol<br>Search |                            |
| Type:         S224XL (Standalone)           Mgmt IP:         192.168.1.1           H4 Status:         None           Version:         31.0.8.0           MAC:         00:03:82:A8:47:00                                                                                                    | IPv4 Address: IP Address Mask: Mask             | Submit 버                      | 튼 클릭 후 결과 화      | 면이다.               |                            |
| Configuration Monitoring                                                                                                    | - Protocols                                     | 석용을 하려                        | 려면 Apply Require | ed 탭을 클릭한다.        |                            |
| Overview<br>System                                                                                                    | ALL SSH Telnet HTTPS SNMP Report                | 14 9 Page 1 of 1              |                  | i                  | Displaying Rows 1 - 1 of 1 |
| Management Access Management Ports Management Protocols Management Traffic Routing Access Control Control Con | ③ IP 주소와 Mask 값을 입력 한 후<br>Protocols 를 체크       |                               |                  |                    |                            |
| Configuration Management                                                                                                    | ④ Submit 버튼 또는 Cancel 버튼을<br>클릭하여 설정을 하거나 취소한다. |                               |                  |                    |                            |
| Application Delivery<br>Security                                                                                                    |                                                 | 4                             |                  |                    |                            |
| Copyright © Radware Ltd. 2017 All Rights                                                                                                    | Reserved                                        |                               |                  |                    |                            |

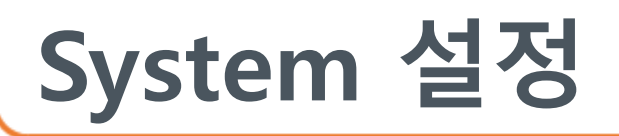

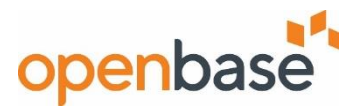

#### User ID 생성

#### - 계정 생성,삭제, 패스워드 설정 등

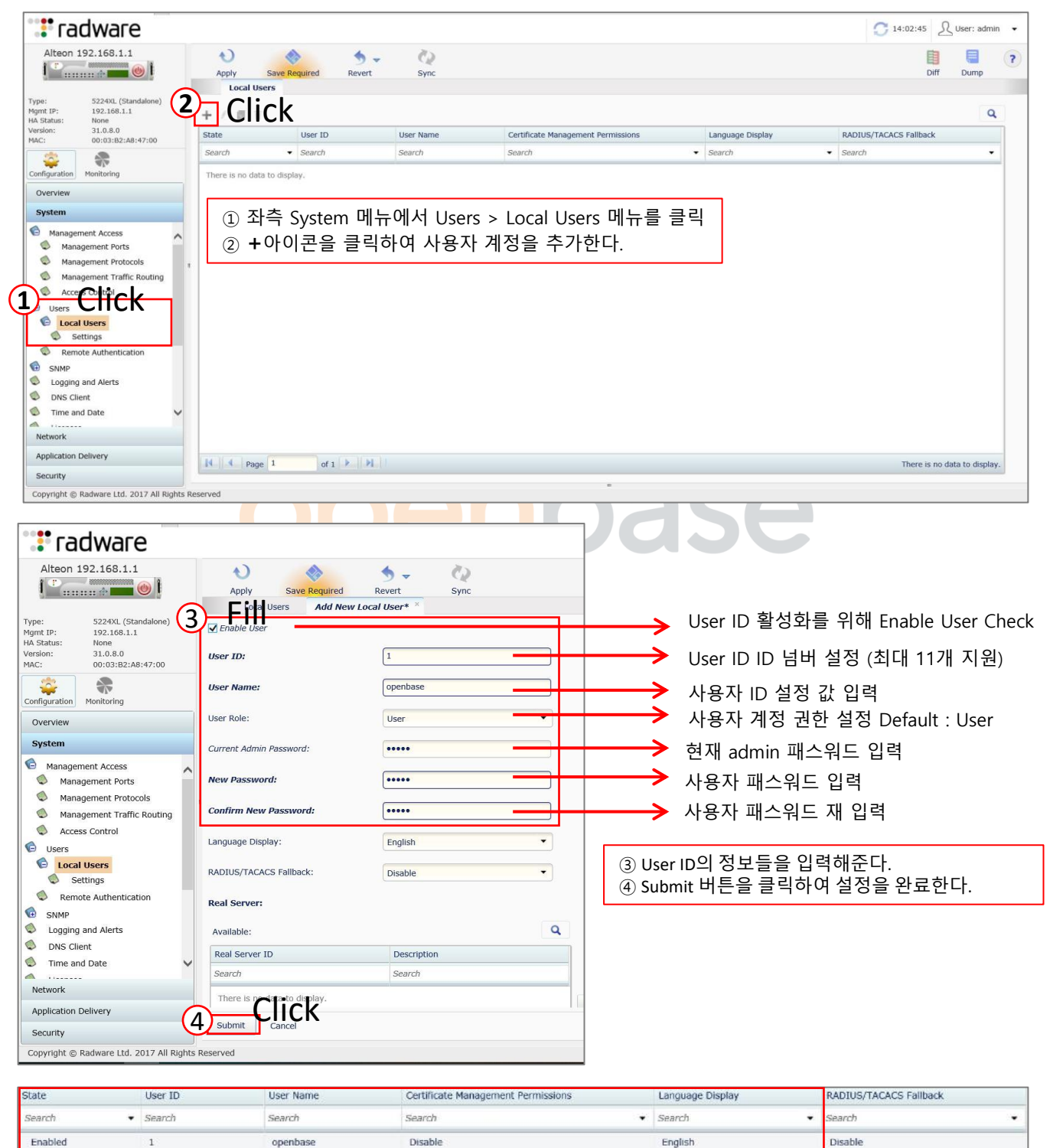

Submit 버튼 클릭 후 결과 화면이다. 적용을 하려면 상단의 Apply Required 탭을 클릭한다.

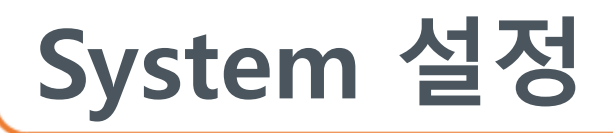

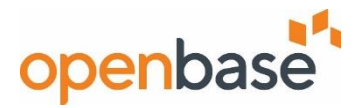

#### User Role Class

- Alteon 사용자 계정의 권한을 설정

| Role                         | 설명                                                                                                    |
|------------------------------|----------------------------------------------------------------------------------------------------|
| Administrator                | 슈퍼 사용자 관리자는 사용자 및 관리자 암호 둘 다를 변경하는 능력을 포함하<br>여, 모든 메뉴, 정보, 및 구성 명령에 완전한 접근을 가지고 있습니다.                                                                                                    |
| Web AppSecurity<br>Admin     | 웹 보안 관리자는 웹 애플리케이션 보안 기능, AppWall, 및 인증 게이트웨이를<br>구성할 수 있습니다. 이것은 보안 웹 애플리케이션 및 모든 보안 정책의 구성을<br>포함합니다.                                                                                                    |
| Certificate<br>Administrator | 인증서 관리자는 인증서 저장소 테이블 ( 구성 > 애플리케이션 딜리버리 ><br>SSL > 인증서 저장소)에 완전히 접근할 수 있으며, ssldump 캡처 보기, 가져오<br>기, 내보내기, 생성, 업데이트 및 복호화할 수 있습니다.                                                                          |
| L4 Administrator             | 제4계층 관리자는 공유된 인터넷 서비로 이어지는 라인에서 트래픽을 구성 및<br>관리합니다. SLB 관리자 기능에 더해, 제4계층 관리자는 필터 또는 대역폭 관리<br>의 구성을 포함하여 SLB 메뉴에서 모든 매개변수를 구성할 수 있습니다. vADC<br>관리자만 이용가능합니다.                                                |
| SLB Administrator            | SLB 관리자는 content Server, 기타 인터넷 서비스 및 <mark>그 로드를</mark> 구성하고 관리<br>합니다. SLB 운영자 기능에 더해, SLB 관리자는 필터 또 <mark>는</mark> 대역 <mark>폭</mark> 관리의 구성<br>을 제외하고 SLB 메뉴에서 매개변수를 구성할 수 있습니다. vADC 관리자만 이<br>용가능합니다.  |
| Operator                     | <mark>운영자는 Alteon의</mark> 모든 기능을 관리합니다. SLB 운영자 기능에 더해, 운영자는<br>포트나 전체 Alteon을 재설정할 수 있습니다.                                                                                                    |
| Web App Security<br>Owner    | Web 보안 소유자는 그에 관련된 보안 웹 애플리케이션에 대한 보안 정책을 관<br>리할 수 있습니다.                                                                                                    |
| L4 Operator                  | 제4계층 운영자는 공유된 인터넷 서비로 이어지는 라인에서 트래픽을 관리합<br>니다. 이 사용자는 현재 SLB 운영자와 같이 동일한 접근 수준을 가지고 있습니<br>다. 이 수준은 공유된 인터넷 서비스로 이어지는 라인에서 트래픽을 관리하는<br>운영자들을 위한 작업 명령에 대한 접근을 제공하도록 미래의 사용에 예약됩니<br>다. vADC 관리자만 이용가능합니다. |
| SLB Operator                 | SLB 운영자는 컨텐트 서버, 기타 인터넷 서비스 및 그 로드를 관리합니다. 모든<br>Alteon 정보 및 통계를 보는 것에 더해, SLB 운영자는 SLB 운영 메뉴를 사용하<br>는 서버를 활성화하거나 비활성화할 수 있습니다. vADC 관리자만 이용가능합<br>니다.                                                     |
| SLB Viewer                   | SLB 뷰어는 Alteon 정보, 서버 로드 밸런싱(SLB) 통계 및 정보를 볼 수 있지만<br>Alteon에 어떤 구성 변경도 할 수 없습니다.                                                                                                    |
| Web App Security<br>Viewer   | Web 보안 열람자는 그에 관련된 보안 웹 애플리케이션에 대한 보안 정책을 볼<br>수 있습니다.                                                                                                    |
| User                         | 사용자는 Alteon 관리에 대해 어떤 직접적 책임도 없습니다. 사용자(기본값이<br>아님)는 상태 및 통계 정보를 볼 수 있고, 그 사용자(관리 사용자에 의해 정의되<br>는)와 관련된 리얼 서버에 대해서만 작업 상태를 변경할 수 있습니다. 사용자는<br>어떤 구성 변경도 할 수 없습니다.                                         |

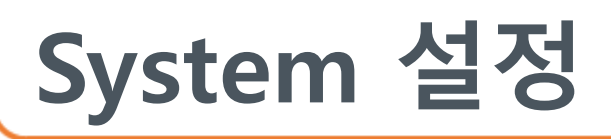

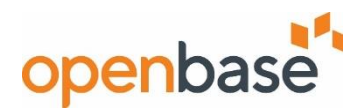

#### NTP 서버 설정

- NTP (시간 관리) 서버를 지정

| : radware                                                                                                    |                                                                                                    | 🔁 14:15:05 🖉 User: admin 👻                                                                                |
|----------------------------------------------------------------------------------------------------|----------------------------------------------------------------------------------------------------|----------------------------------------------------------------------------------------------------|
| Alteon 192.168.1.1                                                                                                    | Apply Save Required Revert Sync                                                                        | Diff Dump                                                                                                 |
| Туре: 5224XL (Standalone)<br>Mgmt IP: 192.163.1.1<br>HA Status: None<br>Version: 31.0.8.0<br>MAC: 00:03:82;A8:47:00        | Time and Date           Date:         04/22/2019           MM/dd/yyyy           Time:         13:24:18 | ① 좌측 System 메뉴에서 Time and Date 메뉴 클릭                                                                      |
| Configuration Monitoring Overview                                                                                          | Time Zone: asia-Korea-South                                                                            | → Time Zone 'asia-Korea-South' 전택                                                                         |
| System  Management Access Users                                                                                            | Enable NTP Primary IP Version:      IPv4      IPv5                                                     | ▲ NTP 서버들 왈성와들 위해 Enable NTP Check                                                                        |
| Logning Cockerts<br>Dis Chert                                                                                              | Primary IP Address: 0.0.0.0                                                                            | → NTP 메인 서버의 IP address 주소 입력                                                                             |
| Licenses     Version Management                                                                                            | Secondary IP Address: 0.0.0.0                                                                          | → NTP 보조 서버의 IP address 주소 입력                                                                             |
| Connguration Mahagement     Subscription Management     Memory Management     APM Server     Device Performance Monitoring | Synchronization Interval: 1440 Min<br>Timezone Offset from GMT: -08:00 nours                           | <ul> <li>→ NTP 서버와의 싱크 재계산 인터벌을 입력</li> <li>→ Time zone을 입력한다.</li> <li>대한민국 GMT 기준 +09:00 이다.</li> </ul> |
| Network<br>Application Delivery<br>Security                                                                                | Click<br>③ Submit 버튼을 클릭하여 설전<br>적용을 하려면 Apply 탭을 클                                                    | 정을 완료한다.<br>:릭한다                                                                                          |
| Copyright © Radware Ltd. 2017 All Rights                                                                                   | s keserved                                                                                             |                                                                                                    |

## Idle Timeout설정 - CLI 접속 세션의 지속시간을 설정한다.

| radware                                                                                                    |                                                   | 了 14:30:15 |
|----------------------------------------------------------------------------------------------------|---------------------------------------------------|------------|
| Alteon 192.168.1.1                                                                                                    | save Reguired R vert Sync                         | Diff Dump  |
| Type:         S224XL (Standalone)           Mgmt IP:         192,168,1.1           Idle Timeout:         Idle Timeout:           HA Status:         None           Version:         31,0.8.0           MAC:         00:03182;A8:47:00 | 20 Min. Default : 20분<br>ay: English (최대 10080분 자 | [원)        |
| Configuration Monitoring                                                                                                    |                                                   |            |
| 1 System                                                                                                    |                                                   |            |
| Management Ports                                                                                                    |                                                   |            |
| Management Protocols                                                                                                    |                                                   |            |
| Management Traffic Routing                                                                                                    |                                                   |            |
| Access Control                                                                                                    |                                                   |            |
| G Users                                                                                                    |                                                   |            |
| SNMP                                                                                                    |                                                   |            |
| Logging and Alerts                                                                                                    |                                                   |            |
| DNS Client                                                                                                    |                                                   |            |
| Time and Date                                                                                                    |                                                   |            |
| Licenses                                                                                                    |                                                   |            |
| Version Management                                                                                                    |                                                   |            |
| Configuration Management                                                                                                    |                                                   |            |
| Network Cl:                                                                                                    |                                                   |            |
| Application Delivery                                                                                                    | (<br>③ Submit 버튼을 클릭하여 설정을 완료한다.                  |            |
| Security                                                                                                    | 저요은 하려며 Apply Poquired 태은 크리하다                    |            |
| Copyright © Radware Ltd. 2017 All Rights Reserved                                                                                                    | HOE YHE Apply Required de e Hell.                 |            |

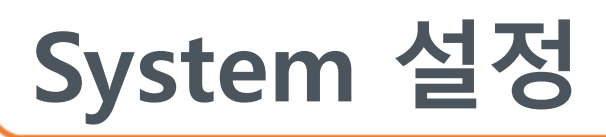

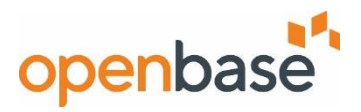

Banner 설정

| 📲 radware                                                                                                    |                                                                                                    | <b>C</b> 21:22:37 | <u> U</u> se | er: openbase | e 🔻        |
|----------------------------------------------------------------------------------------------------|----------------------------------------------------------------------------------------------------|-------------------|--------------|--------------|------------|
| Alteon 192.168.100.15                                                                                                    | Apply Save Required Revert Sync<br>Management Protocols*                                                      |                   | Diff         | Ump          | ?          |
| Type: S224XL (Standalone)<br>Mgmt IP: 192.168.100.15<br>HA Status: None<br>Version: 31.0.8.0<br>MAC: 00:03:82:A8:4A:00<br>Configuration<br>Configuration<br>Monitoring<br>Configuration<br>Management Protocols<br>Management Traffic Routing<br>Access Control<br>Users<br>SIMP<br>Logging and Alerts<br>Network | SSH CLI FILL<br>Login Banner: Waring!!<br>Teinet Prompt: O Standard O Hostname<br>CLI<br>Secure XML Configura |                   |              |              |            |
| Application Delivery                                                                                                    | = Syslog Messages Note: The filter on the alert table can be set in its maximized view.                       |                   |              |              | К.)<br>К 3 |
| <ol> <li>1 좌측 System메뉴<br/>택한다.</li> <li>2 CLI를 선택한다.</li> <li>3 Login Banner를</li> </ol>                                                                                                    | 〒 > Management Access > Management protocols 를 선<br>최대 79자 설정할 수 있다.                                          |                   |              |              |            |

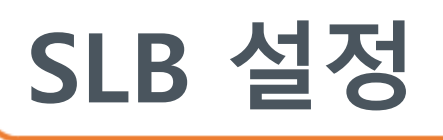

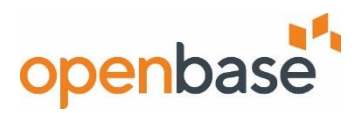

#### Real Server 설정

- 실제 Load balancing하는 Real Server를 지정

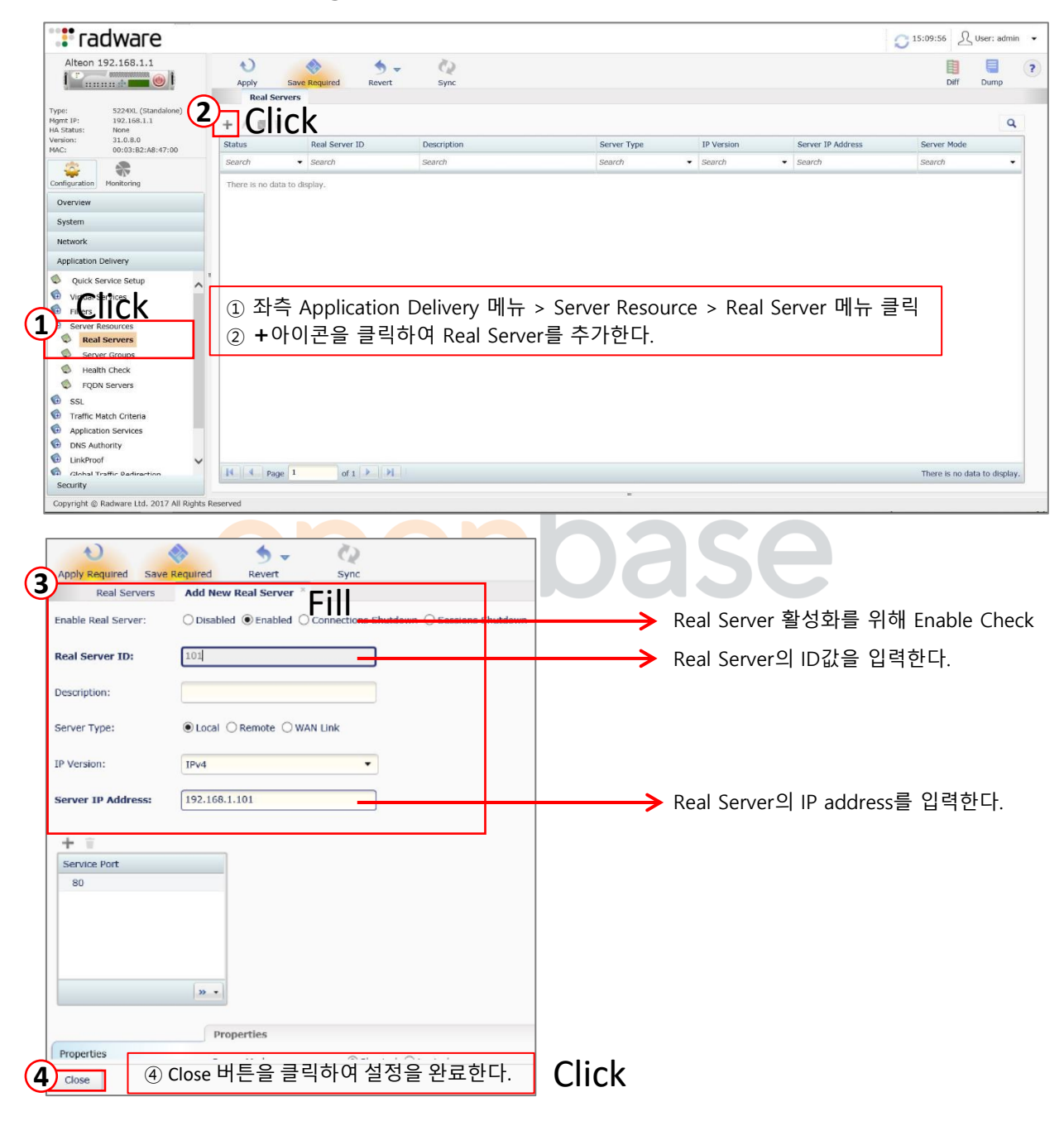

| Status  | Real Server ID | Description | Server Type | IP Version |   | Server IP Address | Server Mode |   |
|---------|----------------|-------------|-------------|------------|---|-------------------|-------------|---|
| Search  |                | Search      | Search      |            | • | Search            | Search      | • |
| Enabled | 101            |             | Local       | IPv4       |   | 192.168.1.101     | Physical    |   |

Close 버튼 클릭 후 결과 화면이다. 적용을 하려면 Apply Required 탭을 클릭한다.

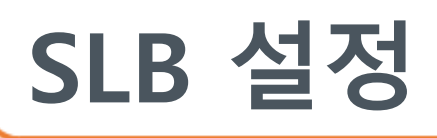

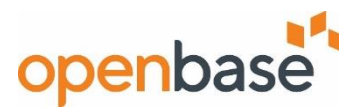

#### Group 설정

- Load balancing을 위한 Service Group을 생성 할 수 있다.

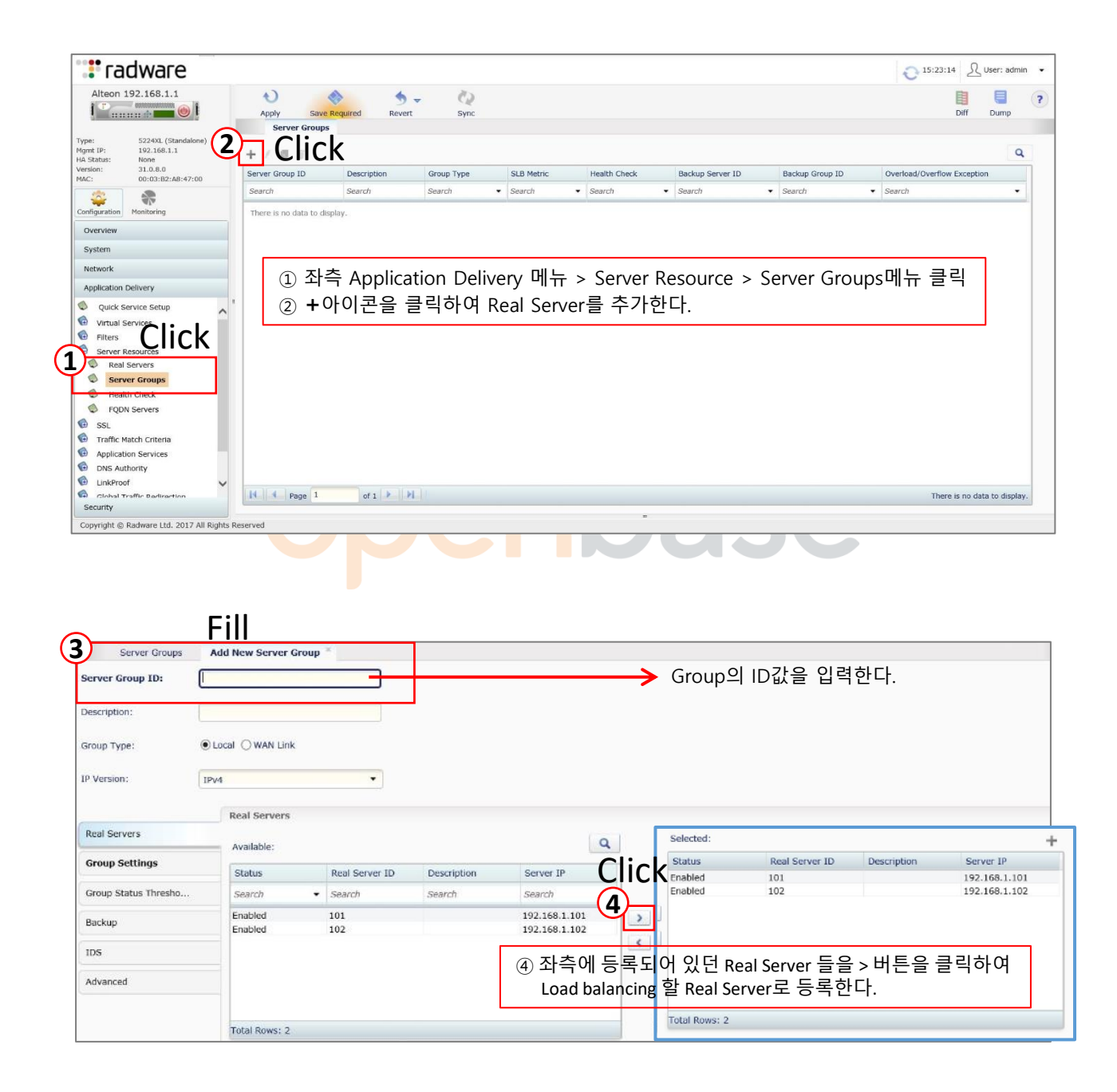

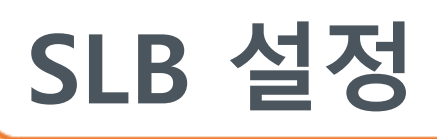

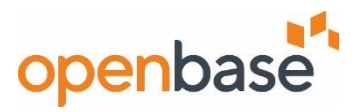

#### Group 설정

- Load balancing을 위한 Service Group을 생성 할 수 있다.

| Server Groups        | Add New Server Group* *                                                            |
|----------------------|------------------------------------------------------------------------------------|
| Group Type:          | Local O WAN Link                                                                   |
| IP Version:          | IPv4<br>⑤ 로드 밸런싱 Metric 방식과 Grouping 된 Real Server 들과의<br>Health check Type을 선택한다. |
| Real Servers*        | S Group Settings                                                                   |
| Group Settings       | Health Check: tcp                                                                  |
| Group Status Thresho |                                                                                    |
| Backup               | Content:                                                                           |
| IDS                  | Enable/Disable Real per Group                                                      |
| Advanced             | Enable Disable Connections Shutdown Sessions Shutdown                              |
|                      | Status ID                                                                          |
|                      | Search • Search                                                                    |
|                      | There is no data to display.                                                       |
| Click r              |                                                                                    |
| Submit Cancel        | ⑤ Submit 미근들 골락아여 걸엉들 신도안다.<br>적용을 하려면 Apply Required 탭을 클릭한다.                     |

#### ✓ SLB Metric

- Real Server의 부하분산 방식을 지정한다.

| 구분         | 설명                                                                   |
|------------|----------------------------------------------------------------------|
| Leastconn  | Least connection 즉 가장 부하가 적은 서버에 세션을 할당한다                            |
| Svcleast   | Least connection 보완 알고리즘, 각 서비스(Group) 별 가장 부하가 적은 서버<br>에 세션을 할당한다. |
| Roundrobin | 세션이 들어오는 순서에 의해 순차적으로 서버에 세션을 할당한다.                                  |
| Hash       | Persistency 즉, 세션의 영속성이 필수인 서비스에서 사용한다.                              |

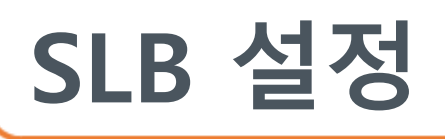

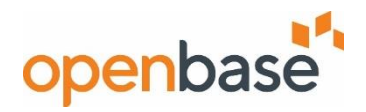

#### Virt Server 설정

- L4 에 부여되는 Virtual Server IP는 해당 서비스를 위해 DNS에 등록한 IP와 동일하다.

| 🐮 radware                                                                                                    |                                                                                                    |                                                      |                                   |                                 |                                                                    | 0                                   | 15:36:23 L Use                 | er: admin 🔻 |
|----------------------------------------------------------------------------------------------------|----------------------------------------------------------------------------------------------------|------------------------------------------------------|-----------------------------------|---------------------------------|--------------------------------------------------------------------|-------------------------------------|--------------------------------|-------------|
| Alteon 192.168.1.1                                                                                                    | Apply Save Required F<br>Virtual Services                                                                                                    | Sync                                                 |                                   |                                 |                                                                    |                                     | Diff D                         | iump ?      |
| Type:         5224XL (Standalone)           Mgmt IP:         192.168.1.1           HA Status:         None           Version:         31.0.8.0           MAC:         00:03:82:A8:47:00                                                                                                    | Virtual Servers<br>+ Clicktk Service Creatic                                                                                                    | 20                                                   | has a common                      | - server des rorre              |                                                                    |                                     | (measure)                      | ٩           |
|                                                                                                    | Status Virtual Server ID Search   Search                                                                                                    | Description                                          | IP Address<br>Search              | Source Network Search           | Search                                                             | Availability Persistence<br>Search  | WAN Link     Search            | -           |
| Configuration Monitoring<br>Overview<br>System<br>Network<br>According Configuration<br>Query Service Setup<br>Configuration<br>Query Service Setup<br>Configuration<br>Query Service Setup<br>Configuration<br>Configuration<br>Query Service Setup<br>Configuration<br>Server Resources<br>Server Resources<br>Server Resources<br>Server Resources<br>Server Resources<br>Server Resources<br>Server Resources<br>Server Resources<br>DNS Authority<br>Collobal Traffic Redirection<br>Collobal Traffic Redirection<br>Collobal Traffic Redirection<br>Collobal Traffic Redirection<br>Collobal Traffic Redirection<br>Port Processing<br>Security | There is no data to display.  (1) 좌측 Applicati (2) +아이콘을 클  Virtual Services of Selected Virtual Services of Selected Virtual Serv | ion Delivery 메-<br>로릭하여 Virtual :<br>Protocol Action | 뉴 > Virtu<br>Server를 <sup>:</sup> | al Service 메뉴<br>추가한다.          | 다 클릭<br>ed Rules of Selected Virt<br>Rule Name<br>data to display. | ual Service<br>Content Class Action | There is no data t<br>Group ID | o display.  |
| Copyright © Radware Ltd. 2017 All Rights R<br>Fill<br>Virtual Services Add                                                                                                    | New Virtual Server                                                                                                    |                                                      |                                   | Virtual Ser                     | ver 화성하를                                                           | 위해 Enable Ch                        | neck                           |             |
| Virtual Server ID: 100 Description: IP Version: IPv4                                                                                                    |                                                                                                    |                                                      |                                   | Virtual Ser                     | ver의 ID값을                                                          | 입력한다.                               |                                |             |
| IP Address: [192.168.1<br>Source Network:                                                                                                    | .100                                                                                                    | / +                                                  | ;                                 | <ul> <li>Virtual Ser</li> </ul> | ver의 IP add                                                        | ress를 입력한다                          |                                |             |
| Virtual Services                                                                                                    |                                                                                                    | >                                                    | +아이콘                              | 그을 클릭하여                         | Virtual Servio                                                     | e를 추가한다.                            |                                | ٩           |
| Global Server Load B                                                                                                    | Application                                                                                                    | Service Pol                                          | rt                                |                                 | Action                                                             |                                     | Target                         |             |
| Advanced                                                                                                    | Search<br>There is no data to display.                                                                                                    | <ul> <li>Search</li> </ul>                           |                                   |                                 | Search                                                             | •                                   | Search                         |             |
|                                                                                                    |                                                                                                    |                                                      |                                   |                                 |                                                                    |                                     |                                |             |

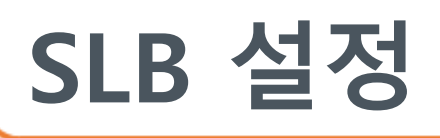

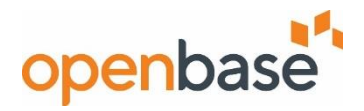

#### Virt Server 설정

- L4 에 부여되는 Virtual Server IP는 해당 서비스를 위해 DNS에 등록한 IP와 동일하다.

| -        |                     |             |                       |                                 |              |                              |     |      |      |
|----------|---------------------|-------------|-----------------------|---------------------------------|--------------|------------------------------|-----|------|------|
|          | Apply Required Sa   | ave Require | d Revert              | Sync                            |              |                              |     | Diff | Dump |
|          | Virtual Servi       | ices A      | dd New Virtual Server | Add Virtual Service* ×          |              |                              |     |      |      |
| <u>ر</u> | Virtual Server ID:  | 100         |                       |                                 |              |                              |     |      |      |
| S        | Application:        | HTTP        | _                     | •                               | → Virtual Se | erver에서 사용할 Service를 선택한다    |     |      |      |
|          | Service Port:       | 80          | _                     |                                 | → Virtual Se | erver에서 사용할 Service Port를 입력 | 한다. |      |      |
|          | Protocol:           | TCP         |                       |                                 |              |                              |     |      |      |
|          | Action:             | Group       | ○ Redirect ○ Disca    | rd                              |              |                              |     |      |      |
|          | Group ID:           | 10          |                       | • • •                           | → Virtual Se | rver와 매핑할 Group을 선택한다.       |     |      |      |
|          |                     |             | Properties            |                                 |              |                              |     |      |      |
|          | Properties          |             | Description:          |                                 |              |                              |     |      |      |
|          | Persistency         |             | Real Server Port:     | Valid range: 0 65534            |              |                              |     |      |      |
|          | Proxy IP            |             |                       | -                               |              |                              |     |      |      |
|          | Content Based Rules | S           | Delayed Binding:      |                                 |              |                              |     |      |      |
|          | HTTP                |             | Delayed binding:      | C Linaure & Disaure O Purce Pro | ~7           |                              |     |      |      |
|          | TCP Optimization    |             |                       |                                 |              |                              |     |      |      |
|          |                     | ick         |                       |                                 |              |                              |     |      |      |
| e        | Submit Cance        |             | ⑥ Subm                | nit 버튼을 클릭하여 설                  | [정을 완료한다.    |                              |     |      |      |

| tatus                                                 | Virtual Server ID                           |                              | Description       | IP Address                | Source Network | Domain Name                                               | Availability Persist         | ence | WAN Link                      |
|-------------------------------------------------------|---------------------------------------------|------------------------------|-------------------|---------------------------|----------------|-----------------------------------------------------------|------------------------------|------|-------------------------------|
| earch                                                 | <ul> <li>Search</li> </ul>                  | 1                            | Search            | Search                    | Search         |                                                           | Search                       | •    | Search                        |
| Enabled                                               | 100                                         |                              |                   | 192,168,1,100             |                |                                                           | Disable                      |      |                               |
|                                                       |                                             |                              |                   |                           |                |                                                           |                              |      |                               |
| tual Services                                         | 1 of 1                                      | Server                       |                   |                           | Content Bas    | ed Rules of Selected Vir                                  | ual Service                  | Dis  | splaying Rows 1 -             |
| t Page                                                | 1 of 1                                      | k H H                        |                   |                           | Content Bas    | ed Rules of Selected Vir                                  | tual Service                 | Des  | splaying Rows 1 -             |
| Page     Intual Services     Intual Server ID     100 | 1 of 1 of Selected Virtual Application HTTP | Server<br>Service Port<br>80 | Protocol A<br>TCP | Action Target<br>Group 10 | Content Bas    | ed Rules of Selected Vir<br>Rule Name<br>data to display. | ual Service<br>Content Class | Dis  | splaying Rows 1 -<br>Group ID |

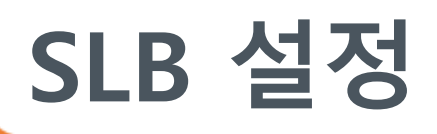

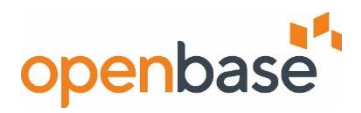

#### VSR 설정

- Virtual Server Router, Virtual Server IP를 이중화 한다.

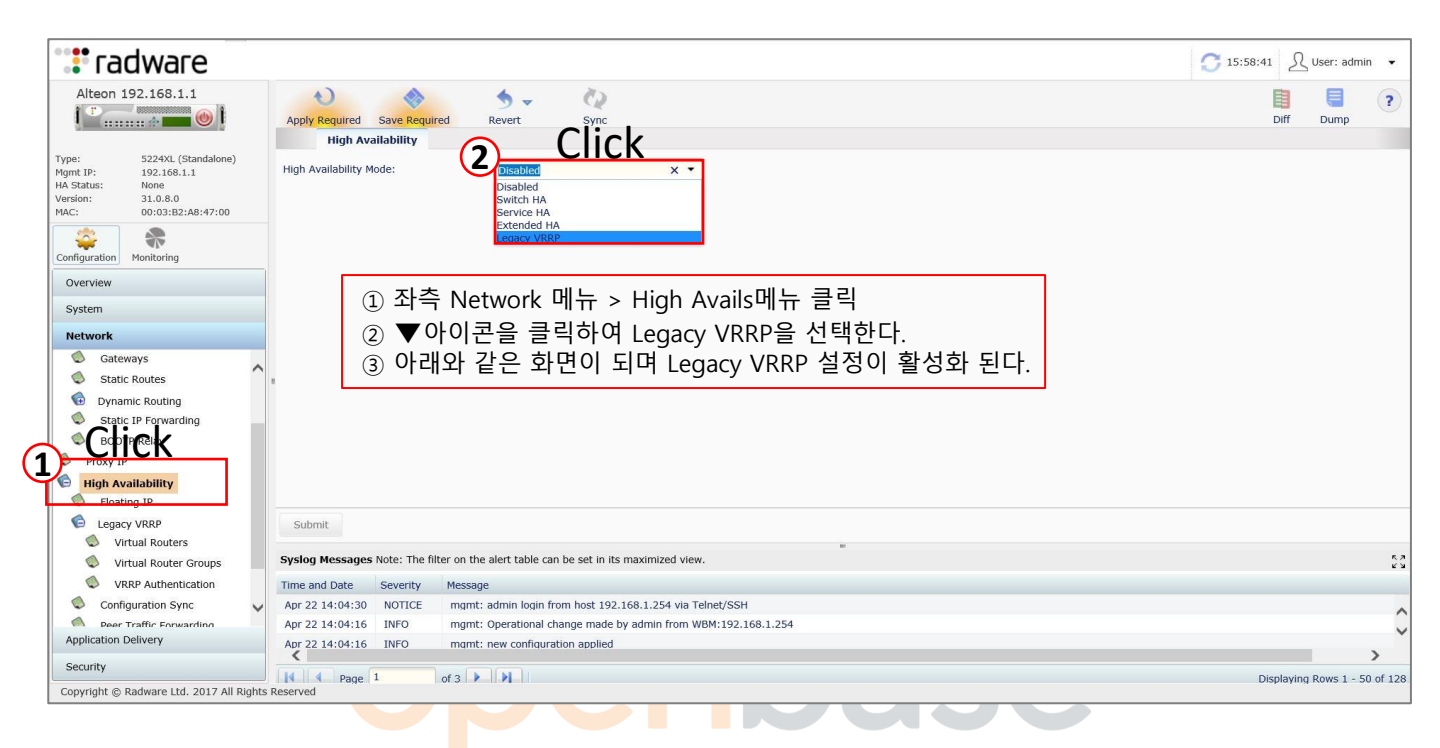

| •••• radwara                                                                                                    |                                                   |                      |            |      | 7. 16:00:47                                                      | in 💌 |
|----------------------------------------------------------------------------------------------------|---------------------------------------------------|----------------------|------------|------|------------------------------------------------------------------|------|
| Alteon 192.168.1.1                                                                                                    | Apply Required Save Required<br>High Availability | ed Revert            | CQ<br>Sync |      |                                                                  | ?    |
| Type:         5224 (Standalone)           Mgmt IP:         192.168.1.1           HA Status:         Active           Version:         31.0.8.0           MAC:         00:03:B2:D0:88:00 | High Availability Mode:<br>Hotstandby:            | Legacy VR<br>Disable | RP -       | ]    | Legacy VRRP설정이 활성화 되면 해당 결과 창 이 나온다.<br>Submit버튼은 비활성화 이므로 생략한다. | ^    |
| Configuration Monitoring                                                                                                    | Enable Unicast Advertisements:                    | Disable              | ÷          | )    |                                                                  |      |
| Overview                                                                                                    | Holdoff Time:                                     | 0                    |            | Sec. |                                                                  |      |
| System<br>Network                                                                                                    | Advertise BGP on HA Backup Pe                     | er: Disable          | •          | ]    |                                                                  |      |
| Dhysical Ports                                                                                                    |                                                   | Tracking Increme     | nt         |      |                                                                  |      |
| Layer 2                                                                                                    | Tracking Increment                                | Physical Port:       | 2          |      |                                                                  |      |
| Proxy IP                                                                                                    | Advanced                                          | IP Interface:        | 2          |      |                                                                  |      |
| High Availability     Bandwidth Management                                                                                                    | Stateful Failover                                 | SLB Port:            | 2          |      |                                                                  |      |
|                                                                                                    |                                                   | Real Server:         | 2          |      |                                                                  |      |
|                                                                                                    |                                                   | Virtual Routers:     | 2          |      |                                                                  |      |
|                                                                                                    |                                                   | HSRP:                | 10         |      |                                                                  |      |
|                                                                                                    |                                                   | HSRP with VLAN:      | 10         |      |                                                                  | ~    |
| Application Delivery                                                                                                    | Submit                                            |                      |            |      |                                                                  |      |
| Copyright © Radware Ltd. 2017 All Right                                                                                                    | ts Reserved                                       |                      |            |      |                                                                  |      |
|                                                                                                    |                                                   |                      |            |      |                                                                  |      |

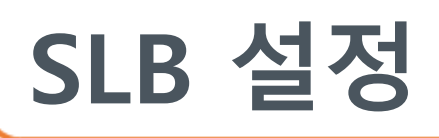

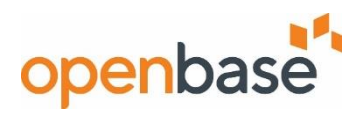

#### VSR 설정

- Virtual Server Router, Virtual Server IP를 이중화 한다.

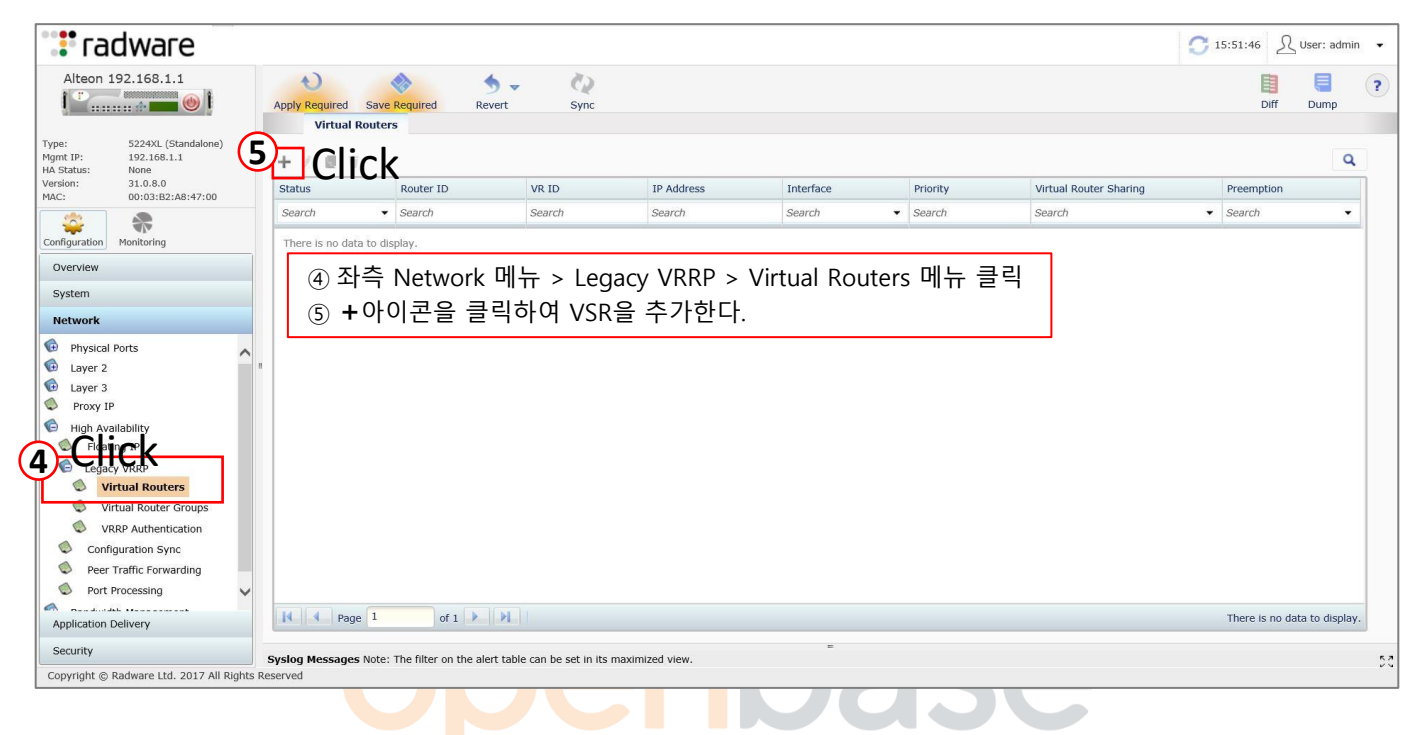

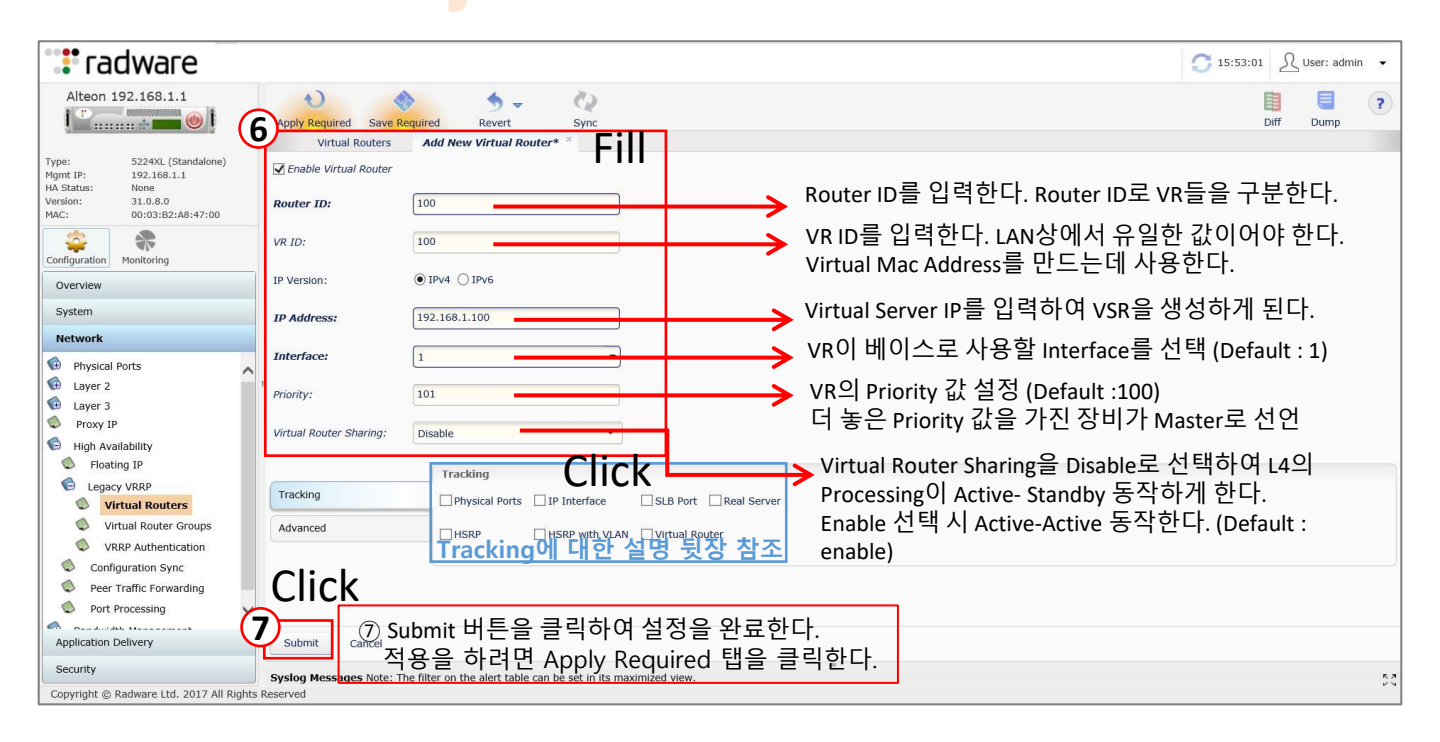

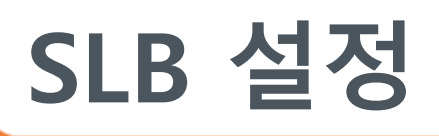

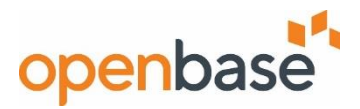

#### ✓ Tracking

- VR의 Priority 값을 부가적인 상태에 대해 조절할 수 있는 옵션.

| 구분             | 설명                                                                                                    |
|----------------|----------------------------------------------------------------------------------------------------|
| Physical Ports | 동일 VLAN을 기준으로 물리적인 포트의 상태에 따라 Priority 값이 조정된다.<br>Link의 Up상태에 대해 Priority 값 2씩 증가                           |
| IP Interface   | Interface 의 상태에 따라 Priority 값이 조정된다.<br>Interface의 Up상태에 대해 Priority 값 2씩 증가                                 |
| SLB Port       | Client, Server Processing이 적용 된 물리적 포트 기준으로 Priority 값이 조정된다.<br>SLB Processing이 적용된 포트에 대해 Priority 값 2씩 증가 |
| Real Server    | VSR에 등록된 Real Server의 상태에 따라 Priority 값이 조정된다.<br>Real Server의 Up 상태에 대해 Priority 값 2씩 증가                    |
| Virtual Router | VR의 Mastership에 따라 Priority 값이 조정된다.<br>VR의 Master 상태에 대해 Priority 값 2씩 증가                                   |
|                |                                                                                                    |

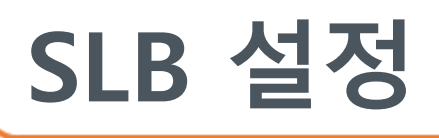

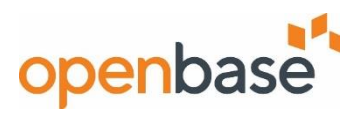

#### Port Processing 설정

- Alteon 포트에 L4 Processing (Client/Server Processing, Proxy) 을 설정한다.

| Price and a series of the series of the ser                                                                                                    | Client Server<br>Search Server<br>Enabled Enabled<br>Enabled Enabled                                                                                                    | Proxy (Client NAT)  Proxy (Client NAT)  Search Enabled Enabled | Return to Sender (RTS)       Disabled       Disabled | L3-Filter<br>Search V<br>Disabled<br>Disabled<br>Disabled<br>Disabled<br>Disabled<br>Disabled<br>Disabled<br>Disabled<br>Disabled<br>Disabled<br>Disabled<br>Disabled                                                                                                    | IDSLB<br>Search •<br>Disabled<br>Disabled<br>Disabled<br>Disabled<br>Disabled<br>Disabled<br>Disabled<br>Disabled<br>Disabled<br>Disabled<br>Disabled<br>Disabled                                                                                                    | Hot Standby  Search  Disabled  Disabled  Disab | Filter/Outbound LLB<br>Search<br>Disabled<br>Disabled<br>Disabled<br>Disabled<br>Disabled<br>Disabled<br>Disabled<br>Disabled<br>Disabled<br>Disabled<br>Disabled<br>Disabled<br>Disabled                                                                                                    | Inter-Switch     Search     Search     Sealch     Disabled     Disabled     Disabled     Disabled     Disabled     Disabled     Disabled     Disabled     Disabled     Disabled     Disabled     Disabled            | Filters     |
|----------------------------------------------------------------------------------------------------|----------------------------------------------------------------------------------------------------|----------------------------------------------------------------------------------------------------|----------------------------------------------------------------------------------------------------|----------------------------------------------------------------------------------------------------|----------------------------------------------------------------------------------------------------|----------------------------------------------------------------------------------------------------|----------------------------------------------------------------------------------------------------|----------------------------------------------------------------------------------------------------|-------------|
| e: 5224XL (Standalone)<br>ht IP: 192.106.1.1<br>ibit: 212.106.1.1<br>ibit: 212.1.1<br>ibit: 212.1.1<br>ibit: 212 | Client Server<br>Search Server<br>Enabled Enabled<br>Enabled Enabled                                                                                                    | Proxy (Client NAT)     Search     Enabled     Enabled     Enabled     Enabled     Enabled     Enabled     Enabled     Enabled     Enabled     Enabled     Enabled     Enabled     Enabled     Enabled     Enabled     Enabled     Enabled     Enabled     Enabled     Enabled     Enabled     Enabled     Enabled     Enabled                                                                                                    | Return to Sender (RTS)       v     Search       Disabled       Disabled            | L3-Filter<br>Search •<br>Disabled<br>Disabled<br>Disabled<br>Disabled<br>Disabled<br>Disabled<br>Disabled<br>Disabled<br>Disabled<br>Disabled<br>Disabled                                                                                                    | IDSLB<br>Search<br>Disabled<br>Disabled<br>Disabled<br>Disabled<br>Disabled<br>Disabled<br>Disabled<br>Disabled<br>Disabled<br>Disabled<br>Disabled                                                                                                    | Hot Standby Search Search Search Search Search Disabled Disabled Disabled Disabled Disabled Disabled Disabled Disabled Disabled Disabled Disabled Disabled Disabled Disabled                                                                                                    | Filter/Outbound LLB<br>Search<br>Disabled<br>Disabled<br>Disabled<br>Disabled<br>Disabled<br>Disabled<br>Disabled<br>Disabled<br>Disabled<br>Disabled<br>Disabled<br>Disabled<br>Disabled                                                                                                    | Starch     Search     Search     Search     Seabled     Disabled     Disabled     Disabled     Disabled     Disabled     Disabled     Disabled     Disabled     Disabled     Disabled     Disabled     Disabled      | Filters     |
| Rathas: Active and a second second se                                                                                                    | Client         Server           Search         Search           Enabled         Enabled           Enabled         Enabled                                                                                                    | Proxy (Client NAT)     Search     Enabled     Enabled                                                                                                    | Return to Sender (RTS)       Disabled       Disabled | L3-Filter<br>Search •<br>Disabled<br>Disabled<br>Disabled<br>Disabled<br>Disabled<br>Disabled<br>Disabled<br>Disabled<br>Disabled<br>Disabled<br>Disabled<br>Disabled<br>Disabled<br>Disabled                                                                                                    | IDSLB<br>Search •<br>Disabled<br>Disabled<br>Disabled<br>Disabled<br>Disabled<br>Disabled<br>Disabled<br>Disabled<br>Disabled<br>Disabled<br>Disabled                                                                                                    | Hot Standby<br>Search<br>Disabled<br>Disabled<br>Disabled<br>Disabled<br>Disabled<br>Disabled<br>Disabled<br>Disabled<br>Disabled<br>Disabled<br>Disabled<br>Disabled<br>Disabled<br>Disabled                                                                                                    | Filter/Outbound LLB<br>Search<br>Disabled<br>Disabled<br>Disabled<br>Disabled<br>Disabled<br>Disabled<br>Disabled<br>Disabled<br>Disabled<br>Disabled<br>Disabled<br>Disabled<br>Disabled                                                                                                    | Inter-Switch Search Search Disabled Disabled Disabled Disabled Disabled Disabled Disabled Disabled Disabled Disabled Disabled Disabled Disabled Disabled Disabled Disabled Disabled Disabled                         | Filters     |
| yuration Nontoring 2 1<br>Preview<br>stem<br>twork<br>ppication Delivery<br>Quick Services<br>Filters<br>Server Resources<br>SsL<br>Traffic Match Criteria<br>Application Services<br>Dis Authority<br>LinkProof CLILCK<br>AppShape++ Scripts<br>Port Processing                                                                                                    | Search         Search           Enabled         Enabled           Enabled         Enabled                                                                                                    | Search     Enabled     Enabled     Enabled     Enabled     Enabled     Enabled     Enabled     Enabled     Enabled     Enabled     Enabled     Enabled     Enabled     Enabled     Enabled     Enabled     Enabled     Enabled     Enabled     Enabled     Enabled     Enabled     Enabled     Enabled                                                                                                    | Search     Pisabled     Disabled     Disabled     Disabled     Disabled     Disabled     Disabled     Disabled     Disabled     Disabled     Disabled     Disabled     Disabled     Disabled     Disabled     Disabled                                                                                                    | Search   Disabled  Disabled Disabled Disabled | Search<br>Disabled<br>Disabled Disabled<br>Disabled Disabled Disa | Search     Search     Search     Disabled     Disabled     Disabled     Disabled     Disabled     Disabled     Disabled     Disabled     Disabled     Disabled     Disabled     Disabled     Disabled                                                                                                    | Search Disabled Disabled Disabled Disabled Disabled Disabled Disabled Disabled Disabled Disabled Disabled Disabled Disabled Disabled Disabled Disabled                                                                                                    | Search     Search     Disabled     Disabled     Disabled     Disabled     Disabled     Disabled     Disabled     Disabled     Disabled     Disabled     Disabled     Disabled     Disabled     Disabled     Disabled | Y           |
| guration Nonitoring 21 rerview stem twork plication Delivery Quick Services Setup Virtual Services Filters Server Resources SSL Traffic Match Criteria Application Services DNS Authority LinkProof CLitCK Port Processing curity System Science System Science Science Science Sci                                                                                                    | Enabled Enabled Enabled<br>Enabled Enabled<br>Enabled Enabled<br>Enabled Enabled<br>Enabled Enabled<br>Enabled Enabled<br>Enabled Enabled<br>Enabled Enabled<br>Enabled Enabled<br>Enabled Enabled<br>Enabled Enabled<br>Enabled Enabled<br>Enabled Enabled<br>Enabled Enabled<br>Enabled Enabled<br>Enabled Enabled                                                                                                    | Enabled<br>Enabled<br>Enabled<br>Enabled<br>Enabled<br>Enabled<br>Enabled<br>Enabled<br>Enabled<br>Enabled<br>Enabled<br>Enabled<br>Enabled<br>Enabled<br>Enabled                                                                                                    | Disabled<br>Disabled<br>Disabled<br>Disabled<br>Disabled<br>Disabled<br>Disabled<br>Disabled<br>Disabled<br>Disabled<br>Disabled<br>Disabled<br>Disabled<br>Disabled                                                                                                    | Disabled<br>Disabled<br>Disabled<br>Disabled<br>Disabled<br>Disabled<br>Disabled<br>Disabled<br>Disabled<br>Disabled<br>Disabled<br>Disabled<br>Disabled                                                                                                    | Disabled<br>Disabled<br>Disabled<br>Disabled<br>Disabled<br>Disabled<br>Disabled<br>Disabled<br>Disabled<br>Disabled<br>Disabled<br>Disabled                                                                                                    | Disabled<br>Disabled<br>Disabled<br>Disabled<br>Disabled<br>Disabled<br>Disabled<br>Disabled<br>Disabled<br>Disabled<br>Disabled<br>Disabled<br>Disabled                                                                                                    | Disabled<br>Disabled<br>Disabled<br>Disabled<br>Disabled<br>Disabled<br>Disabled<br>Disabled<br>Disabled<br>Disabled<br>Disabled<br>Disabled                                                                                                    | Disabled<br>Disabled<br>Disabled<br>Disabled<br>Disabled<br>Disabled<br>Disabled<br>Disabled<br>Disabled<br>Disabled<br>Disabled<br>Disabled                                                                         |             |
| verview stem twork  plication Delivery Quick Service Setup Virtual Services SSL SSL Traffic Match Criteria Application Services DNS Authority Link/Prof Clobal Traffic KockLinCK Port Processing Curity Systop Messa                                                                                                    | Enabled Enabled<br>Enabled Enabled<br>Enabled Enabled                                                                                                    | Enabled<br>Enabled<br>Enabled<br>Enabled<br>Enabled<br>Enabled<br>Enabled<br>Enabled<br>Enabled<br>Enabled<br>Enabled<br>Enabled<br>Enabled<br>Enabled                                                                                                    | Disabled<br>Disabled<br>Disabled<br>Disabled<br>Disabled<br>Disabled<br>Disabled<br>Disabled<br>Disabled<br>Disabled<br>Disabled<br>Disabled                                                                                                    | Disabled<br>Disabled<br>Disabled<br>Disabled<br>Disabled<br>Disabled<br>Disabled<br>Disabled<br>Disabled<br>Disabled<br>Disabled<br>Disabled                                                                                                    | Disabled<br>Disabled<br>Disabled<br>Disabled<br>Disabled<br>Disabled<br>Disabled<br>Disabled<br>Disabled<br>Disabled<br>Disabled                                                                                                    | Disabled<br>Disabled<br>Disabled<br>Disabled<br>Disabled<br>Disabled<br>Disabled<br>Disabled<br>Disabled<br>Disabled<br>Disabled                                                                                                    | Disabled<br>Disabled<br>Disabled<br>Disabled<br>Disabled<br>Disabled<br>Disabled<br>Disabled<br>Disabled<br>Disabled<br>Disabled                                                                                                    | Disabled<br>Disabled<br>Disabled<br>Disabled<br>Disabled<br>Disabled<br>Disabled<br>Disabled<br>Disabled<br>Disabled<br>Disabled                                                                                     |             |
| eview<br>stem<br>bwork:<br>pplication Delivery<br>Quick Service Setup<br>Virtual Services<br>Filters<br>Server Resources<br>SSL<br>Traffic Match Criteria<br>Application Services<br>DIS Authority<br>LinkPoof<br>AppShapet-H Scripts<br>Poor Processing<br>Curity<br>Systog Messa                                                                                                    | Knabled Enabled E | Enabled<br>Enabled<br>Enabled<br>Enabled<br>Enabled<br>Enabled<br>Enabled<br>Enabled<br>Enabled<br>Enabled<br>Enabled                                                                                                    | Disabled<br>Disabled<br>Disabled<br>Disabled<br>Disabled<br>Disabled<br>Disabled<br>Disabled<br>Disabled<br>Disabled<br>Disabled                                                                                                    | Disabled<br>Disabled<br>Disabled<br>Disabled<br>Disabled<br>Disabled<br>Disabled<br>Disabled<br>Disabled<br>Disabled                                                                                                    | Disabled<br>Disabled<br>Disabled<br>Disabled<br>Disabled<br>Disabled<br>Disabled<br>Disabled<br>Disabled<br>Disabled                                                                                                    | Disabled<br>Disabled<br>Disabled<br>Disabled<br>Disabled<br>Disabled<br>Disabled<br>Disabled<br>Disabled<br>Disabled                                                                                                    | Disabled<br>Disabled<br>Disabled<br>Disabled<br>Disabled<br>Disabled<br>Disabled<br>Disabled<br>Disabled<br>Disabled                                                                                                    | Disabled<br>Disabled<br>Disabled<br>Disabled<br>Disabled<br>Disabled<br>Disabled<br>Disabled<br>Disabled                                                                                                    |             |
| stem twork plication Delivery Quick Service Setup Virtual Services Filters SsL Traffic Match Criteria Application Services DNS Authority LinkProof CLILCK Port Processing Curity Systog Messa                                                                                                    | Enabled Enabled<br>Enabled Enabled<br>Enabled Enabled<br>Enabled Enabled<br>Enabled Enabled<br>Enabled Enabled<br>Enabled Enabled<br>Enabled Enabled<br>Enabled Enabled<br>Enabled Enabled<br>Enabled Enabled                                                                                                    | Enabled<br>Enabled<br>Enabled<br>Enabled<br>Enabled<br>Enabled<br>Enabled<br>Enabled<br>Enabled<br>Enabled                                                                                                    | Disabled<br>Disabled<br>Disabled<br>Disabled<br>Disabled<br>Disabled<br>Disabled<br>Disabled<br>Disabled<br>Disabled                                                                                                    | Disabled<br>Disabled<br>Disabled<br>Disabled<br>Disabled<br>Disabled<br>Disabled<br>Disabled<br>Disabled                                                                                                    | Disabled<br>Disabled<br>Disabled<br>Disabled<br>Disabled<br>Disabled<br>Disabled<br>Disabled<br>Disabled                                                                                                    | Disabled<br>Disabled<br>Disabled<br>Disabled<br>Disabled<br>Disabled<br>Disabled<br>Disabled<br>Disabled                                                                                                    | Disabled<br>Disabled<br>Disabled<br>Disabled<br>Disabled<br>Disabled<br>Disabled<br>Disabled                                                                                                    | Disabled<br>Disabled<br>Disabled<br>Disabled<br>Disabled<br>Disabled<br>Disabled<br>Disabled                                                                                                    |             |
| twork:<br>plication Delivery<br>Quick Service Setup<br>Virtual Services<br>Filters<br>Server Resources<br>SSL<br>DNS Authonity<br>Link/roof<br>Global Traffic Result<br>AppShapeth - Scripts<br>Port Processing<br>Curity<br>Systog Messa                                                                                                    | Enabled Enabled<br>Enabled Enabled<br>Enabled Enabled<br>Enabled Enabled<br>Enabled Enabled<br>Enabled Enabled<br>Enabled Enabled<br>Enabled Enabled<br>Enabled Enabled<br>Enabled Enabled                                                                                                    | Enabled<br>Enabled<br>Enabled<br>Enabled<br>Enabled<br>Enabled<br>Enabled<br>Enabled<br>Enabled                                                                                                    | Disabled<br>Disabled<br>Disabled<br>Disabled<br>Disabled<br>Disabled<br>Disabled<br>Disabled<br>Disabled                                                                                                    | Disabled<br>Disabled<br>Disabled<br>Disabled<br>Disabled<br>Disabled<br>Disabled<br>Disabled                                                                                                    | Disabled<br>Disabled<br>Disabled<br>Disabled<br>Disabled<br>Disabled<br>Disabled                                                                                                    | Disabled<br>Disabled<br>Disabled<br>Disabled<br>Disabled<br>Disabled<br>Disabled<br>Disabled                                                                                                    | Disabled<br>Disabled<br>Disabled<br>Disabled<br>Disabled<br>Disabled<br>Disabled<br>Disabled                                                                                                    | Disabled<br>Disabled<br>Disabled<br>Disabled<br>Disabled<br>Disabled<br>Disabled                                                                                                    |             |
| Plication Delivery Quick Service Setup Virtual Services Filters SSL SSL SSL SSL SSL Traffic Natch Criteria Application Services DNS Authority Link/roof AppShape++ Scripts Port Processing Cutty System Messa                                                                                                    | Enabled Enabled<br>Enabled Enabled<br>Enabled Enabled<br>Enabled Enabled<br>Enabled Enabled<br>Enabled Enabled<br>Enabled Enabled<br>Enabled Enabled<br>Enabled Enabled<br>Enabled Enabled                                                                                                    | Enabled<br>Enabled<br>Enabled<br>Enabled<br>Enabled<br>Enabled<br>Enabled<br>Enabled                                                                                                    | Disabled<br>Disabled<br>Disabled<br>Disabled<br>Disabled<br>Disabled<br>Disabled<br>Disabled                                                                                                    | Disabled<br>Disabled<br>Disabled<br>Disabled<br>Disabled<br>Disabled<br>Disabled                                                                                                    | Disabled<br>Disabled<br>Disabled<br>Disabled<br>Disabled<br>Disabled                                                                                                    | Disabled<br>Disabled<br>Disabled<br>Disabled<br>Disabled<br>Disabled<br>Disabled                                                                                                    | Disabled<br>Disabled<br>Disabled<br>Disabled<br>Disabled<br>Disabled<br>Disabled                                                                                                    | Disabled<br>Disabled<br>Disabled<br>Disabled<br>Disabled<br>Disabled<br>Disabled                                                                                                    |             |
| Quick Service Setup<br>Virtual Services<br>Filters<br>Server Resources<br>SsL<br>Traffic Match Criteria<br>Application Services<br>DDS Authority<br>LinkProof<br>AppShapet+ Scripts<br>Port Processing                                                                                                    | Enabled Enabled<br>Enabled Enabled<br>Enabled Enabled<br>Enabled Enabled<br>Enabled Enabled<br>Enabled Enabled<br>Enabled Enabled<br>Enabled Enabled                                                                                                    | Enabled<br>Enabled<br>Enabled<br>Enabled<br>Enabled<br>Enabled<br>Enabled                                                                                                    | Disabled<br>Disabled<br>Disabled<br>Disabled<br>Disabled<br>Disabled<br>Disabled                                                                                                    | Disabled<br>Disabled<br>Disabled<br>Disabled<br>Disabled<br>Disabled<br>Disabled                                                                                                    | Disabled<br>Disabled<br>Disabled<br>Disabled<br>Disabled<br>Disabled                                                                                                    | Disabled<br>Disabled<br>Disabled<br>Disabled<br>Disabled<br>Disabled                                                                                                    | Disabled<br>Disabled<br>Disabled<br>Disabled<br>Disabled<br>Disabled                                                                                                    | Disabled<br>Disabled<br>Disabled<br>Disabled<br>Disabled<br>Disabled                                                                                                    |             |
| Quick Service Setup<br>Virtual Services<br>Virtual Services<br>Server Resources<br>Sst.<br>Samplication Services<br>DNS Authority<br>Linkfroof<br>Global Traffic Restation<br>Port Processing<br>Curlty<br>Systog Messa                                                                                                    | Enabled Enabled<br>Enabled Enabled<br>Enabled Enabled<br>Enabled Enabled<br>Enabled Enabled<br>Enabled Enabled<br>Enabled Enabled                                                                                                    | Enabled<br>Enabled<br>Enabled<br>Enabled<br>Enabled<br>Enabled<br>Enabled                                                                                                    | Disabled<br>Disabled<br>Disabled<br>Disabled<br>Disabled<br>Disabled                                                                                                    | Disabled<br>Disabled<br>Disabled<br>Disabled<br>Disabled                                                                                                    | Disabled<br>Disabled<br>Disabled<br>Disabled<br>Disabled                                                                                                    | Disabled<br>Disabled<br>Disabled<br>Disabled<br>Disabled                                                                                                    | Disabled<br>Disabled<br>Disabled<br>Disabled<br>Disabled                                                                                                    | Disabled<br>Disabled<br>Disabled<br>Disabled<br>Disabled                                                                                                    |             |
| Virtual Services 9<br>Filters Server Resources<br>SsL<br>Traffic Match Criteria<br>Application Services<br>DNS Authority<br>Link/mod<br>AppShage++ Scripts<br>Port Processing<br>Curlty System Resources<br>System Resources<br>Statemark<br>System Resources<br>System Resources<br>System Resource                 | Enabled Enabled<br>Enabled Enabled<br>Enabled Enabled<br>Enabled Enabled<br>Enabled Enabled<br>Enabled Enabled<br>Enabled Enabled                                                                                                    | Enabled<br>Enabled<br>Enabled<br>Enabled<br>Enabled<br>Enabled                                                                                                    | Disabled<br>Disabled<br>Disabled<br>Disabled<br>Disabled                                                                                                    | Disabled<br>Disabled<br>Disabled<br>Disabled                                                                                                    | Disabled<br>Disabled<br>Disabled<br>Disabled                                                                                                    | Disabled<br>Disabled<br>Disabled<br>Disabled                                                                                                    | Disabled<br>Disabled<br>Disabled<br>Disabled                                                                                                    | Disabled<br>Disabled<br>Disabled<br>Disabled                                                                                                    |             |
| Filters 10<br>Server Resources<br>SSL<br>Traffic Match Criteria<br>Application Services<br>DNS Authonty<br>Linkfroof CLiLCK<br>AppShapet+ Scripts<br>Port Processing<br>Systog Messa                                                                                                    | Enabled Enabled<br>Enabled Enabled<br>Enabled Enabled<br>Enabled Enabled<br>Enabled Enabled<br>Enabled Enabled                                                                                                    | Enabled<br>Enabled<br>Enabled<br>Enabled<br>Enabled                                                                                                    | Disabled<br>Disabled<br>Disabled<br>Disabled                                                                                                    | Disabled<br>Disabled<br>Disabled                                                                                                    | Disabled<br>Disabled<br>Disabled                                                                                                    | Disabled<br>Disabled<br>Disabled                                                                                                    | Disabled<br>Disabled<br>Disabled                                                                                                    | Disabled<br>Disabled<br>Disabled                                                                                                    |             |
| Server Resources SSL Traffic Match Criteria Application Services DNS Authority LinkProof Ciclolar Traffic Resources Port Processing Curlty Syslog Messa                                                                                                    | Enabled Enabled<br>Enabled Enabled<br>Enabled Enabled<br>Enabled Enabled<br>Enabled Enabled                                                                                                    | Enabled<br>Enabled<br>Enabled<br>Enabled                                                                                                    | Disabled<br>Disabled<br>Disabled                                                                                                    | Disabled<br>Disabled                                                                                                    | Disabled                                                                                                    | Disabled                                                                                                    | Disabled                                                                                                    | Disabled                                                                                                    |             |
| SSL 12<br>Traffic Match Criteria<br>Application Services<br>DNS Authority<br>Linkfroof<br>Global Traffic Restrict K<br>AppShape++ Scripts<br>Port Processing<br>Syslog Messa                                                                                                    | Enabled Enabled<br>Enabled Enabled<br>Enabled Enabled<br>Enabled Enabled                                                                                                    | Enabled<br>Enabled<br>Enabled                                                                                                    | Disabled                                                                                                    | Disabled                                                                                                    | Disabled                                                                                                    | Disabled                                                                                                    | Disabled                                                                                                    | Disabled                                                                                                    |             |
| Traffic Match Criteria<br>Application Services<br>DNS Authority<br>Link/troof<br>AppShapet+ Scripts<br>Port Processing<br>Curlty<br>Syslog Messa                                                                                                    | Enabled Enabled<br>Enabled Enabled                                                                                                    | Enabled                                                                                                    | Disabled                                                                                                    | boldcollad                                                                                                    | and the second second second                                                                                                    | and the first state of the second state of the second state of the | and the second second s |                                                                                                    |             |
| Application Services<br>DNS Authority<br>LinkProof<br>Global Traffic RCLLICK<br>AppShape++ Scripts<br>Port Processing<br>Curity<br>Syslog Messa                                                                                                    | Enabled Enabled                                                                                                    | Enabled                                                                                                    |                                                                                                    | Disabled                                                                                                    | Disabled                                                                                                    | Disabled                                                                                                    | Disabled                                                                                                    | Disabled                                                                                                    |             |
| DNS Authority<br>LinkProof<br>Global Traffic Resetted K<br>AppShape++ Scripts<br>Port Processing<br>Unity<br>Syslog Messa                                                                                                    | Enabled Enabled                                                                                                    | March 1 and                                                                                                    | Disabled                                                                                                    | Disabled                                                                                                    | Disabled                                                                                                    | Disabled                                                                                                    | Disabled                                                                                                    | Disabled                                                                                                    |             |
| Linkfroof CLILICK<br>Global Traffic iR-LILICK<br>AppShape++ Scripts<br>Port Processing<br>Curlty Syslog Messa                                                                                                    | E-blad E-blad                                                                                                    | Enabled                                                                                                    | Disabled                                                                                                    | Disabled                                                                                                    | Disabled                                                                                                    | Disabled                                                                                                    | Disabled                                                                                                    | Disabled                                                                                                    |             |
| Clobal Traffic Readeline IV                                                                                                    | Enabled Enabled                                                                                                    | Enabled                                                                                                    | Disabled                                                                                                    | Disabled                                                                                                    | Disabled                                                                                                    | Disabled                                                                                                    | Disabled                                                                                                    | Disabled                                                                                                    |             |
| AppShape++ Scripts Port Processing Curity Syslog Messa                                                                                                    | Enabled Enabled                                                                                                    | Enabled                                                                                                    | Disabled                                                                                                    | Disabled                                                                                                    | Disabled                                                                                                    | Disabled                                                                                                    | Disabled                                                                                                    | Disabled                                                                                                    |             |
| curity Syslog Messa                                                                                                    | Enabled Enabled                                                                                                    | Enabled                                                                                                    | Disabled                                                                                                    | Disabled                                                                                                    | Disabled                                                                                                    | Disabled                                                                                                    | Disabled                                                                                                    | Disabled                                                                                                    |             |
| -1                                                                                                    | Page 1 of 1                                                                                                    | ert table can be set in its ma                                                                                                    | iximized view.                                                                                                    |                                                                                                    |                                                                                                    |                                                                                                    |                                                                                                    | Displaying                                                                                                    | Rows 1 - 26 |
| yright © Radware Ltd. 2017 All Rights Reserved                                                                                                    |                                                                                                    |                                                                                                    |                                                                                                    |                                                                                                    |                                                                                                    |                                                                                                    |                                                                                                    |                                                                                                    |             |
|                                                                                                    |                                                                                                    |                                                                                                    |                                                                                                    |                                                                                                    |                                                                                                    |                                                                                                    |                                                                                                    |                                                                                                    |             |
| radware                                                                                                    |                                                                                                    |                                                                                                    |                                                                                                    |                                                                                                    |                                                                                                    |                                                                                                    |                                                                                                    | <b>3</b> 16:09:27                                                                                                    | L User: a   |
| Alteon 192.168.1.1                                                                                                    | Save Required Re                                                                                                    | Sync                                                                                                    |                                                                                                    |                                                                                                    |                                                                                                    |                                                                                                    |                                                                                                    | D                                                                                                    | iff Dum     |
| : 5224XL (Standalone)<br>t IP: 192.168.1.1<br>tatus: Active<br>on: 31.0.8.0                                                                                                    | Concepting Continues                                                                                                    |                                                                                                    | Client / Server P                                                                                                    | rocessin                                                                                                    | g, Prox                                                                                                    | ‹y는 Defau                                                                                                    | ult enable로                                                                                                    | 설정 되어                                                                                                    | 있다.         |

| Configuration Monitoring                                                                                                    | Client Server                                             | 구분                    | 설명                                                                                                    |  |  |  |  |  |
|----------------------------------------------------------------------------------------------------|-----------------------------------------------------------|-----------------------|----------------------------------------------------------------------------------------------------|--|--|--|--|--|
| Overview                                                                                                    | Proxy (Client NAT) Return to Sender (RTS)                 |                       |                                                                                                    |  |  |  |  |  |
| System Network Application Delivery Ouick Service Setup                                                                                                    | L3-Filter  Hot Standby  Filter/Outbound LLB  Inter-Switch | Client<br>Processing  | Client Request 트래픽이 인입되는 포트에 활성화 하여<br>Virtual Server IP 와 Virtual Service Port 값을 Real Server<br>IP 및 Real Port로 매핑 시켜준다. (Default : Enable)          |  |  |  |  |  |
| Virtual Services     Filters     Server Resources     Ssl.     Traffic Match Criteria     annicitation Services                                                                                                    |                                                           | Server<br>Processing  | Real server의 Response 트래픽이 인입되는 포트에 활성화하<br>여 Real Server IP 및 Real Port값을 Virtual Server IP 와 Virtual<br>Service Port에 다시 매핑 시켜준다. (Default : Enable) |  |  |  |  |  |
| DNS Authority     LinkProof     Global Traffic Redirection     AppShape++ Scripts                                                                                                    | Click                                                     | Proxy<br>(Source Nat) | Source IP를 Nat 하는 기능이다. 기본적으로 Proxy IP를 설<br>정해야 적용이 가능하다. (Default : Enable)                                                                          |  |  |  |  |  |
| ♥ Gobal Traffic Redirection<br>AppShape++ Scripts<br>♥ Port Processing<br>Security<br>Security<br>Security<br>Click<br>(Source Nat)<br>Source Nat)<br>Source Nat)<br>Source Nat)<br>Source Nat)<br>Source Nat)<br>Source Nat)<br>Source Nat)<br>Source Nat)<br>Source Nat)<br>Source Nat)<br>Source Nat)<br>Source Nat)<br>Source Nation<br>Source Nation |                                                           |                       |                                                                                                    |  |  |  |  |  |

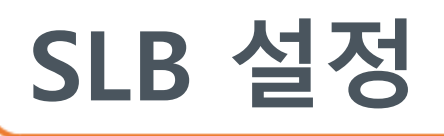

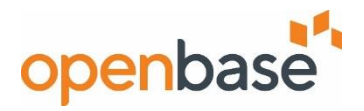

#### Allow, Deny Filter 설정

- 최대 2048개의 Traffic Filter를 지원. 각 Filter는 IP Address 및 Protocol 사항에 따라 패킷을 허용, 거부, Nat, Redirection을 수행하도록 구성할 수 있다.

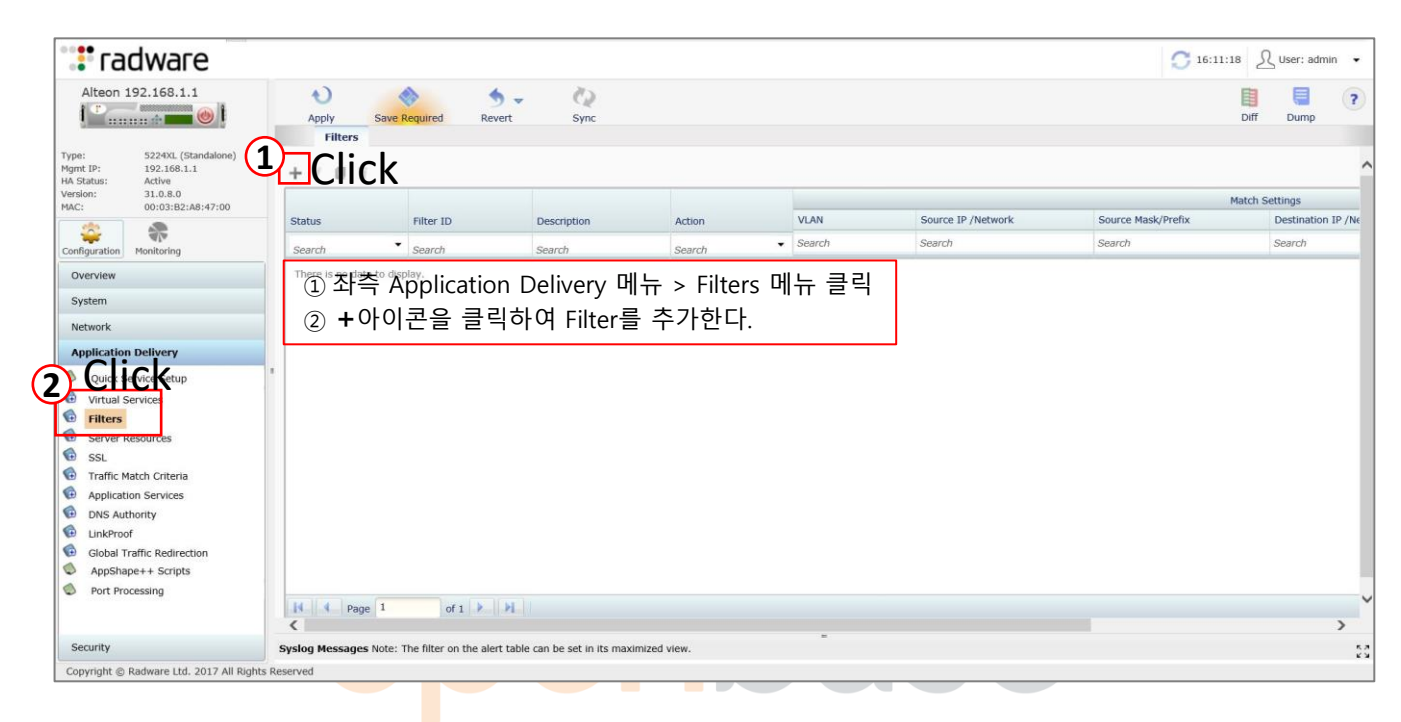

| 📲 radware                                                                                                    |                                                                                                    |                                                                                             | 👩 16:14:37 🔬 User: admin                                                                                                    |
|----------------------------------------------------------------------------------------------------|----------------------------------------------------------------------------------------------------|---------------------------------------------------------------------------------------------|----------------------------------------------------------------------------------------------------|
| Alteon 192.168.1.1                                                                                                    | Apply Required Save Require                                                                           | ed Revert Sync                                                                              | Diff Dump                                                                                                    |
| Type:         5224XL (Standalone)           Mgmt IP:         192.168.1.1           HA Status:         Active           Version:         31.0.8.0           MAC:         00:03:B2:A8:47:00           Configuration         Monitoring           Overview         System | Finable Filter       Filter ID:       Valid       Description:       Action:       Allow       Deny   | Fill range: 1 2048                                                                          | <ul> <li>▶ Filter ID를 입력한다. Filter 아이디의 값<br/>(Integer)이 작을 수록 Filter Processing<br/>적용된다.</li> <li>▶ 적용할 Filter Action을 선택한다.</li> </ul> |
| Network Application Delivery Quick Service Setup Virtual Services Filters Server Resources SSL Triffic Match Criteria Application Services                                                                                                    | Action Settings<br>Action Settings<br>Layer 7 Match Condit<br>HTTP<br>Advanced Matching<br>AppShape++ | ect Und LLB Protocol: Any Application: None Match Type: Standard IP Version: © IPv4 () IPv6 | · 부가적으로 추가할 사항이 있다면 설정한다                                                                                                    |
| <ul> <li>DNS Authority</li> <li>LinkProof</li> <li>Global Traffic Redirection</li> <li>AppShape++ Scripts</li> <li>Port Processing</li> </ul>                                                                                                    | Dynamic NAT<br>SSL<br>TCP Optimization                                                                | Source<br>Address Type                                                                      | Destination                                                                                                    |
| Security<br>Copyright © Radware Ltd. 2017 All Rights                                                                                                    | Submit Cancel Syslog Messages Note: The fil s Reserved                                                | ter on the alert table can be set in its maximized view.                                    |                                                                                                    |

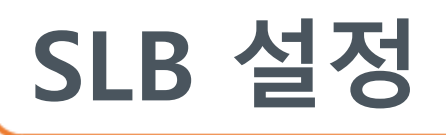

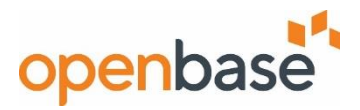

#### Allow, Deny Filter 설정

- 최대 2048개의 Traffic Filter를 지원. 각 Filter는 IP Address 및 Protocol 사항에 따라 패킷을 허용, 거부, Nat, Redirection을 수행하도록 구성할 수 있다.

| Apply<br>Filters Add New<br>Filters Filton                                             | w Revet Sync Fill                                                                   | EX) Allow Filter 설정                                                                                                    |
|----------------------------------------------------------------------------------------|-------------------------------------------------------------------------------------|----------------------------------------------------------------------------------------------------|
| Filter ID: 5<br>Description: VRR<br>Action: Allo                                       |                                                                                     | <ul> <li>Filter ID '5' 설정</li> <li>'VRRP'로 Description 설정</li> <li>Action을 Allow로 설정하여 해당 조건의 트래픽을 허용한다. Default : Allow</li> </ul>                                                                                                    |
| Match Settings<br>Action Settings<br>Layer 7 Match Condit<br>HTTP<br>Advanced Matching | Match Bettings<br>VLAN: Any                                                         | <ul> <li>✓ VLAN 'Any'로 설정하여 모든 VLAN 허용. Default : Any</li> <li>✓ Protocol 'Any'로 설정하여 모든 Protocol 허용. Default : Any</li> <li>✓ Filter와 관련된 응용프로그램 유형을 지정. /cfg/slb/filt/adv/dbind forceproxy로 설정된 Filter에만 해당. Default : None</li> </ul> |
| AppShape++<br>Dynamic NAT<br>SbL<br>TCP Optimization                                   | IP Version:                                                                         | Destination Match Type을 Invert로 설정 시 Filter가 조건에 충족하면 작동하지 않고, 조건에 충족하지 않을 시 동작한다.<br>Default : Standard                                                                                                    |
| Bandwidth Management<br>Security<br>IDS Load Balancing<br>Session Management *         | 1P Address/Network 0.0.0.0<br>Mask/Prefix 0.0.0.0<br>Physical Parts:                | 2840.00<br>255.0.0<br>255.0.0<br>Source IP Address / Mask 및 Destination<br>IP Address / Mask를 지정해준다.<br>Default :0.0.0.0 (Any조건)                                                                                                    |
|                                                                                        | Port<br>Search<br>2<br>3<br>4<br>5<br>6<br>6<br>Tetal Rows: 2<br>5<br>Total Rows: 1 | ★ 생성한 Filter를 적용할 Physical Port를 Add한다.<br>예시로 1번 포트를 선택했다.                                                                                                    |

|                      | Advanced Matching            | Click       |  |
|----------------------|------------------------------|-------------|--|
| Match Settings       | Match traffic to device IPs: | None        |  |
| Action Settings      | MAC                          |             |  |
| Layer 7 Match Condit | PIAC                         |             |  |
| Clield               | Source MAC:                  | MAC Address |  |
|                      | Destination MAC              | MAC Address |  |
| Advanced Matching    | Destination PACI             |             |  |

필터가 대상 트래픽을 장치 IP 주소 와 일치시키는지 여부를 지정. 'None'으로 선택.

Submit 버튼을 클릭하여 설정을 완료한다. 적용을 하려면 Apply Required 탭을 클릭한다.

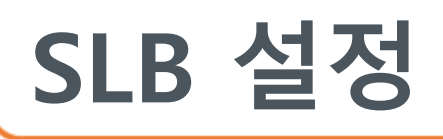

![](_page_20_Picture_1.jpeg)

#### Allow, Deny Filter 설정

- 최대 2048개의 Traffic Filter를 지원. 각 Filter는 IP Address 및 Protocol 사항에 따라 패킷을 허용, 거부, Nat, Redirection을 수행하도록 구성할 수 있다.

| Filters A<br>Enable Filter Fi | <sup>dd New Filter* ×</sup><br>ter 활성화 | Fill                      |                           | EX) Deny Filter 설정                          |
|-------------------------------|----------------------------------------|---------------------------|---------------------------|---------------------------------------------|
| Filter ID:                    | 2048                                   |                           | → Filter ID '2048' 설정     |                                             |
| Description:                  | Deny_Any                               |                           | → 'Deny Any'로 Descr       | iption 설정                                   |
| Action:                       | Deny                                   | <b>•</b>                  | → Action을 Deny로 실         | ]<br>물정하여 해당 조건의 트래픽을 거부한다. Default : Allow |
|                               | Match Settin                           | igs                       |                           |                                             |
| Match Settings                | VLAN:                                  | Any                       | VIAN 'A                   | nv'로 섴정하여 모든 VIAN 허용 Default · Anv          |
| Action Settings               | Brotocoli                              | Any                       | Drotocol                  | Any/2 47300 DE Protocol 38 Default : Any    |
| Layer 7 Match Cond            | lit                                    | ·                         | PIOLOCOI                  | Ally 도 일정하여 또는 Protocol 여용, Delault , Ally  |
| Advanced Matching             | Application:                           | None                      | Applicat                  | tion을 None으로 지성. Default : None             |
| AppShape++                    | Match Type:                            | Standard                  | Standard                  | 토 시성. Default : Standard                    |
| SSL                           | IP Version:                            | ®IPv4 ©IPv6               |                           |                                             |
| TCP Optimization              |                                        | Source                    | Destination               |                                             |
| Session Manageme              | nt Address Type                        | ⊛ Address ○ Network Class | ⊛ Address ○ Network Class | 、 Source IP Address / Mask 및 Destination IP |
|                               | IR Addross (N                          | atwork 0.0.0.0            | 0.0.0.0                   | Address / Mask를 Any/Any 조건으로 지정히            |
|                               | TP Address/10                          | EWOIK                     |                           | 여 모든 Traffic을 거부한다.                         |
|                               | Mask/Prefix                            |                           |                           | Default :0.0.0.0 (Any소건)                    |
|                               | Physical Por                           | ts:                       |                           |                                             |
|                               |                                        | Q                         |                           |                                             |
|                               | Port                                   | 2                         | _                         |                                             |
|                               | Search<br>1                            | 5                         |                           | 생성한 Filter를 적용할 Physical Port를 Add한다        |
|                               | 3<br>4                                 |                           |                           | 예시로 2.5번 포트를 선택했다.                          |
|                               | 6<br>7                                 | • • •                     |                           |                                             |
|                               | <u>Total Rows: 2</u>                   | 4 Total Rows: 2           |                           |                                             |
|                               |                                        |                           |                           | -                                           |
|                               |                                        |                           |                           |                                             |
|                               | hmit 버튼윽·                              | 클릭하여 설정을 와료?              | 하다                        |                                             |
| Submit Car                    |                                        |                           |                           |                                             |

#### Port에 Filter Add 설정

- Alteon 포트에 Filter Processing을 위한 Filter를 추가한다.

위 ④항목처럼 Port에 Filter생성과 동시에 Add할 수 있지만, Port Processing 메뉴에선 미리 정의 되어 있는 Filter를 Add 할 수 있다. PPT 18장 참조

| Port Processing Edit Port Processing* ×       | Available: Q Selected:                           |
|-----------------------------------------------|--------------------------------------------------|
| Port: 14                                      | Filter ID Description Filter ID Description      |
| Filter/Outbound LLB                           | Search Search Click There is no data to display. |
| © Client Server 를 활성화한다.                      | 2048     2     미리 정의된 Filter       <             |
| 🗹 Proxy (Client NAT) 🛛 Return to Sender (RTS) |                                                  |
|                                               |                                                  |
| Hot Standby (1) Filter/Outbound LLB           | Total Rows: 1 Total Rows: 0                      |

![](_page_21_Picture_0.jpeg)

![](_page_21_Picture_1.jpeg)

#### Service Pip 설정

- Virtual Service에 Source Nat를 위한 Proxy IP를 생성한다.

| :: radware                                                                                                    |                                                                                                    | C 16:40:04 L User: admin |
|----------------------------------------------------------------------------------------------------|----------------------------------------------------------------------------------------------------|--------------------------|
| Alteon 192.168.1.1                                                                                                    | Apply Save Required Revert Sync<br>Virtual Services Edit Virtual Service * *                                                                                           | Diff Dump                |
| Yersion: PPT: 3장의 ④<br>HA Stata: PPT: 3장의 ④<br>MAC: ① 좌측 Applic<br>② Proxy IP 탭<br>Configuration: Metric field<br>Overview | 항목에처 생성된 Virtual Service에서 Pip를 생성한다.<br>ation Delivery 메뉴 > Virtual Services 메뉴> Virtual Services of Selected Virtual Se<br>클릮 Port:<br>Mode 에서 Address/Subnet을 선택한다. | irver 더블 클릭              |
| System<br>Network                                                                                                    | Group ID:                                                                                                    |                          |
|                                                                                                    | Properties Client NAT Mode:                                                                                                    |                          |
| Cettings                                                                                                    | Persistency Click Disable<br>Engress                                                                                                    |                          |
| G Filters                                                                                                    | Proxy IP Address/Subnet Network Class                                                                                                    |                          |
| Server Resources SSL                                                                                                    | TCP Optimization                                                                                                    |                          |
| Traffic Match Criteria     Application Services                                                                            | SSL                                                                                                    |                          |
| DNS Authority                                                                                                    | AppShape++                                                                                                    |                          |
| Global Traffic Redirection                                                                                                 | Session Management                                                                                                    |                          |
| <ul> <li>AppShape++ Scripts</li> <li>Port Processing</li> </ul>                                                            | Bandwidth Management                                                                                                    |                          |
| Security                                                                                                    | Submit Cancel                                                                                                    |                          |
| Copyright © Radware Ltd. 2017 All Rights                                                                                   | Reserved =                                                                                                    |                          |

| 🐮 radware                                                                                                    |                                             |                          |                           |        |                     | <b>O</b> 16:41:34 | L User: adm | iin 👻 |
|----------------------------------------------------------------------------------------------------|---------------------------------------------|--------------------------|---------------------------|--------|---------------------|-------------------|-------------|-------|
| Alteon 192.168.1.1                                                                                                    | Apply Save Requir                           | ed Revert S              | ync<br>Virtual Service* × |        |                     | Dif               | f Dump      | ?     |
| Type:         5224XL (Standalone)           Mgmt IP:         192.168.1.1           HA Status:         Active           Version:         31.0.8.0           MAC:         00:03:B2:A8:47:00 | Virtual Server ID: 100<br>Application: HTTP |                          | •                         |        |                     |                   |             | ^     |
| Configuration Monitoring                                                                                                    | Service Port: 80                            |                          |                           |        |                     |                   |             |       |
| Overview                                                                                                    | Protocol: TCP                               |                          | •                         |        |                     |                   |             |       |
| System<br>Network                                                                                                    | Action:      Group                          | ○ Redirect ○ Discard     |                           |        |                     |                   |             |       |
| Application Delivery                                                                                                    | Group ID: 10                                |                          | • / +                     |        |                     |                   |             |       |
| Quick Service Setup                                                                                                    | Properties                                  | Client NAT Mode:         | Address/Subnet •          |        |                     |                   |             |       |
| Filters                                                                                                    | Persistency                                 | Client NAT IPv4 Address: | 192.168.1.200             |        | ce Nat할 IP Address를 | 입력                |             |       |
| SSL     Traffic Match Criteria     Application Services                                                                                                    | Content Based Rules                         | Mask:                    | 255.255.255               | > Subn | et Mask 값은 32 bit로  | 입력                |             |       |
| DNS Authority     LinkProof                                                                                                    | НТТР                                        | Client NAT IPv6 Address: | 0:0:0:0:0:0:0             |        |                     |                   |             |       |
| Global Traffic Redirection                                                                                                    | TCPOptimitation                             | Prefix:                  | 128                       |        |                     |                   |             |       |
| <ul> <li>AppShape++ Scripts</li> <li>Port Processing</li> </ul>                                                                                                    | SSL                                         | Client NAT Persistency:  | Disable                   |        |                     |                   |             | ~     |
| Security                                                                                                    | submit Car Sub                              | mit 버튼을 클릭               | 릭하여 설정을 완료한               | 다.     |                     |                   |             |       |
| Copyright © Radware Ltd. 2017 All Rights                                                                                                    | Reserved 적용을                                | <u>-</u> 하려면 Apply       | y Required 탭을 클릭          | 한다.    |                     |                   |             |       |

![](_page_22_Picture_0.jpeg)

![](_page_22_Picture_1.jpeg)

#### • 상태 정보 확인

![](_page_22_Figure_3.jpeg)

| Image: Section of the section of the sectin the sectin the secting of the secting of the secti                                 |                                                                                                    |                                                                               |                                                                              |
|----------------------------------------------------------------------------------------------------|----------------------------------------------------------------------------------------------------|-------------------------------------------------------------------------------|------------------------------------------------------------------------------|
| Alleon 192.169.11   Versier 224.02 (Rodered)   Versier 244.02 (Rodered)   Versier 244.02 (R                                                                                                    | : radware                                                                                                    |                                                                               | 🕤 09:35:06 🗘 User: admin ↔                                                   |
| Setter       Setter                                                                                                    | Alteon 192.168.1.1                                                                                                    | Apply Save Regulared Revert Sync                                              |                                                                              |
| Construint       System Date:       1// 1// 2029         Overview       List Apply:       1// 1// 2029       List Apply:       1// 1// 2029       Distance       Distance       Dis                                                                                                    | Type:         5224XL (Standalone)           Mgmt IP:         192.168.1.1           HA Status:         Active           Version:         31.0.8.0           MAC:         00:03:82:A8:47:00 | Switch Name:<br>System Time: 07:41:01                                         | 5<br>System Memory:<br>Free: 12499024 사용 가능한 Memory 값                        |
| Overview       Last Apple:       14:50:01 Mm, Apr 22, 2019         System       Last Save:       14:50:00 Mm, Apr 22, 2019         C Guadity       Last Save:       14:50:00 Mm, Apr 22, 2019         C U and Memory Statistics       Last Save:       12:49:21 Mm, Apr 22, 2019 (hand reset)         Satistich Updime:       12:49:21 Mm, Apr 22, 2019 (hand reset)         Mainterance       System Hardware         Michoard Hardware       00:03:32:23:647:00         Serial Number:       3120:1676         Maintecard Hardware No:       1/48:001         Haintecard Hardware No:       1/48:001         Ethernet Board Hardware No:       Not Available         Network       The and Jardware No:         Application Delivery       Application Delivery         Application Delivery       Application Delivery         Security       Mot Available                                                                                                    | Configuration Monitoring                                                                                                    | System Date: 04/24/2019                                                       | Total: 23625164 - 전체 Memory 값                                                |
| Ceneral Information       Last Boot:       12-49:21 Mon Apr 22, 2019 (hard reset)         Switch Uptime:       1 day, 19 hours, 54 minutes and 14 seco       Alteon 은 OS 특성상 Config 완료 후, save 하면 해당 config 필요한         Usdavidy       Switch Uptime:       1 day, 19 hours, 54 minutes and 14 seco       그리므로 보통 남아있는 용량(free)이 생각보다 적게 표기된다         Alteon 은 OS 특성상 Config 완료 후, save 하면 해당 config 필요한       미모리를 미리 할당 하는 방식을 사용한다.       그리므로 보통 남아있는 용량(free)이 생각보다 적게 표기된다         Maintenance       System Hardware       00:03:02:08:47:00       실제로 고객사에서 서비스 중 free 용량이 급격하게 줄어드는 경우         Maintenance       YARXON-MB       Hainboard Hardware No:       YARXON-MB         Mainboard Hardware No:       YARXON-MB       Hainboard Hardware No:       Network         Metwork       Time and Date       Severity       Message         Application Delivey       Security       Message       Mott         Security       Message       NOTICE       mgmt: admini/damin) login from host 192.165.1.254 via WBM       Security                                                                                                    | Overview<br>System                                                                                                    | Last Apply: 14:50:01 Mon Apr 22, 2019<br>Last Save: 14:50:05 Mon Apr 22, 2019 |                                                                              |
| Seitch Uptime:       1 ay, 19 hours, 54 minutes and 14 seco       그러므로 보통 남아있는 용량(free)이 생각보다 적게 표기된다         Address:       00:03:b2:a8:47:00       실제로 고객사에서 서비스 중 free 용량이 급격하게 줄어드는 경우         National Handware No:       120:1676         Hainboard Hardware No:       140:04:05         Hainboard Hardware No:       120:1676         Hainboard Hardware No:       120:0576         Hainboard Hardware No:       120:0576         Hainboard Hardware No:       120:0576         Hainboard Hardware No:       10:04:04:05:01:02:07:07:07:07:07:07:07:07:07:07:07:07:07:                                                                                                    | General Information     CPU and Memory Statistics     Capacity                                                                                                    | Last Boot: 12:49:21 Mon Apr 22, 2019 (hard reset f                            | Alteon은 OS 특성상 Config 완료 후, save 하면 해당 config 필요한<br>메모리를 미리 할당 하는 방식을 사용한다. |
| IMAC Address:       00103102:48147:00         Serial Number:       31201576         Hainboard Hardware No:       1201576         Hainboard Hardware No:       VARKON-HB         Hainboard Hardware No:       VARKON-HB         Hainboard Hardware No:       VARKON-HB         Hainboard Hardware No:       Network         Application Delivery       Severity         Application Delivery       Application Delivery         Security       Motion 2                                                                                                    | <ul> <li>Locked Users</li> <li>Maintenance</li> </ul>                                                                                                    | Switch Uptime: 1 day, 19 hours, 54 minutes and 14 second<br>System Hardware   | 그러므로 보통 남아있는 용량(free)이 생각보다 적게 표기된다                                          |
| Serial Number:       31201676         Mainboard Hardware No:       VARKON-HB         Mainboard Hardware No:       VARKON-HB         Mainboard Hardware Ro:       C.06         Ethernet Board Hardware Ro:       Not work         Application Delivery       Severity         Application Delivery       Severity         Security       Message         Motion Control Control Contrecontrol Control Control Contrecontrol Con                                                                                                    |                                                                                                    | MAC Address: 00:03:b2:a8:47:00                                                | ■ 실제로 고객사에서 서비스 중 free 용량이 급격하게 줄어드는 경우                                      |
| Mainboard Hardware Rev:     C.06       Ethernet Board Hardware No:     Not Available       Syslog Messages Note: The filter on the alert table can be set in its maximized view.     Signification can be set in its maximized view.       Network     Time and Date     Severity       Application Delivery     Apr 24 07:40:25     NOTICE       Security     Message       Vertex     Security                                                                                                    |                                                                                                    | Serial Number: 31201676 Mainboard Hardware No: YARKON-MB                      | ┃<br>서비스 사용량이 급격히 증가 or 공격, loop 과 같은 현상 발생으로<br>메모리 사용량이 증가하는 현상일 가망성이 크다   |
| Ethernet Board Hardware No:         Not Available           Syslog Messages Note: The filter on the alert table can be set in Rs maximized view.         Security           Network         Time and Date         Severity         Message           Application Delivery         Application         Month 2         NotTICE         mgmt: admin(admin) login from host 192.168.1.254 via WBM           Security         Message         Displaying Rows 1 - 50 of 28+                                                                                                    |                                                                                                    | Mainboard Hardware Rev: C.06                                                  |                                                                              |
| Systog Messages Note: The filter on the alert table can be set in its maximized view.         Systog Messages Note: The filter on the alert table can be set in its maximized view.         Security         Message           Application Delivery         Application Delivery         Message         Message           Security         Message         Message         Message                                                                                                    |                                                                                                    | Ethernet Board Hardware No: Not Available                                     |                                                                              |
| Application Delivery Application Delivery Application Delivery Application Delivery Application Delivery Application Delivery Application Delivery Application Delivery Application Delivery Displaying pows 1 - 50 of 28% Displaying pows 1 - 50 of 28% Displaying pows 1 - 50 of 2 | Network                                                                                                    | Syslog Messages Note: The filter on the alert table can be set in its maxim   | nized view.                                                                  |
| Pupinetion centery         Pupinetion         Incide         Inginetion         August 100 - 102 / 102 / 102                                                             | Application Delivery                                                                                                    | Time and Date                                                                 | Severity Message                                                             |
| Copyright © Radware Ltd. 2017 All Rights Reserved                                                                                                    | Security<br>Copyright © Radware Ltd. 2017 All Rights                                                                                                    | s Reserved                                                                    | norrec mynn, wannigeannin jogan nom nos 152,105,12,37 via vien P             |

![](_page_23_Picture_0.jpeg)

![](_page_23_Picture_1.jpeg)

#### • MP, SP 상태 확인

![](_page_23_Figure_3.jpeg)

|                   | Management Processor(MP)                                         |
|-------------------|------------------------------------------------------------------|
| 구분                | 내용                                                               |
| 1                 | Configuration Manager                                            |
| 2                 | All Switch Management Including<br>SNMP, WebUI, Telnet, SSH, etc |
| 3                 | Switch Ping Response                                             |
| 4                 | STP (Spanning Tree Protocol)                                     |
| 5                 | Routing Protocols Such as<br>RIP1, RIP2, OSPF, BGP               |
| 6                 | VRRP                                                             |
| 7                 | Real Server Health Checking                                      |
| 8                 | Statistics Collection from SPs                                   |
|                   | MP 사용률이 높게 나타나는 경우                                               |
| • Loop '          | 인 경우 100% 표시됨                                                    |
| • Virtual<br>높게 표 | Service가 많은 경우 Health Check 빈도수로 인하여<br>표시 됨                     |

|    | Switch Processor(SP)       |
|----|----------------------------|
| 구분 | 내용                         |
| 1  | Port에서 Packet을 수신          |
| 2  | Port에서 Packet을 송신          |
| 3  | L2 bridging                |
| 4  | VLAN, Trunk Management     |
| 5  | VLAN Tag Insertion by H/W  |
| 6  | L3 Forwarding              |
| 7  | L4-7 Processing            |
| 8  | Session Table Management   |
| 9  | Bandwidth Management       |
| 10 | Statistics Reporting to MP |
|    | SP 사용률이 높게 나타나는 경우         |

• SLB, FLB 트래픽이 과도하여 Session 생성과 삭제가 빈번하 게 이루어 질 때

• Config Dump, tsdmp 정보를 표시할 때 높게 표시됨

![](_page_24_Picture_0.jpeg)

![](_page_24_Picture_1.jpeg)

#### FAN, TEMP, PSU 상태 정보

| :: radware                                                                                                    |                                                             |                               |                        |       | ○ 16:52:34                                 | r: admir  | a •      |
|----------------------------------------------------------------------------------------------------|-------------------------------------------------------------|-------------------------------|------------------------|-------|--------------------------------------------|-----------|----------|
| Alteon 192.168.1.1                                                                                                    | Apply Save                                                  | ∱ <del>↓</del><br>Revert      | Q<br>Sync              |       | Diff Di                                    | Imp       | ?        |
| Type:         5224XL (Standalone)           Mgmt IP:         192.168.1.1           HA Status:         Active           Version:         31.0.8.0           MAC         00.02.01 MB-01.00 | MAC Address:<br>Serial Number:                              | 00:03:b2:a8:47:00<br>31201676 |                        |       |                                            |           | ^        |
| Configuration Monitoring                                                                                                    | Mainboard Hardware No:                                      | YARKON-MB                     |                        |       |                                            |           |          |
| overviewClick                                                                                                    | Mainboard Hardware Rev:                                     | C.06                          |                        |       | ① 좌측 System 메뉴에서 General Information 메뉴 클릭 |           |          |
| General Information     CPU and Memory Statistics                                                                                                    | Ethernet Board Hardware No:<br>Ethernet Board Hardware Rev: | Not Available                 |                        |       | ② Sensor의 온도 상태를 나타냄                       |           |          |
| Capacity                                                                                                    | Temperature Sensors:                                        | OK                            |                        |       | ③ 현재 Power Supply의 상태 확인                   |           |          |
| <ul> <li>Maintenance</li> </ul>                                                                                                    | Hard Disk:                                                  | 320                           | G                      | 5B    | · One Power Supply Failed                  |           |          |
|                                                                                                    | Used Disk Space:                                            | 42                            | c                      | 5B    | · Both Power Supplies OK                   |           |          |
| 3                                                                                                    | Power Supply:                                               | Both Power Supplies           | ОК                     |       | ④ Fan의 상태를 나타냄                             |           |          |
| 4                                                                                                    | Fan Status:                                                 | ОК                            |                        |       |                                            |           |          |
|                                                                                                    | SSL Chip:                                                   | SSL Chip Status: Ac           | ive; SSL Chip Count    |       |                                            |           |          |
| Network                                                                                                    | HSM State:                                                  | Not Available                 |                        |       |                                            |           | ~        |
| Application Delivery                                                                                                    | Syslog Messages Note: The filte                             | er on the alert table can b   | e set in its maximized | view. |                                            |           | 53       |
| Security<br>Copyright © Radware Ltd. 2017 All Rights I                                                                                                    | Reserved                                                    | of 4 🕨 🔰                      |                        |       | Displaying Rov                             | /s 1 - 50 | ð of 186 |
| Licens                                                                                                    | e 정보혁                                                       | 확인                            |                        |       | boco                                       |           |          |

#### License 정보확인

| 🐮 radware                                                                                                    |                                                                                                    | C 17:00:43 L User: admin •                                                                                                    |
|----------------------------------------------------------------------------------------------------|----------------------------------------------------------------------------------------------------|----------------------------------------------------------------------------------------------------|
| Alteon 192.168.1.1                                                                                                    | Apply Save Revert Sync                                                                                                    | Diff Dump                                                                                                    |
| Type:       29240; (Standalone)         Ha Status:       292, 158, 11         Ha Status:       10, 80, 00         Jone       10, 80, 00         Concord       10, 80, 00         Concord       10, 80, 00         Concord       10, 80, 00         Concord       10, 80, 00         Concord       10, 80, 00         Concord       10, 80, 00         Concord       10, 80, 00         Concord       10, 80, 00         Concord       Concord         Concord       Status:         Concord       Status:         Configuration       Management         Configuration Management       Subscription Management         Configuration Management       Subscription Management         Configuration Management       Subscription Management         Configuration Management       Subscription Management         Configuration Management       Subscription Management         Configuration Management       Subscription Management         Configuration Management       Subscription Management         Configuration Management       Subscription Management         Configuration Management       Subscription Management         Configuration Management | Ac Address:       00:03:b2:288:47:00         License String:       Elitense         Ucensed Features       ass-stlb-cookle-0gRHRM40         Capacity Utilization       Throughput:         Last Installed License       18Gbps-RJA206d         SSL:       ass-sel-5000-ez00wkbc         Compression:       ass-sel-5000-ez00wkbc         APM:       Default         APM Extension:       Default | <ol> <li>Configuration 메뉴에서 System -&gt; Licenses 메뉴 클릭</li> <li>Last Installed License 목록을 클릭하면 등록된 라이선<br/>스를 확인할 수 있음</li> <li>신규 라이선스 등록이 필요 시에 라이선스를 추가할 수<br/>있음</li> </ol> |
| Application Delivery                                                                                                    | Syslog Messages Note: The filter on the alert table can be set in its maximized view.                                                                                                    | 53<br>53                                                                                                    |
| Security                                                                                                    | It t Page 1 of 4 > >                                                                                                    | Displaying Rows 1 - 50 of 188                                                                                                    |
| Copyright © Radware Ltd. 2017 All Righ                                                                                                    | ts Reserved                                                                                                    |                                                                                                    |

![](_page_25_Picture_0.jpeg)

![](_page_25_Picture_1.jpeg)

Port 상태

| Normal 12.101.11       Image: 1000 million for the formation of the formation of the formationo                                                                                                    | 🐮 radware                                                                                       | j            |                     |                              |                            |                      |               |                            |              |                            |                              | (                          | € 16:10:18                 | S User: admin    | •      |
|----------------------------------------------------------------------------------------------------|-------------------------------------------------------------------------------------------------|--------------|---------------------|------------------------------|----------------------------|----------------------|---------------|----------------------------|--------------|----------------------------|------------------------------|----------------------------|----------------------------|------------------|--------|
| Term         State         Analoging         Protect         Name         Value         State         Application         State         Application         State         Application         State         Application         State         State                                                                                                    | Alteon 192.168.1.1                                                                              | )            | Apply<br>Port Setti | Save Required Rev            | rert Sync                  |                      |               |                            |              |                            |                              |                            | Diff                       | Dump             | ?      |
| Nume         18.8.8         Number Analysis         Post Use         Part Tame         VAM Taging         PUT         Special         Special                                                                                                    | Type:         5224XL (Stand<br>Mgmt IP:         192.168.1.1           HA Status:         Active |              | <u></u>             |                              |                            |                      |               |                            |              |                            |                              |                            |                            | ٩                |        |
| Surr         Surd         Surd <th< th=""><th>Version: 31.0.8.0<br/>MAC: 00:03:B2:A8:</th><th>47:00</th><th>Status</th><th>Availability</th><th>Port ID</th><th>Port Type</th><th>IP Forwarding</th><th>Port Name</th><th>VLAN Tagging</th><th>PVID</th><th>Spanning Tree</th><th>Speed</th><th>Duplex</th><th></th><th></th></th<>                                                                                                    | Version: 31.0.8.0<br>MAC: 00:03:B2:A8:                                                          | 47:00        | Status              | Availability                 | Port ID                    | Port Type            | IP Forwarding | Port Name                  | VLAN Tagging | PVID                       | Spanning Tree                | Speed                      | Duplex                     |                  |        |
| Name         Dask         Do         1         SP4         Ended         Deak         D         Ended         Doct         Number           Overeine         Spatian         Spatian                                                                                                    | * *                                                                                             |              | Search              | <ul> <li>Search</li> </ul>   | <ul> <li>Search</li> </ul> | Search •             | Search        | <ul> <li>Search</li> </ul> | Search       | <ul> <li>Search</li> </ul> | Search                       | <ul> <li>Search</li> </ul> | <ul> <li>Search</li> </ul> | -                |        |
| Overview         Denkled         Dom         2         SP4-         Denkle         Diskle         1         Exable         1000M         Full           System         Exabled         Dom         3         SP4         Exable         Diskle         1         Exable         1000M         Full           Interview         Exable         Dom         5         SP9         Exable         Diskle         1         Exable         1000M         Full           Exable         Dom         6         SP9         Exable         Diskle         1         Exable         1000M         Full           Exable         Dom         6         SP9         Exable         Diskle         1         Exable         1000M         Full           Exable         Dom         6         SP9         Exable         Diskle         1         Exable         1000M         Full           Exable         Dom         1         SP9         Exable         Diskle         1         Exable         1000M         Full           Exable         Dom         12         SP9         Exable         Diskle         1         Exable         1000M         Full           Exable         <                                                                                                    | Configuration Monitoring                                                                        |              | Enabled             | Down                         | 1                          | SFP+                 | Enable        |                            | Disable      | 10                         | Enable                       | 10000M                     | Full                       |                  |        |
| Autor         Autor         Autor         State         Diable         1         Enable         1000H         Full           System         Chalded         Doom         3         SPP         Enable         Diable         1         Enable         1000H         Full           System         Chalded         Doom         6         SPP         Enable         Diable         1         Enable         1000H         Full           Chalded         Doom         6         SPP         Enable         Diable         1         Enable         1000H         Full           Chalded         Doom         7         SPP         Enable         Diable         1         Enable         1000H         Full           Chalded         Doom         7         SPP         Enable         Diable         1         Enable         1000H         Full           Chalded         Doom         10         SPP         Enable         Diable         1         Enable         1000H         Full           Chalded         Doom         10         SPP         Enable         Diable         1         Enable         1000H         Full           Chalded         Doom         10                                                                                                    | Quantinu                                                                                        |              | Enabled             | Down                         | 2                          | SFP+                 | Enable        |                            | Disable      | 1                          | Enable                       | 10000M                     | Full                       |                  |        |
| System         Find         Don         4         SP         Enable         Dicable         1         Enable         Doot         Fill           Import         Doot         6         SP         Enable         Doote         1         Enable         10004         Fill           Import         Doot         6         SP         Enable         Doote         1         Enable         10004         Fill           Import         Doon         6         SP         Enable         Doote         1         Enable         10004         Fill           Import         Doon         8         SP         Enable         Doote         1         Enable         1         Enable         1                                                                                                    | Overview                                                                                        |              | Enabled             | Down                         | 3                          | SFP                  | Enable        |                            | Disable      | 1                          | Enable                       | 1000M                      | Full                       |                  |        |
| Product         Product         S         SFP         Etable         Diable         1         Etable         DOOM         Full           Product         Cont         S         SFP         Etable         Diable         1         Etable         DOOM         Full           Product         Cont         S         SFP         Etable         Diable         1         Etable         DOOM         Full           Product         Cont         S         SFP         Etable         Diable         1         Etable         DOOM         Full           Product         Cont         S         SFP         Etable         Diable         1         Etable         DOOM         Full           Etable         Doon         10         SFP         Etable         Diable         1         Etable         DOOM         Full           Etable         Doon         10         SFP         Etable         Diable         1         Etable         DOOM         Full           Etable         Doon         13         SFP         Etable         Diable         1         Etable         DOOM         Full           Etable         Doon         13         SFP <tdetable< td=""><td>System</td><td></td><td>Enabled</td><td>Down</td><td>4</td><td>SFP</td><td>Enable</td><td></td><td>Disable</td><td>1</td><td>Enable</td><td>1000M</td><td>Full</td><td></td><td></td></tdetable<>                                                                                                    | System                                                                                          |              | Enabled             | Down                         | 4                          | SFP                  | Enable        |                            | Disable      | 1                          | Enable                       | 1000M                      | Full                       |                  |        |
| Provided Purds       Duran       6       SPP       Enable       Duable       1       Enable       1000M       Full         Provided Purds       Duran       8       SPP       Enable       Duable       1       Enable       1000M       Full         Provided       Dorn       8       SPP       Enable       Duable       1       Enable       1000M       Full         Provide       Dorn       9       SPP       Enable       Duable       1       Enable       1000M       Full         Enable       Dorn       10       SPP       Enable       Duable       1       Enable       1000M       Full         Enable       Dorn       13       SPP       Enable       Duable       1       Enable       1000M       Full         Enabled       Dorn       13       SPP       Enable       Duable       1       Enable       1000M       Full         Enabled       Dorn       15       SFP       Enable       Duable       1       Enable       1000M       Full         Enabled       Dorn       15       SFP       Enable       Duable       1       Enable       1000M       Full         <                                                                                                    | Network                                                                                         |              | Enabled             | Down                         | 5                          | SFP                  | Enable        |                            | Disable      | 1                          | Enable                       | 1000M                      | Full                       |                  |        |
| Proversion         Dem         7         SFP         Enable         Deable         1         Enable         1000M         Full           Note         0         SFP         Enable         Deable         1         Enable         1000M         Full           Enabled         Down         9         SFP         Enable         Deable         1         Enable         1000M         Full           Enabled         Down         10         SFP         Enable         Deable         1         Enable         1000M         Full           Enabled         Down         10         SFP         Enable         Deable         1         Enable         1000M         Full           Enabled         Down         13         SFP         Enable         Deable         1         Enable         1000M         Full           Enabled         Down         13         SFP         Enable         Deable         1         Enable         1000M         Full           Enabled         Down         15         SFP         Enable         Deable         1         Enable         1000M         Full           Enabled         Down         16         SFP         Enable                                                                                                    | A                                                                                               |              | Enabled             | Down                         | 6                          | SFP                  | Enable        |                            | Disable      | 1                          | Enable                       | 1000M                      | Full                       |                  |        |
| Protections         Duran         B         SFP         Enable         Duable         1         Enable         1000M         Full           Cruster         Down         9         SFP         Enable         Duable         1         Enable         1000M         Full           Cruster         Enable         Down         10         SFP         Enable         Duable         1         Enable         1000M         Full           Cruster         Enable         Down         10         SFP         Enable         Duable         1         Enable         1000M         Full           Prov fP         Fraid         Down         11         SFP         Enable         Duable         1         Enable         1000M         Full           Enabled         Down         13         SFP         Enable         Duable         1         Enable         1000M         Full           Enabled         Down         15         SFP         Enable         Duable         1         Enable         1000M         Full           Enabled         Down         15         SFP         Enable         Duable         1         Enable         1000M         Full           Enabl                                                                                                    | Physical Ports     Rort Sattings                                                                | <u>∽।:</u> ⊾ | Enabled             | Down                         | 7                          | SFP                  | Enable        |                            | Disable      | 1                          | Enable                       | 1000M                      | Full                       |                  |        |
| Provide         Provide         Provide         Deable         1         Enable         1000M         Full           C rays : C rays :                                                                                                    | Port Settings                                                                                   |              | Enabled             | Down                         | 8                          | SFP                  | Enable        |                            | Disable      | 1                          | Enable                       | 1000M                      | Full                       |                  |        |
| C 1/2         SPP         Enable         Diable         1         Enable         1000M         Full           C 1/2 / 3         Enabled         Down         11         SPP         Enable         Diable         1         Enable         1000M         Full           Pray IP         Enabled         Down         11         SPP         Enable         Diable         1         Enable         1000M         Full           Pray IP         Enabled         Down         13         SPP         Enable         Diable         1         Enable         1000M         Full           Enabled         Down         13         SPP         Enable         Diable         1         Enable         1000M         Full           Enabled         Down         15         SPP         Enable         Diable         1         Enable         1000M         Full           Enabled         Down         16         SPP         Enable         Diable         1         Enable         1000M         Full           Enabled         Down         18         SPP         Enable         Diable         1         Enable         Any         Any           Enabled         Down         2                                                                                                    | Port Mirroring                                                                                  | - · · F      | Enabled             | Down                         | 9                          | SFP                  | Enable        |                            | Disable      | 1                          | Enable                       | 1000M                      | Full                       |                  |        |
| Leys 3<br>Prov (P<br>bigh Availability<br>bigh Availability<br>bigh Avail | Layer 2                                                                                         |              | Enabled             | Down                         | 10                         | SFP                  | Enable        |                            | Disable      | 1                          | Enable                       | 1000M                      | Full                       |                  |        |
| Proof P         Enable         Down         12         SPP         Enable         Diable         1         Enable         1000M         Full           b High Availability<br>Sandwidth Management         Enabled         Down         13         SPP         Enable         Diable         1         Enable         1000M         Full           Enabled         Down         13         SPP         Enable         Diable         1         Enable         1000M         Full           Enabled         Down         15         SPP         Enable         Diable         1         Enable         1000M         Full           Enabled         Down         15         SPP         Enable         Diable         1         Enable         1000M         Full           Enabled         Down         17         SPP         Enable         Diable         1         Enable         1000M         Full           Enabled         Down         17         SPP         Enable         Diable         1         Enable         1000M         Full           Enabled         Down         20         Giga Ethernet Coper         Enable         Diable         1         Enable         Any         Any      <                                                                                                    | Layer 3                                                                                         |              | Enabled             | Down                         | 11                         | SFP                  | Enable        |                            | Disable      | 1                          | Enable                       | 1000M                      | Full                       |                  |        |
| Bendeld         Down         13         SP         Enable         Diable         1         Enable         1000M         Full           Sendwidth Managoment         Enabled         Down         14         SPP         Enable         Diable         1         Enable         1000M         Full           Enabled         Down         14         SPP         Enable         Diable         1         Enable         1000M         Full           Enabled         Down         15         SPP         Enable         Diable         1         Enable         1000M         Full           Enabled         Down         16         SPP         Enable         Diable         1         Enable         1000M         Full           Enabled         Down         18         SPP         Enable         Diable         1         Enable         1000M         Full           Enabled         Down         19         Gig Ethermet Cooper         Enable         Diable         1         Enable         Any         Any           Enabled         Down         21         Giga Ethermet Cooper         Enable         Diable         1         Enable         Any         Any         Top         Top                                                                                                    | Proxy IP                                                                                        | 1            | Enabled             | Down                         | 12                         | SFP                  | Enable        |                            | Disable      | 1                          | Enable                       | 1000M                      | Full                       |                  |        |
| Bendwidth Mangement         Enabled         Down         14         SPP         Enable         Diable         1         Enable         1000M         Full           Enabled         Down         15         SPP         Enabled         Diable         1         Enable         1000M         Full           Enabled         Down         16         SPP         Enable         Diable         1         Enable         1000M         Full           Enabled         Down         17         SPP         Enable         Diable         1         Enable         1000M         Full           Enabled         Down         17         SPP         Enable         Diable         1         Enable         1000M         Full           Enabled         Down         19         Giga Ethernet Cooper         Enable         Diable         1         Enable         Any         Ary           Enabled         Down         20         Giga Ethernet Cooper         Enable         Diable         1         Enable         Any         Ary           Enabled         Down         20         Giga Ethernet Cooper         Enable         Diable         1         Enable         Any         Ary <td< td=""><td><ul> <li>High Availability</li> </ul></td><td></td><td>Enabled</td><td>Down</td><td>13</td><td>SFP</td><td>Enable</td><td></td><td>Disable</td><td>1</td><td>Enable</td><td>1000M</td><td>Full</td><td></td><td></td></td<>                                                                                                    | <ul> <li>High Availability</li> </ul>                                                           |              | Enabled             | Down                         | 13                         | SFP                  | Enable        |                            | Disable      | 1                          | Enable                       | 1000M                      | Full                       |                  |        |
| Enabled       Down       15       SFP       Enable       Diable       1       Enable       1000M       Full         Enabled       Down       16       SFP       Enable       Diable       1       Enable       1000M       Full         Enabled       Down       17       SFP       Enable       Diable       1       Enable       1000M       Full         Enabled       Down       18       SFP       Enable       Diable       1       Enable       1000M       Full         Enabled       Down       18       SFP       Enable       Diable       1       Enable       1000M       Full         Enabled       Down       20       Giga Ehernet Cooper       Enable       Diable       1       Enable       Any       Ay         Enabled       Down       21       Giga Ehernet Cooper       Enable       Diable       1       Enable       Any       Ay         Enabled       Down       21       Giga Ethernet Cooper       Enable       Diable       1       Enable       Any       Ay         Full       Fige 1       of 1       Fige 1       Fige 1       Enable       Any       Ay       Diable       Ainy </th <th>Bandwidth Management</th> <th></th> <th>Enabled</th> <th>Down</th> <th>14</th> <th>SFP</th> <th>Enable</th> <th></th> <th>Disable</th> <th>1</th> <th>Enable</th> <th>1000M</th> <th>Full</th> <th></th> <th></th>                                                                                                    | Bandwidth Management                                                                            |              | Enabled             | Down                         | 14                         | SFP                  | Enable        |                            | Disable      | 1                          | Enable                       | 1000M                      | Full                       |                  |        |
| Enabled       Down       16       SPP       Enable       Diable       1       Enable       1000M       Full         Enabled       Down       17       SPP       Enable       Diable       1       Enable       1000M       Full         Enabled       Down       18       SPP       Enable       Diable       1       Enable       1000M       Full         Enabled       Down       19       Giga Etherent Cooper       Enable       Diable       1       Enable       Any       Any         Enabled       Down       21       Giga Etherent Cooper       Enable       Diable       1       Enable       Any       Any         Enabled       Down       21       Giga Etherent Cooper       Enable       Diable       1       Enable       Any       Any         Full       Terable       Down       21       Giga Etherent Cooper       Enable       Diable       1       Enable       Any       Any         System Ether       Terable       Down       21       Giga Etherent Cooper       Enable       Diable       1       Enable       Any       Any       Any       Any       Any       Any       Any       Any       Any <td< td=""><td></td><td></td><td>Enabled</td><td>Down</td><td>15</td><td>SFP</td><td>Enable</td><td></td><td>Disable</td><td>1</td><td>Enable</td><td>1000M</td><td>Full</td><td></td><td></td></td<>                                                                                                    |                                                                                                 |              | Enabled             | Down                         | 15                         | SFP                  | Enable        |                            | Disable      | 1                          | Enable                       | 1000M                      | Full                       |                  |        |
| Enabled         Down         17         SP         Enable         Disable         1         Enable         1000M         Full           Enabled         Down         13         SP         Enable         Disable         1         Enable         1000M         Full           Enabled         Down         19         Giga Ethernet Coppe         Enable         Disable         1         Enable         Any         Any           Enabled         Down         20         Giga Ethernet Coppe         Enable         Disable         1         Enable         Any         Any           Enabled         Down         20         Giga Ethernet Coppe         Enable         Disable         1         Enable         Any         Any           Enabled         Down         21         Giga Ethernet Coppe         Enable         Disable         1         Enable         Any         Any           C                                                                                                    |                                                                                                 |              | Enabled             | Down                         | 16                         | SFP                  | Enable        |                            | Disable      | 1                          | Enable                       | 1000M                      | Full                       |                  |        |
| Enabled       Down       18       SP       Enable       Diable       1       Enable       10004       Full         Enabled       Up       19       Gipa Ethemet Copper       Enable       Diable       1       Enable       Any       Any         Enabled       Down       21       Gipa Ethemet Copper       Enable       Diable       1       Enable       Any       Any         Enabled       Down       21       Gipa Ethemet Copper       Enable       Diable       1       Enable       Any       Any         Enabled       Down       21       Gipa Ethemet Copper       Enable       Diable       1       Enable       Any       Any         Enabled       Down       21       Gipa Ethemet Copper       Enable       Diable       1       Enable       Any       Any         Enabled       Down       21       Gipa Ethemet Copper       Enable       Disable       1       Enable       Any       Any         Enabled       Down       21       Gipa Ethemet Copper       Enable       Enable       Any       Any       Any         Strence Ether       Tot T       Full       Enable       Enable       Enable       Enable       Enab                                                                                                    |                                                                                                 |              | Enabled             | Down                         | 17                         | SFP                  | Enable        |                            | Disable      | 1                          | Enable                       | 1000M                      | Full                       |                  |        |
| Enabled         Up         19         Giga Ethemet Copper         Enable         1         Enable         Any         Any           Enabled         Down         20         Giga Ethemet Copper         Enable         Disable         1         Enable         Any         Any           Enabled         Down         21         Giga Ethemet Copper         Enable         Disable         1         Enable         Any         Any           Enabled         Down         21         Giga Ethemet Copper         Enable         Disable         1         Enable         Any         Any           C           Giga Ethemet Copper         Enable         Disable         1         Enable         Any         Any           C           Giga Ethemet Copper         Enable         Disable         1         Enable         Any         Any           C          Giga Ethemet Copper         Enable         Disable         1         Enable         Any         Any         Any         Any         Any         Any         Any         Any         Any         Any         Any         Any         Any         Any         Any         Any         Any         Any                                                                                                    |                                                                                                 |              | Enabled             | Down                         | 18                         | SFP                  | Enable        |                            | Disable      | 1                          | Enable                       | 1000M                      | Full                       |                  |        |
| Enabled         Down         20         Giga Ethemet Copper         Enable         1         Enable         Any           Enabled         Down         21         Giga Ethemet Copper         Enable         Digable         1         Enable         Any         Any           Image: State State                                                                                                    |                                                                                                 |              | Enabled             | Up                           | 19                         | Giga Ethernet Copper | Enable        |                            | Disable      | 1                          | Enable                       | Any                        | Any                        |                  |        |
| Enable         Down         21         Giga Ethemet Cooper         Enable         1         Enable         Any           I         I         I         I         Inable         Inable         Inable         Any         Any           I         I         Inable         Inable         Inable         Inable         Inable         Any         Any           System         Inable         Inable                                                                                                    |                                                                                                 |              | Enabled             | Down                         | 20                         | Giga Ethernet Copper | Enable        |                            | Disable      | 1                          | Enable                       | Any                        | Any                        |                  |        |
| System     Displaying Room 1 - 2       System     Displaying Room 1 - 2       System     Severity       Imme and Date     Severity       Arg 23 14:10-35     NOTICE       Application Delivery     System       Application Delivery     NOTICE       Application Delivery     System                                                                                                    |                                                                                                 |              | Enabled             | Down                         | 21                         | Giga Ethernet Copper | Enable        |                            | Disable      | 1                          | Enable                       | Any                        | Any                        |                  |        |
| System         Sector         Opportunities         Opportunities                                                                                                    |                                                                                                 |              |                     | 1 of 1                       |                            |                      |               |                            |              |                            |                              |                            | Dicolavino Ros             | wr. 1 - 26 of 26 |        |
| Systep Messages Note: The filter on the alert table can be set in its maximized view.         Note: Severity         Message           Time and Date         Severity         Message         Message           Apr 23 14:13:15         NOTICE         mgmt: admin(admin) login from host 192.165.1254 via WBM           Application Delivery         Apr 23 14:10:43         NOTICE         optimit in link up on management port                                                                                                    |                                                                                                 |              | and a sugar         |                              |                            |                      |               |                            |              |                            |                              |                            | Displaying test            | 01 200120        |        |
| Time and Date         Sevenity         Message           Apr 23 14:13:15         NOTICE         mgmt: admin(admin) login from host 192.168.1254 via WBM           Application Delivery         Apr 23 14:10:43         NOTICE         system: link up on management port           Application Delivery         dur 23 14:34.33         NOTICE         system: link up on management port                                                                                                    |                                                                                                 |              | Syslog Messages I   | Note: The filter on the aler | t table can be set in its  | maximized view.      |               | -                          |              |                            |                              |                            |                            |                  | 52     |
| Apr 23 1413/15         NOTCE         mpt: admin(admin) login from host 192.168.1.254 via WEM           Application Delivery         App 23 1410/43         NOTCE         system: link up on management port           Application Delivery         4x2 33 147-33         WABHING*         system: link up on management port                                                                                                    |                                                                                                 |              | Time and Date       |                              |                            |                      | Severity      |                            |              |                            | Messane                      |                            |                            |                  |        |
| Apr 23 14:10-43 NOTCE system: link up on management port Application Delivery Apr 21 13:47:43 WARNING system: link up on management port                                                                                                    |                                                                                                 |              | Apr 23 14:13:15     |                              |                            |                      | NOTICE        |                            |              |                            | mgmt: admin(admin) login fro | m host 192.168.1.254 via   | a WBM                      |                  |        |
| Application Delivery Apr 23 13:47:41 WaBNING and Company Manipulation Standing and Company Manipulation Standing and Company Manipulation Stan                                                                                                    |                                                                                                 |              | Apr 23 14:10:43     |                              |                            |                      | NOTICE        |                            |              |                            | system: link up on manageme  | ent port                   |                            |                  | ^      |
|                                                                                                    | Application Delivery                                                                            |              | Apr 23 13:47:43     |                              |                            |                      | WARNING       |                            |              |                            | appsvc: Warning: SSL Offload | is performed in software   | only because a QA          | ⊺ image is inst  | allec  |
| Scority K Dava 1 of C M Revealed State                                                                                                    | Security                                                                                        |              | Id d Page 1         | of 6                         | A 1                        |                      |               |                            |              |                            |                              |                            | Dirolavia                  | a Power 1 - 50   | of 256 |

Configuration 메뉴에서 Network -> Physical Ports -> Port Settings 메뉴 클릭
 Port 상태를 확인할 수 있다.

|               | Port 상태확인                                                                                                    |
|---------------|----------------------------------------------------------------------------------------------------|
| 구분            | 내용                                                                                                    |
| Status        | 포트의 현재 상태를 나타냄                                                                                                    |
| Availability  | Link의 상태(Up & Down, 사용안함)                                                                                                    |
| Port ID       | 물리적 Port Number를 나타냄                                                                                                    |
| Port Type     | 물리적 연결 타입 : Cooper, SFP, SFP+                                                                                                    |
| IP Forwarding | IP 포워딩상태를 나타냄                                                                                                    |
| Port name     | Port Description (최대 문자수 : 63)                                                                                                    |
| VLAN Tagging  | Vlan Tagging 활성화 비활성화를 나타냄                                                                                                    |
| PVID          | Port VLAN Identifier(1-4090), 기본값 : 1                                                                                                    |
| Spanning Tree | Spanning Tree Protocol 활성화 비활성화를 나타냄                                                                                                    |
| Speed         | 포트속도 : Any, 100M, 1000M(1G), 10000M(10G)                                                                                                    |
| Duplex        | 포트의 통신방식<br>Full Duplex : 데이터 송수신을 동시에 할 수 있는 방식<br>Half Duplex : 데이터 송수신을 동시에 할 수 없는 방식<br>Auto or Any : 인접 장비 Mode에 따라 데이터 송수신 Mode를 자동으로 선택 |

![](_page_26_Picture_0.jpeg)

![](_page_26_Picture_1.jpeg)

#### VLAN 상태

![](_page_26_Figure_3.jpeg)

### STG(Spanning Tree Group) 상태

| 🚦 radware                                                         |               |                       |               |                         |           |               |                           | C 17:08:14   | ∬ User: admin    |
|-------------------------------------------------------------------|---------------|-----------------------|---------------|-------------------------|-----------|---------------|---------------------------|--------------|------------------|
| Alteon 192.168.1.1                                                | Apply<br>STG  | Save Rever            | ▼ 🖏<br>t Sync |                         |           |               |                           | Diff         | Dump             |
| pe: 5224XL (Standalone)<br>mt IP: 192.168.1.1<br>. Status: Active | Spanning Tree |                       |               | 비귀 ~ ㅠ -                |           |               |                           |              | . 0              |
| sion: 31.0.8.0<br>C: 00:03:B2:A8:4 <u>7:</u> 00                   |               | 히드리 그눕 1              | Ť             | 면경 토폴5                  | =시의 수     |               | 막으로 면접                    | 경안 이우 시1     | 간                |
| ö 🔗 C                                                             |               | Group                 |               | Number of Topology Chan | ges       | Time Sin      | ce Last Changes           |              |                  |
| guration Monitoring                                               | Search        |                       |               | Search                  |           | aear un       |                           |              |                  |
| erview                                                            | 1             |                       |               | 3                       |           | 0 Days,       | 0 Hours, 42 Minutes, 32 S | econds.      | ~                |
| •                                                                 | 2             |                       |               | 0                       |           | 0 Days,       | 3 Hours, 27 Minutes, 22 S | econds.      | _                |
| lem                                                               | 3             |                       |               | 0                       |           | 0 Days,       | 3 Hours, 27 Minutes, 22 3 | econde       |                  |
| vork                                                              | 5             |                       |               | 0                       |           | 0 Days,       | 3 Hours, 27 Minutes, 22 S | econds.      |                  |
| Physical Parts                                                    | 6             |                       |               | 0                       |           | 0 Days,       | 3 Hours, 27 Minutes, 22 S | econds.      |                  |
|                                                                   | 7             |                       |               | 0                       |           | 0 Days,       | 3 Hours, 27 Minutes, 22 S | econds.      |                  |
| FDB                                                               | 1 8           |                       |               | 0                       |           | 0 Days,       | 3 Hours, 27 Minutes, 22 S | econds.      | ~                |
| STG                                                               | <             |                       |               |                         |           |               |                           |              | >                |
| Layer 3                                                           | 14 4 Pag      | e 1 of 1 🕨            | 4             |                         |           |               |                           | Displaying R | ows 1 - 16 of 16 |
| High Availability                                                 | Spanning Tree | Group BPDU Statistics |               | 수신된                     | BPDU      |               | 전송된                       | BPDU         |                  |
|                                                                   | Port          | Status                |               | BPDU R                  | eceived   |               | BPDU Tr                   | asmitted     |                  |
|                                                                   |               |                       | Configuration | TCN                     | RSTP/MSTP | Configuration | TCN                       | RSTP/MSTP    |                  |
|                                                                   | 1             | Disabled              | 0             | 0                       | 0         | 0             | 0                         | 0            | ~                |
|                                                                   | 2             | Disabled              | 0             | 0                       | 0         | 0             | 0                         | 0            |                  |
|                                                                   | 3             | Disabled              | 0             | 0                       | 0         | 0             | 0                         | 0            |                  |
|                                                                   | 4             | Disabled              | 0             | 0                       | 0         | 0             | 0                         | 0            |                  |
|                                                                   | 5             | Disabled              | 0             | 0                       | 0         | 0             | 0                         | 0            | ~                |
|                                                                   | 6             | Disabled              | 0             | 0                       | 0         | 0             | 0                         | 0            | >                |
| plication Delivery                                                | II I Pag      | e 1 of 1              | 1             |                         |           |               |                           | Displaying R | ows 1 - 26 of 26 |
| curity                                                            |               |                       |               |                         | =         |               |                           |              |                  |
| COMPLEX                                                           |               |                       |               |                         |           |               |                           |              |                  |

![](_page_27_Picture_0.jpeg)

![](_page_27_Picture_1.jpeg)

#### L3 Interface 정보

![](_page_27_Figure_3.jpeg)

![](_page_28_Picture_0.jpeg)

![](_page_28_Picture_1.jpeg)

#### VSR 상태 정보

![](_page_28_Figure_3.jpeg)

|            | High Availability 정보                                                                                                    |
|------------|----------------------------------------------------------------------------------------------------|
| 구분         | Чв                                                                                                    |
| Status     | VRRP의 상태를 나타냄<br>• Init : VLAN에 활성 링크를 가진 포트가 없는 경우<br>• Master : Virtual IP에 대하여 ARP request에 대해 응답<br>• BackUp : Virtual IP에 대하여 ARP request에 대해 응답하지 않음<br>• Holdoff : VRRP 작업은 글로벌 설정으로 지정된 간격에 일시 중지 |
| Router ID  | Index로 VRRP을 구분함                                                                                                    |
| VRID       | VRID 식별자, Virtual Mac address를 만드는데 사용                                                                                                    |
| IP Address | Virtual IP                                                                                                    |
| Interface  | VR에 대한 기본 베이스가 되는 Interface을 지정함                                                                                                    |
| Priority   | Master를 선별하기 위한 우선순위 값<br>• 값 : 1-254<br>• 기본값 : 100                                                                                                    |
| Ownership  | VRRP IP 주소의 소유자를 나타냄<br>• Owner : IP 인터페이스가 가상 주소 IP로 동일한 IP 주소를 갖는 경우, 소유자로 간주<br>• Renter : 장치에서 소유하지 않은 가상 라우터                                                                                         |

![](_page_29_Picture_0.jpeg)

![](_page_29_Picture_1.jpeg)

#### Real Server 상태 정보

![](_page_29_Figure_3.jpeg)

|                      | Real S                                                                                                    | erver 정보           |                                        |
|----------------------|----------------------------------------------------------------------------------------------------|--------------------|----------------------------------------|
| 구분                   | 내 용                                                                                                    | 구분                 | 내용                                     |
| Status               | 리얼서버의 구성 상태<br>• Enabled(활성화)<br>• Disabled(비활성화)<br>• Disable-with-fastage(리얼서버가 비<br>활성화 되었고 기존 세션의 fastage<br>처리) | MAC<br>address     | Real Server의 MAC 주소                    |
| Server State         | Server의 상태를 나타냄<br>값 : Disabled(비활성화), Failed(실패),<br>Running(실행)                                                    |                    | Current Sessions : 현재 열린 세션의 수         |
| Operational<br>State | 작동 상태                                                                                                    | Sessions           | Total Sessions : Real Server에 할당된 총 세션 |
| Real Server<br>ID    | Real Server의 Index 값                                                                                                 |                    | Highest Sessions : 가장 높은 동시 세션 수       |
| Description          | Server의 설명                                                                                                    | Total<br>Bytes     | Real Server 전송 및 수신 옥텟                 |
| IP Address           | Real Server의 IP 주소                                                                                                   | Server<br>Failures | 마지막 재부팅 후 Real Server가 실패한 횟수          |

![](_page_30_Picture_0.jpeg)

![](_page_30_Picture_1.jpeg)

#### Group 상태 정보

![](_page_30_Figure_3.jpeg)

## Virtual Server 상태 정보

| 🐮 radware                                                                                                    |                   |                           |                    |                                                       |                                                                       |                                  |                      |                     | <b>C</b> 17:1       | 5:43 L Use           | r: admin 🔻 |
|----------------------------------------------------------------------------------------------------|-------------------|---------------------------|--------------------|-------------------------------------------------------|-----------------------------------------------------------------------|----------------------------------|----------------------|---------------------|---------------------|----------------------|------------|
| Alteon 192.168.1.1                                                                                                    | Apply             | Save R                    | tevert S           | Vinc                                                  |                                                                       |                                  |                      |                     |                     | Diff D               | ump ?      |
| Type:         5224XL (Standalone)           Mgmt IP:         192.168.1.1           HA Status:         Active           Version:         31.0.8.0                                                                                                    | Virtual Servers   |                           |                    |                                                       |                                                                       |                                  |                      |                     |                     |                      | ٩          |
| MAC: 00:03:B2:A8:47:00                                                                                                    | tatus             | Virtual Server ID         | Description        | IP Address                                            | Connection Per 5                                                      | Secor Throughput Per Sec         | [I Current Sessions  | Total Sessions      | Highest Sessions    | Total Octets         |            |
|                                                                                                    | Search            | • Search                  | Search             | Search                                                | Search                                                                | Search                           | Search               | Search              | Search              | Search               |            |
| Configuration Monitoring                                                                                                    | Enabled           | 100                       |                    | 192.168.1.100                                         | 0                                                                     | 0                                | 0                    | 42                  | 8                   | 153948               |            |
| Verterrork<br>Vertication Delivery Click<br>Virtual Servers<br>Filters<br>Generations<br>Server Resources<br>State<br>State | Page              | 1 of 1                    | 1 M<br>2 등<br>3 Se | onitoring 메누<br>록되어 있는 \<br>rvice Port 상 <sup>[</sup> | <del>,</del> 에서 Applicati<br>/irtual Servers<br>태 정보를 확인 <sup>:</sup> | ion Deliver<br>상태 정보를<br>할 수 있다. | ty -> Viri<br>를 확인할  | tual Serve<br>수 있다. | ers 메뉴 클            | 클릭<br>isplaying Rows | 1 - 1 of 1 |
| Traffic Match Criteria     Application Services                                                                                                    | Virtual Services  | of Selected Virtual Se    | erver              |                                                       | Co                                                                    | ntent Based Rules of S           | elected Virtual Serv | ice                 |                     |                      |            |
| LinkProof                                                                                                    | ۲                 |                           |                    |                                                       | ۲                                                                     |                                  |                      |                     |                     |                      |            |
| Global Traffic Redirection                                                                                                    | Virtual Server ID | Application Servic        | e Port Protocol    | Action Target                                         | Connections per Sec                                                   | tual Server ID Service           | ID Content Rule II   | Action Current      | Sessions Total Sess | ons Highest !        | Sessions   |
| AppShape++                                                                                                    | 100               | HTTP 80                   | ТСР                | Group 10                                              | П                                                                     | here is no data to display.      |                      |                     |                     |                      |            |
| Security                                                                                                    |                   |                           |                    |                                                       |                                                                       |                                  |                      |                     |                     |                      |            |
| Security                                                                                                    |                   | 1.4 <del>-</del> 6 684 46 |                    | to the accordants of stars.                           | -                                                                     |                                  |                      |                     |                     |                      |            |

![](_page_31_Picture_0.jpeg)

![](_page_31_Picture_1.jpeg)

#### Virtual Server 상태 정보

![](_page_31_Figure_3.jpeg)

| auwale                                                                                                    |                                                         |                                                             |                                 |            |                                                                                                    |                                                                                                    |                                                                                                    |                                                                                         |                                                                                                    |                                                                                 |                  |              |       |
|----------------------------------------------------------------------------------------------------|---------------------------------------------------------|-------------------------------------------------------------|---------------------------------|------------|----------------------------------------------------------------------------------------------------|----------------------------------------------------------------------------------------------------|----------------------------------------------------------------------------------------------------|-----------------------------------------------------------------------------------------|----------------------------------------------------------------------------------------------------|---------------------------------------------------------------------------------|------------------|--------------|-------|
| Alteon 192.168.1.1                                                                                                    | Apply                                                   | Save                                                        | s →<br>Revert                   | Sync       |                                                                                                    |                                                                                                    |                                                                                                    |                                                                                         |                                                                                                    |                                                                                 |                  | Diff C       | ump ( |
|                                                                                                    | Virtual Se                                              | rvers                                                       |                                 |            |                                                                                                    |                                                                                                    |                                                                                                    |                                                                                         |                                                                                                    |                                                                                 |                  |              |       |
| Ype:         5224XL (Standalone)           4gmt IP:         192.168.1.1           4A Status:         Active           Version:         31.0.8.0                                                                                                    | Virtual Servers                                         |                                                             |                                 |            |                                                                                                    |                                                                                                    |                                                                                                    |                                                                                         |                                                                                                    |                                                                                 |                  |              | Q     |
| 4AC: 00:03:B2:A8:47:00                                                                                                    | Status                                                  | Virtual Server ID                                           | Description                     | 1          | IP Address                                                                                                    |                                                                                                    | Connection Per Seco                                                                                                    | or Throughput Per                                                                       | Sec[I Current Sessio                                                                                                    | ns Total Sessions                                                               | Highest Sessions | Total Octets |       |
| Configuration Monitoring                                                                                                    | Search                                                  | Search                                                      | Search                          |            | Search                                                                                                    |                                                                                                    | Search                                                                                                    | Search                                                                                  | Search                                                                                                    | Search                                                                          | Search           | Search       |       |
| Overview                                                                                                    | Enabled                                                 | 100                                                         |                                 |            | 192.168.1.100                                                                                                    |                                                                                                    | 0                                                                                                    | 0                                                                                       | 0                                                                                                    | 42                                                                              | 8                | 153948       |       |
| Overview                                                                                                    |                                                         |                                                             |                                 |            | Virtual Ser                                                                                                    | rvers View Virtual Se                                                                                                    | ervice ×                                                                                                    |                                                                                         |                                                                                                    |                                                                                 |                  |              | -     |
| System                                                                                                    |                                                         |                                                             |                                 |            | Virtual Server ID:                                                                                                    | 100                                                                                                    |                                                                                                    |                                                                                         |                                                                                                    |                                                                                 |                  |              |       |
| Network                                                                                                    |                                                         |                                                             |                                 |            |                                                                                                    |                                                                                                    |                                                                                                    |                                                                                         |                                                                                                    |                                                                                 |                  |              |       |
|                                                                                                    |                                                         |                                                             |                                 |            | Service Dort:                                                                                                    | 80 0 1                                                                                                    |                                                                                                    |                                                                                         |                                                                                                    | - 11                                                                            |                  |              |       |
| Application Delivery                                                                                                    |                                                         |                                                             |                                 |            | Service Port:                                                                                                    | * (4)                                                                                                    | Runtime Sta                                                                                                    | atus : 서                                                                                | 버의 상태                                                                                                    | H                                                                               |                  |              |       |
| Application Delivery           •         Virtual Servers                                                                                                    |                                                         |                                                             |                                 |            | Service Port:<br>Action:                                                                                                    | eroup (U                                                                                                    | Runtime Sta<br>p/Down/Ad                                                                                                    | atus : 서<br>Imin-Do                                                                     | 버의 상태<br>wn/Warr                                                                                                    | 태<br>hing/Shutd                                                                 | lown)            |              |       |
| Application Delivery           Virtual Servers           Filters                                                                                                    |                                                         |                                                             |                                 |            | Service Port:<br>Action:<br>Group ID:                                                                                                    | (U)<br>(U)<br>(U)                                                                                                    | Runtime Sta<br>p/Down/Ad<br>Failure Reas                                                                                                    | atus : 서<br>Imin-Do<br>son : 서                                                          | 버의 상태<br>wn/Warr<br>비 Down                                                                                                    | 해<br>ning/Shutd<br>에 대한 이                                                       | lown)<br>유       |              |       |
| Application Delivery           Virtual Servers           Filters           Server Resources                                                                                                    |                                                         | 1 of 1                                                      |                                 |            | Service Port:<br>Action:<br>Group ID:                                                                                                    | 60 (U)<br>6000 (U)<br>10 (S)                                                                                                    | Runtime Sta<br>p/Down/Ad<br>Failure Reas                                                                                                    | atus : 서<br>Imin-Do<br>son : 서                                                          | 버의 상태<br>wn/Warr<br>버 Down                                                                                                    | 태<br>ning/Shutd<br>에 대한 이                                                       | lown)<br>유       |              |       |
| Application Delivery           Virtual Servers           Filters           Server Resources           SSL           Taffic Match Orderia                                                                                                    | 3 Page                                                  | 1 of 1                                                      |                                 |            | Service Port:<br>Action:<br>Group ID:<br>Traffic                                                                                                   | 60 (U)<br>Group (U)<br>10 (5)<br>Traffic                                                                                                    | Runtime Sta<br>p/Down/Ad<br>Failure Reas                                                                                                    | atus : 서<br>Imin-Do<br>son : 서                                                          | 버의 상태<br>wn/Warr<br><u>버 Down</u>                                                                                                    | 배<br>ning/Shutd<br>에 대한 이                                                       | lown)<br>유       |              |       |
| Application Delivery                                                                                                    | 3 Page                                                  | 1 of 1                                                      | Server                          |            | Service Port:<br>Action:<br>Group ID:<br>Traffic<br>Statistics                                                                                     | 60 (U)<br>10 (5)<br>Traffic                                                                                                    | Runtime Sta<br>p/Down/Ad<br>Failure Reas                                                                                                    | atus : 서<br>Imin-Do<br>son : 서                                                          | 버의 상태<br>wn/Warr<br><u>버 Down</u><br>5                                                                                                    | 배<br>ning/Shutd<br>에 대한 이<br>)                                                  | lown)<br>유       |              | ٩     |
| Application Delivery                                                                                                    | 3<br>Virtual Server                                     | 1 of 1                                                      | Server                          |            | Service Port:<br>Action:<br>Group ID:<br>Traffic<br>Statistics                                                                                     | 80 (U)<br>Group (U)<br>10 (5)<br>Traffic<br>Runtime St                                                                                                    | Runtime Sta<br>p/Down/Ad<br>Failure Reas                                                                                                    | atus : 서<br>Imin-Do<br>son : 서                                                          | 버의 상태<br>wn/Warr<br>비 Down                                                                                                    | 태<br>ning/Shutd<br>에 대한 이<br>)                                                  | lown)<br>유       |              | ٩     |
| Application Delivery  Virtual Servers  Filters  Server Resources  SsL  Traffic Match Criteria  Application Services  LinkProf  Global Traffic Redirection                                                                                                    | 3 Page<br>Virtual Server ID                             | 1 of 1                                                      | Server                          | Docol Acti | Service Port:<br>Action:<br>Group ID:<br>Traffic<br>Statistics<br>MTTP                                                                             | eo (U)<br>Group (U)<br>10 (5)<br>Traffic<br>Auntime St<br>Search                                                                                                    | Runtime Sta<br>p/Down/Ad<br>Failure Reas                                                                                                    | atus : 서<br>Imin-Do<br>son : 서<br>Garrett Sessions Tota<br>Search See                   | 버의 상태<br>wn/Warr<br>버 Down<br>5<br>Sessions Highert Session<br>the Search                                                                                                    | 태g/Shutd에 대한 이<br>에 대한 이<br>(Falur Rason<br>Sarch                               | lown)<br>유       |              | ٩     |
| Application Delivery                                                                                                    | 3 Page<br>Virtual Server ID<br>100                      | 1 of 1<br>TSelected Virtual<br>Application Serv<br>HTTP 80  | Server<br>rice Port Prote       | Docol Acti | Action:<br>Action:<br>Group ID:<br>Traffic<br>Statistics<br>ion<br>UTTP<br>SSL                                                                     | B) (4)<br>Group (U)<br>10 (5)<br>Traffic<br>Runtime St<br>Search<br>Up<br>Dom                                                                                                    | Runtime Sta<br>p/Down/Ad<br>Failure Reas                                                                                                    | atus : 서<br>Imin-Do<br>son : 서<br>Search See                                            | 버의 상태<br>wn/Warr<br>버 Down<br>Seelon Hepert Seelon<br>Seelon Hepert Seelon<br>Seelon 29                                                                                                    | 태g/Shutd에 대한 이<br>에 대한 이<br>(filure Reason<br>Search<br>Connection Timese.      | lown)<br>유       |              | Q     |
| Application Delivery                                                                                                    | 3<br>Virtual Server ID<br>100                           | 1 of 1                                                      | Server<br>rice Port Prot        | ocol Acti  | Service Part:<br>Action:<br>Group ID:<br>Traffic<br>Statistics<br>MTTP<br>Statistics<br>Statistics<br>Caching and Comp                             | B (4)<br>Group (U)<br>10 (5)<br>Traffic<br>Functione St<br>Gearch<br>Up<br>Down                                                                                                    | Runtime Sta<br>p/Down/Ad<br>Failure Reas<br>Real ID<br>Garch<br>101<br>102                                                                                                    | atus : 서<br>Imin-Do<br>son : 서<br>Curret Sessions Teta<br>Search See<br>22 144<br>0 0   | 버의 상태<br>wn/Warr<br>버 Down                                                                                                    | 태<br>ning/Shutd<br>에 대한 이<br>대한 이<br>Faller Reson<br>Serch                      | lown)<br>유       |              | ٩     |
| Application Delivery          Application Delivery         Virtual Servers         Filters         Server Resources         SSL         Traffic Match Criteria         Application Services         LinkProof         Global Traffic Redirection         AppShape++ | 3 Page<br>Virtual Server ID<br>Virtual Server ID<br>100 | 1 of 1                                                      | Server<br>rice Port Prot        | ocol Acti  | Service Port:<br>Action:<br>Group ID:<br>Partific<br>Statistics<br>HTTP<br>Caching and Comp<br>Defense Hessaph                                     | B     A                                                                                                    | Runtime Sta<br>p/Down/Ad<br>Failure Reas<br>and Base<br>State<br>Stat | atus : 서<br>Imin-Do<br>son : 서<br>ser 등<br>2 14<br>0 0                                  | 버의 상태<br>wn/Warr<br>버 Down<br>Sesters Highest Seet<br>5<br>5<br>5<br>5<br>5<br>5<br>5<br>5<br>5<br>5<br>5<br>5<br>5<br>5<br>5<br>5<br>5<br>5                                                                                                    | 태<br>ning/Shutd<br>에 대한 이<br>대한 이<br>filter Reson<br>Serch<br>Corrector Timest. | lown)<br>유       |              | Q     |
| Application Delivery<br>Virtual Servers<br>Filters<br>Server Resources<br>SSL<br>Traffic Match Criteria<br>Application Services<br>LinkProof<br>Global Traffic Redirection<br>AppShape++                                                                            | 3 Page<br>Virtual Server ID<br>100                      | 1 of 1<br>MSsleed Virtual<br>Application Serv<br>HTTP 80    | Server<br>rice Port Prot<br>TCP | ocol Acti  | Service Port:<br>Action:<br>Group ID:<br>Traffic<br>Statistics<br>Statistics<br>Statistics<br>Caching and Comp<br>Defense Resaigh                  | en (4)<br>Group (U)<br>10 (5)<br>Traffic<br>Parties S2<br>Dom<br>Press<br>g                                                                                                    | Runtime Sta<br>p/Down/Ad<br>Failure Reas                                                                                                    | atus : 서<br>Imin-Do<br>son : 서<br>ser Sester Teta<br>Ser Sester Teta<br>Ser Sester Teta | 버의 상태<br>wn/Warr<br>버 Down<br>J Down                                                                                                    | 태g/Shutd<br>에 대한 이<br>대한 이                                                      | lown)<br>유       |              | Q     |
| Application Delivery                                                                                                    | Virtual Server ID<br>100                                | 1 of 1<br>Testected Virtual<br>Application Serv<br>HTTP 80  | Server<br>TCP                   | Docol Acti | Service Part:<br>Action:<br>Group ID:<br>Traffic<br>Statistics<br>HTTP<br>SSL<br>Cuching and Cane<br>Defense Resagin                               | e (U)<br>source (U)<br>source (U) | Runtime Sta<br>p/Down/Ad<br>Failure Reas                                                                                                    | atus : 서<br>Imin-Do<br>son : 서<br>serret Sesser<br>12 14<br>0 0                         | 버의 상태<br>wn/Warr<br><u>버 Down</u><br>Sesties Higher Seet<br>a Sach<br>29                                                                                                    | 태<br>ning/Shutd<br>에 대한 이<br>(Riber Reson<br>Sarch<br>Centedior Timote.         | lown)<br>유       |              | Q     |
| Application Delivery          Application Delivery         Virtual Servers         Filters         Server Resources         SsL         Traffic Match Criteria         Application Services         LinkProf         Global Traffic Redirection         AppShape++  | 3 Page<br>Virtual Server ID<br>100                      | 1 of 1<br>Selected Virtual<br>Application Server<br>HTTP 80 | Server<br>fice Port Prot        | acol Acti  | Service Pert:<br>Action:<br>Group ID:<br>Traffic<br>Statistica<br>4177<br>Statistica<br>54.<br>Caching and Comp<br>Defense Ressagin<br>Submit: Cae | eress<br>eress<br>eress                                                                                                    | Runtime Sta<br>p/Down/Ad<br>Failure Reas                                                                                                    | atus : 사<br>Imin-Do<br>son : 서<br>Servi See<br>22 14<br>0 0                             | 버의 상태<br>wn/Warr<br>버 Down<br>Section Repet Sector<br>Sector Repet Sector<br>Sector Repet Sector<br>Sector Repet Sector                                                                                                    | 태<br>ning/Shutd<br>에 대한 이<br>:<br>filter Reson<br>(serch<br>Connection Timeset. | lown)<br>유       |              | Q     |
| Application Delivery          Application Delivery         Inters         Filters         Server Resources         SsL         Traffic Match Criteria         Application Services         LinkProf         Global Traffic Redirection         AppShape++           | 3 Page<br>Virtual Server ID<br>100                      | 1 of 1<br>Selected Virtual<br>Application Serv<br>HTTP 80   | Server<br>rice Port Prot<br>TCP | ocol Acti  | Service Part:<br>Action:<br>Group ID:<br>Traffic<br>Statistica<br>4177<br>Statistica<br>54.<br>Caching and Comp<br>Defense Ressagin<br>Submit: Cae | eress<br>eress<br>eress                                                                                                    | Runtime Sta<br>p/Down/Ad<br>Failure Reas                                                                                                    | atus : 서<br>Imin-Do<br>son : 서<br>swn See<br>9 0                                        | 버의 상태<br>wn/Warr<br>버 Down<br>Sentice Repet Senti<br>Sentice Repet Sentice Repet Sentice Repet Sentite Repet Sentice Repet Sentice Repet Se | 태<br>ning/Shutd<br>에 대한 이<br>:<br>filter Reson<br>Serch<br>Corrector Timest.    | lown)<br>유       |              | a     |

![](_page_32_Picture_0.jpeg)

![](_page_32_Picture_1.jpeg)

### Filter 상태 정보

![](_page_32_Figure_3.jpeg)

| Filt Action 정보 |                                                                                                    |  |  |  |  |  |
|----------------|----------------------------------------------------------------------------------------------------|--|--|--|--|--|
| 구분             | 내용                                                                                                    |  |  |  |  |  |
| Allow          | 프레임이 전달되도록 허용합니다.<br>역방향 세션이 활성화된 경우에, 이 필터링 액션은 리터닝 트래픽을 서비스 팜으로 리다이렉트하는데 사용될 수 있습니다.                                                                          |  |  |  |  |  |
| Deny           | 이 필터의 조건에 맞는 프레임을 폐기합니다.                                                                                                    |  |  |  |  |  |
| NAT            | 일반 네트워크 주소 변환(NAT)을 수행합니다.<br>개인 네트워크 구조의 출발지 또는 목적지 IP 주소 및 포트 정보를 광고된 네트워크 IP 주소 및 포트로(부터) 매핑하기 위해 사<br>용될 수 있습니다.                                            |  |  |  |  |  |
| Redirect       | 예를 들면, 웹 캐시 리다이렉션을 위해 이 필터의 조건에 적합한 프레임을 지정된 그룹에 리다이렉트합니다.                                                                                                    |  |  |  |  |  |
| GoTo           | 물리적 포트에 Fail이 발생할 때 대체 필터로 적용해야 하는 경우 지정합니다.<br>필터 처리가 지정된 필터로 이동하게 함으로써, 필터 ID의 블록을 효과적으로 건너뜁니다.<br>필터 검색 조건이 지정된 필터 ID에서 계속됩니다.<br>이동 필터는 제7계층 분류를 지원하지 않습니다. |  |  |  |  |  |
| Outbound LLB   | 지정된 wan 링크 그룹에서 선택된 wan 링크를 통해 트래픽을 로컬 네트워크에서 광역 네트워크로 투명하게 전달합니다.<br>이렇게 나가는 트래픽을 naT하는 데 사용되는 공용 주소는 각 wan 링크(wan 링크 서버 구성에서)에 따라 구성되어야 합니<br>다.              |  |  |  |  |  |

![](_page_33_Picture_0.jpeg)

![](_page_33_Picture_1.jpeg)

#### L4 Port Processing 확인

- Alteon 포트에 Port Processing 확인할 수 있다.

| Га                              | dware                                        |            |                           |                    |                               |                        |           |          |             |                     | 5 16:08:0    | 1 2     | User: ad    | min  |
|---------------------------------|----------------------------------------------|------------|---------------------------|--------------------|-------------------------------|------------------------|-----------|----------|-------------|---------------------|--------------|---------|-------------|------|
| Alteon :                        | 192.168.1.1                                  | 2 Apply    | Save Requ                 | uired Rev          | ert Sync                      |                        |           |          |             |                     |              | Diff    | Dump        | (    |
| Fype:<br>Mgmt IP:<br>HA Status: | 5224XL (Standalone)<br>192.168.1.1<br>Active |            | reprocessing              |                    |                               |                        |           |          |             |                     |              |         | E           | ٩    |
| Version:<br>MAC:                | 00:03:B2:A8:47:00                            | Port       | Client                    | Server             | Proxy (Client NAT)            | Return to Sender (RTS) | L3-Filter | IDSLB    | Hot Standby | Filter/Outbound LLB | Inter-Switch | F       | liters      |      |
| 2                               | *                                            | Search     | Search                    | Search             | Search                        | Search                 | Search    | Search • | Search -    | Search •            | Search       | •       |             |      |
| onfiguration                    | Monitoring                                   | 1          | Enabled                   | Enabled            | Enabled                       | Disabled               | Disabled  | Disabled | Disabled    | Disabled            | Disabled     |         |             | ~    |
| Overview                        |                                              | 2          | Enabled                   | Enabled            | Enabled                       | Disabled               | Disabled  | Disabled | Disabled    | Disabled            | Disabled     |         |             |      |
| oremen                          |                                              | 3          | Enabled                   | Enabled            | Enabled                       | Disabled               | Disabled  | Disabled | Disabled    | Disabled            | Disabled     |         |             |      |
| System                          |                                              | 4          | Enabled                   | Enabled            | Enabled                       | Disabled               | Disabled  | Disabled | Disabled    | Disabled            | Disabled     |         |             |      |
| Network                         |                                              | 5          | Enabled                   | Enabled            | Enabled                       | Disabled               | Disabled  | Disabled | Disabled    | Disabled            | Disabled     |         |             |      |
|                                 |                                              | 6          | Enabled                   | Enabled            | Enabled                       | Disabled               | Disabled  | Disabled | Disabled    | Disabled            | Disabled     |         |             |      |
| Application                     | n Delivery                                   | 7          | Enabled                   | Enabled            | Enabled                       | Disabled               | Disabled  | Disabled | Disabled    | Disabled            | Disabled     |         |             |      |
| Quick S                         | ervice Setup                                 | 8          | Enabled                   | Enabled            | Enabled                       | Disabled               | Disabled  | Disabled | Disabled    | Disabled            | Disabled     |         |             |      |
| Virtual S                       | Services                                     | 9          | Enabled                   | Enabled            | Enabled                       | Disabled               | Disabled  | Disabled | Disabled    | Disabled            | Disabled     |         |             |      |
| Filters                         |                                              | 10         | Enabled                   | Enabled            | Enabled                       | Disabled               | Disabled  | Disabled | Disabled    | Disabled            | Disabled     |         |             |      |
| Server R                        | Resources                                    | 11         | Enabled                   | Enabled            | Enabled                       | Disabled               | Disabled  | Disabled | Disabled    | Disabled            | Disabled     |         |             |      |
| 9 651                           |                                              | 12         | Enabled                   | Enabled            | Enabled                       | Disabled               | Disabled  | Disabled | Disabled    | Disabled            | Disabled     |         |             |      |
| Traffic M                       | latch Criteria                               | 13         | Enabled                   | Enabled            | Enabled                       | Disabled               | Disabled  | Disabled | Disabled    | Disabled            | Disabled     |         |             |      |
| Applicati                       | ion Convisor                                 | 14         | Enabled                   | Enabled            | Enabled                       | Disabled               | Disabled  | Disabled | Disabled    | Disabled            | Disabled     |         |             |      |
| DAIC AU                         | thesity                                      | 15         | Enabled                   | Enabled            | Enabled                       | Disabled               | Disabled  | Disabled | Disabled    | Disabled            | Disabled     |         |             |      |
| DN3 Aut                         |                                              | 16         | Enabled                   | Enabled            | Enabled                       | Disabled               | Disabled  | Disabled | Disabled    | Disabled            | Disabled     |         |             |      |
|                                 |                                              | 17         | Enabled                   | Enabled            | Enabled                       | Disabled               | Disabled  | Disabled | Disabled    | Disabled            | Disabled     |         |             |      |
| Giobal I                        |                                              | 10         | Enabled                   | Enabled            | Enabled                       | Disabled               | Disabled  | Disabled | Disabled    | Disabled            | Disabled     |         |             | V    |
| AppSna                          | ipe++ Scripts                                | 18         | Enableu                   | Enabled            | Enableu                       | Disabled               | Disabled  | Disabled | Disableu    | Disableu            | Disableu     |         |             |      |
| > Port Pr                       | rocessing                                    | H A        | Page 1                    | of 1 🕨             | н.                            |                        |           |          |             |                     | Display      | ing Row | /s 1 - 26 c | f 26 |
| Security                        |                                              | Furlag Mac | rades Note: The           | filter on the slor | t table can be set in its may | designed view          |           |          |             |                     |              |         |             | _    |
| Copyright ©                     | Radware Ltd. 2017 All Right                  | s Reserved | sages note. The           | niter on the aler  | c table can be set in its may | uniizeu view.          |           |          |             |                     |              |         |             |      |
|                                 |                                              |            |                           |                    |                               |                        |           |          |             |                     |              |         |             |      |
|                                 | 구분                                           |            |                           |                    |                               |                        | 설         | 명        |             |                     |              |         |             |      |
| Port                            |                                              |            | (읽기 전용) SLB 정보와 관련된 포트 번호 |                    |                               |                        |           |          |             |                     |              |         |             |      |
|                                 | Climat                                       |            |                           | 어드 +               | 그 하서친 /                       | 시 니 드 기 거              |           |          |             |                     |              |         |             |      |
|                                 | Client                                       |            | 글라이                       | 인드 서               | 이 철상와 (                       | 서구글 시싱                 |           |          |             |                     |              |         |             |      |
|                                 | Server                                       |            | 서버쳤                       | 리 확성               | 성하 여부륵                        | 지정                     |           |          |             |                     |              |         |             |      |

| Server                | 서버 처리 활성화 여부를 지정                                                                                         |
|-----------------------|----------------------------------------------------------------------------------------------------|
| Proxy (Client NAT)    | 스위치 포트에 프록시 IP 주소 사용 여부를 지정                                                                              |
| Return to Sender(RTS) | 스위치 포트에 RTS 처리 활성화 여부를 지정<br>기본값: 비활성화                                                                   |
| L3-Filter             | L3 필터링을 활성화할 것인지 여부를 지정<br>기본값: 비활성화                                                                     |
| IDSLB                 | 침입 감지 서버 로드 밸런싱의 활성화 여부를 지정<br>기본값: 비활성화                                                                 |
| Hot Standby           | 스위치 포트에 상시 대기 처리를 활성화할 것인지 여부를 지정<br>기본값: 비활성화<br>VRRP 상시 대기 장애복구와 함께 이 옵션 및 인터 스위치 옵션을 사용               |
| Filter/Outbound LLB   | 필터링/아웃바운드 LLB의 활성화 여부를 지정, 이 기능이 활성화 되었을 때, 사용가능 목록<br>및 선택 목록이 열리고, 장치는 선택 목록에 필터에 따라서 필터링<br>기본값: 비활성화 |
| Inter-Switch          | 스위치 포트에 인터 스위치 처리를 활성화할 것인지 여부를 지정<br>기본값: 비활성화                                                          |

## Dashboard

![](_page_34_Picture_1.jpeg)

#### Dashboard 확인

- System View, Application Delivery에 대한 Dashboard를 확인할 수 있다.

| dware                                                                                                    |                                               |                                                                                                    |                                  |                                                                                                    |                              |                                                                                                    |                                          |                                                                                                    |                                  |
|----------------------------------------------------------------------------------------------------|-----------------------------------------------|----------------------------------------------------------------------------------------------------|----------------------------------|----------------------------------------------------------------------------------------------------|------------------------------|----------------------------------------------------------------------------------------------------|------------------------------------------|----------------------------------------------------------------------------------------------------|----------------------------------|
| 192.168.1.1                                                                                                    | 0 🔷                                           | <b>9</b> -                                                                                                    | Q5                               |                                                                                                    |                              |                                                                                                    |                                          | 自                                                                                                    |                                  |
| A                                                                                                    | Welcome Save                                  | Revert S                                                                                                    | Sync                             |                                                                                                    |                              |                                                                                                    |                                          | Diff                                                                                                 | Dump                             |
| 5224XL (Standalone)<br>192.168.1.1 Alteo                                                                                   | n Setup                                       |                                                                                                    |                                  |                                                                                                    |                              |                                                                                                    |                                          |                                                                                                    |                                  |
| Active<br>31.0.8.0                                                                                                    | anto On a lite the Albert                     | an initial configuration. Click                                                                                                    | the fellowine link               |                                                                                                    |                              |                                                                                                    |                                          |                                                                                                    |                                  |
| 00:03:B2:A8:47:00                                                                                                    | eate or edit the Alter                        | on Initial configuration, Click                                                                                                    | the following link               | :                                                                                                    |                              |                                                                                                    |                                          |                                                                                                    |                                  |
| Monitoring                                                                                                    | p Configuration                               |                                                                                                    |                                  |                                                                                                    |                              |                                                                                                    |                                          |                                                                                                    |                                  |
| Click 🔍                                                                                                    | Application Setup                             |                                                                                                    |                                  |                                                                                                    |                              |                                                                                                    |                                          |                                                                                                    |                                  |
| ard System                                                                                                    | Time: 14:51:42                                |                                                                                                    | Last Apply:                      | 14:50:01 Mon Apr 22, 2                                                                                                   | 019                          |                                                                                                    |                                          |                                                                                                    |                                  |
| Status View Last S                                                                                                    | ve: 14:50:05                                  | Mon Apr 22, 2019                                                                                                    | sysName:                         |                                                                                                    |                              |                                                                                                    |                                          |                                                                                                    |                                  |
| II Version                                                                                                    | 31.0.8.0                                      |                                                                                                    | Host/IP:                         | 192 168 1 1                                                                                                    |                              |                                                                                                    |                                          |                                                                                                    |                                  |
| VEISIO                                                                                                    |                                               |                                                                                                    | nosy ir .                        |                                                                                                    |                              |                                                                                                    |                                          |                                                                                                    |                                  |
| MAC A                                                                                                    | ddress: 00:03:b2                              | 2:a8:47:00                                                                                                    | Last Boot:                       | 12:49:21 Mon Apr 22, 2                                                                                                   | 019 (hard reset f            |                                                                                                    |                                          |                                                                                                    |                                  |
| Switch                                                                                                    | Uptime: 0 days, 3                             | hours, 4 minutes and 55 secon                                                                                                    | Form Factor:                     | Standalone                                                                                                    |                              |                                                                                                    |                                          |                                                                                                    |                                  |
| — Li                                                                                                    | censes and Capacity                           |                                                                                                    |                                  |                                                                                                    |                              |                                                                                                    |                                          |                                                                                                    |                                  |
|                                                                                                    |                                               | Feature Licens                                                                                                    | ses                              |                                                                                                    |                              |                                                                                                    | Capacity Licenses                        |                                                                                                    |                                  |
|                                                                                                    |                                               |                                                                                                    |                                  |                                                                                                    |                              |                                                                                                    |                                          |                                                                                                    |                                  |
| Feat                                                                                                    | re                                            | Sta                                                                                                    | atus                             |                                                                                                    | Feature<br>Throughout (Mhos) | License                                                                                                    | Current Usage                            | Peak Usage                                                                                           |                                  |
| Delivery Geo                                                                                                    | DB Undate                                     | Pe                                                                                                    | ermanent                         |                                                                                                    | SSL (CPS)                    | 5000                                                                                                    | 0.CPS                                    | 0 CPS                                                                                                |                                  |
|                                                                                                    |                                               |                                                                                                    |                                  |                                                                                                    |                              | The second second second second second second second second second second second second second second second s |                                          | 0.00                                                                                                 |                                  |
| Radware Ltd. 2017 All Rights Reserved<br>좌측 Dashboard                                                                      | inced Routing<br>를 클릭하이                       | ™<br>여 <mark>아래와 같은</mark>                                                                                                    | ermanent<br>페이지를                 | 확인할 수 ?                                                                                                    | Compression (Mbps)           |                                                                                                    | 0 Mbps                                   | U MDDS                                                                                               |                                  |
| Radware Ltd. 2017 All Rights Reserved<br>좌측 Dashboard                                                                      | nced Routing<br>를 클릭하이                        | <sup>™</sup><br>여 아래와 같은                                                                                                    | 페이지를                             | <mark>.</mark> 확인할 수 2                                                                                                   | Compression (Mbps)           |                                                                                                    |                                          | U MDDS                                                                                               |                                  |
| Adv<br>Radware Ltd. 2017 All Rights Reserved<br>좌측 Dashboard<br>upp.168.1.1 System<br>ration                               | inced Routing<br>를 클릭하이<br>View A             | R<br>여 아래와 같은<br>pplication Delivery View                                                                                                    | rmanent<br>페이지를                  | ·<br>확인할 수 9                                                                                                    | Compression (Mbps)<br>있다.    |                                                                                                    | 0 Mbps                                   | U MODS                                                                                               | Log Out                          |
| Adv<br>Radware Ltd. 2017 All Rights Reserved<br>좌측 Dashboard<br>dware<br>192.168.1.1 System<br>ration                      | eed Routing<br>를 클릭하ር<br>View A               | 며 아래와 같은<br>pplication Delivery View                                                                                                    | rmanent<br>페이지를                  | · 확인할 수 9                                                                                                    | Compression (Mbps)           |                                                                                                    | 0 Mbps                                   | U MODS                                                                                               | Log Out                          |
| 조작측 Dashboard<br>전책주 Dashboard<br>dware<br>192.168.1.1 System<br>ration                                                    | inced Routing<br>를 클릭하ር<br>View A             | 며 아래와 같은<br>pplication Delivery View                                                                                                    | rmanent<br>페이지를                  | · 확인할 수 9                                                                                                    | Compression (Mbps)           |                                                                                                    | 0 Mbps                                   | U MODS                                                                                               | Log Out                          |
| 조작측 Dashboard<br><b>dware</b><br>192.168.1.1 System<br>ration                                                              | eed Routing<br>를 클릭하ር                         | 며 아래와 같은<br>pplication Delivery View                                                                                                    | rmanent<br>페이지를                  | · 확인할 수 9                                                                                                    | Compression (Mbps)           |                                                                                                    | 0 Mbps                                   | U MODS                                                                                               | Log Out                          |
| Adv<br>Radware Ltd. 2017 All Rights Reserved<br>좌측 Dashboard<br>dware<br>192.168.1.1 System<br>cation                      | eed Routing<br>를 클릭하ር<br>View A               | 며 아래와 같은<br>pplication Delivery View                                                                                                    | rmanent<br>페이지를                  | • 확인할 수 9<br>nd Fans<br><u>Temperature</u><br>Sensor 1 <b>Normal</b>                                                     | Compression (Mbps)           |                                                                                                    | 0 Mbps                                   | U MODS                                                                                               | Log Out                          |
| Adv<br>Radware Ltd. 2017 All Rights Reserved<br>조작측 Dashboard<br>dware<br>192.168.1.1 System<br>radion                     | eed Routing<br>를 클릭하C                         | 며 아래와 같은<br>pplication Delivery View                                                                                                    | rmanent<br>페이지를                  | · 확인할 수 9<br>nd Fans<br><u>Temperature</u><br>Sensor 1 Normal                                                            | Compression (Mbps)           |                                                                                                    | 0 Mbps                                   | U MODS                                                                                               | Log Out                          |
| Adv<br>Radware Ltd. 2017 All Rights Reserved<br>조착측 Dashboard<br>dware<br>192.168.1.1 System<br>ration                     | inced Routing<br>를 클릭하ር                       | 며 아래와 같은<br>pplication Delivery View                                                                                                    | rmanent<br>페이지를<br>Temperature a | · 확인할 수 9<br>nd Fans<br><u>Temperature</u><br>Sensor 1 Normal<br>Critical Fan Status                                     | Compression (Mbps)           |                                                                                                    | 0 Mbps                                   | U MODS                                                                                               | Log Out                          |
| Adv<br>Radware Ltd. 2017 All Rights Reserved<br>좌측 Dashboard<br>dware<br>192.168.1.1 System<br>ration                      | inced Routing<br>를 클릭하C                       | 며 아래와 같은<br>pplication Delivery View                                                                                                    | rmanent<br>페이지를                  | · 확인할 수 9<br>nd Fans<br><u>Temperature</u><br>Sensor 1 Normal<br><u>Critical Fan Status</u><br>3 fans Up                 | Compression (Mbps)           |                                                                                                    | 0 Mbps                                   | U MODS                                                                                               | Log Out                          |
| Adv<br>Radware Ltd. 2017 All Rights Reserved<br>조각측 Dashboard<br>Uware<br>192.168.1.1 System<br>ration                     | inced Routing<br>를 클릭하ር<br>View A             | 며 아래와 같은<br>pplication Delivery View<br>아verage SP<br>MP                                                                                                    | Temperature a                    | ind Fans<br>Temperature<br>Sensor 1 Normal<br><u>Critical Fan Status</u><br>3 fans Up                                    | Compression (Mbps)           | 1000                                                                                                    | 0 Mbps<br>Pause 17:33:24<br>Caching      | U Mops<br>User: admin [admin]<br>13<br>Hard Dis                                                      | Log Out                          |
| 조작측 Dashboard<br><b>Ciware</b><br>192.168.1.1 System<br>ration                                                             | inced Routing<br>클 클릭하C<br>view A             | Pr                                                                                                    | Temperature a                    | ind Fans<br>Temperature<br>Sensor 1 Normal<br>Critical Fan Status<br>3 fans Up                                           | Compression (Mbps)           | 0<br>Session Table                                                                                             | 0 Mbps<br>Pause 17:33:24<br>0<br>Caching | U Mops<br>User: admin (admin)<br>13<br>Hard Dis                                                      | Log Out                          |
| Adv<br>Radware Ltd. 2017 All Rights Reserved<br>조작측 Dashboard<br>192.168.1.1 System<br>ration                              | inced Routing<br>클 클릭하ር<br>view A             | Pr<br>다 아래와 같은<br>pplication Delivery View<br>@Average SP<br>@MP                                                                                                    | rmanent<br>페이지를                  | ind Fans Temperature Sensor 1 Normal Critical Fan Status 3 fans Up                                                       | Compression (Mbps)           | 0<br>Session Table                                                                                             | 0 Mbps  Pause 17:33:24  Caching          | U MODS                                                                                               | Log Out                          |
| Adv<br>Radware Ltd. 2017 All Rights Reserved<br>조작측 Dashboard<br>192.168.1.1 System<br>ration                              | inced Routing<br>클 클릭하C<br>view A             | Pi<br>아래와 같은<br>pplication Delivery View                                                                                                    | Temperature a                    | · 확인할 수 9<br>nd Fans<br><u>Temperature</u><br>Sensor 1 Normal<br><u>Critical Fan Status</u><br>3 fans Up                 | Compression (Mbps)           | 0<br>Session Table                                                                                             | 0 Mbps                                   | U MODS User: admin (admin) User: admin (admin) I3 Hard Dis Reset All Peak Values                     | Log Out                          |
| Adv<br>Radware Ltd. 2017 All Rights Reserved<br>조각측 Dashboard<br>192.168.1.1 System<br>ration                              | view A                                        | 부<br>아래와 같은<br>pplication Delivery View<br>@Average SP<br>@MP<br>17:33:20                                                                                                    | Temperature a                    | · 확인할 수 9<br>md Fans<br>Temperature<br>Sensor 1 Normal<br><u>Critical Fan Status</u><br>3 fans Up<br>ty<br>Throughput 5  | Compression (Mbps)           | 0<br>Session Table                                                                                             | 0 Mbps                                   | U MODS User: admin (admin) User: admin (admin) I3 Hard Dis Reset All Peak Values                     | Log Out                          |
| Adv<br>Radware Ltd. 2017 All Rights Reserved<br>조각측 Dashboard<br>192.168.1.1 System<br>ration                              | inced Routing<br>클 클릭하C<br>view A<br>17:30:00 | Pi<br>아래와 같은<br>pplication Delivery View                                                                                                    | Temperature a                    | · 확인할 수 9<br>md Fans<br>Temperature<br>Sensor 1 Normal<br><u>Critical Fan Status</u><br>3 fans Up<br>ty<br>Throughput S  | Compression (Mbps)           | 0<br>Session Table                                                                                             | 0 Mbps  Pause 17:33:24  Caching          | U MODS User: admin (admin) User: admin (admin) I3 Hard Dis Reset All Peak Values User: admin (admin) | Log Out<br>k                     |
| Adv<br>Radware Ltd. 2017 All Rights Reserved<br>조가측 Dashboard<br>192.168.1.1 System<br>ration                              | inced Routing<br>를 클릭하C<br>View A             | 부 아래와 같은<br>pplication Delivery View<br>아verage SP<br>에서<br>17:33:20                                                                                                    | Temperature a                    | · 확인할 수 9<br>Ind Fans<br>Temperature<br>Sensor 1 Normal<br><u>Critical Fan Status</u><br>3 fans Up<br>ty<br>Throughput S | Compression (Mbps)           | 0<br>Session Table                                                                                             | 0 Mbps  Pause 17:33:24  Caching          | U MODS User: admin (admin) User: admin (admin) I3 Hard Dis Reset All Peak Values Ucit                | Log Out<br>k                     |
| Adv<br>Radware Ltd. 2017 All Rights Reserved<br>조가측 Dashboard<br>192.168.1.1 System<br>ration                              | inced Routing<br>를 클릭하ር<br>View A<br>17:30:00 | 부 아래와 같은<br>pplication Delivery View<br>아Verage SP<br>에 P<br>17:33:20                                                                                                    | Temperature a                    | · 확인할 수 9<br>Ind Fans<br>Temperature<br>Sensor 1 Normal<br><u>Critical Fan Status</u><br>3 fans Up<br>ty<br>Throughput 5 | Compression (Mbps)           | 0<br>Session Table                                                                                             | 0 Mbps  Pause 17:33:24  Caching          | U MODS User: admin (admin) User: admin (admin) I3 Hard Dis Reset All Peak Values Cur                 | k<br>k<br>ense Limit<br>est Peak |
| Adv<br>Radware Ltd. 2017 All Rights Reserved<br>조가측 Dashboard<br>Uware<br>192.168.1.1 System<br>ration                     | inced Routing<br>를 클릭하ር<br>View A<br>17:30:00 | 부 아래와 같은<br>pplication Delivery View<br>아Verage SP<br>에 P<br>17:33:20                                                                                                    | 대 이 지 를                          | · 확인할 수 9<br>Ind Fans<br>Temperature<br>Sensor 1 Normal<br>Critical Fan Status<br>3 fans Up<br>ty<br>Throughput 5        | Compression (Mbps)           | 0<br>Session Table                                                                                             | 0 Mbps  Pause 17:33:24  Caching          | U MODS User: admin (admin) User: admin (admin) I3 Hard Dis Reset All Peak Values Cur Cur             | k<br>k                           |
| Adv<br>Radware Ltd. 2017 All Rights Reserved<br><b>조가측 Dashboard</b><br><b>Internation</b><br>192.168.1.1 System<br>ration | inced Routing<br>를 클릭하C<br>View A             | 부 아래와 같은<br>pplication Delivery View<br>아Verrage SP<br>아VP                                                                                                    | Temperature a                    | · 확인할 수 9<br>Ind Fans<br>Temperature<br>Sensor 1 Normal<br><u>Critical Fan Status</u><br>3 fans Up<br>ty<br>Throughput S | Compression (Mbps)           | 0<br>Session Table                                                                                             | 0 Mbps  Pause 17:33:24  Caching  Caching | U MODS                                                                                               | k<br>ense Limit<br>errent        |
| Adv<br>Radware Ltd. 2017 All Rights Reserved<br>조가측 Dashboard<br>Uware<br>192.168.1.1 System<br>ration                     | inced Routing<br>를 클릭하ር<br>View A<br>17:30:00 | Pi<br>아래와 같은<br>pplication Delivery View<br>아마라와 같은<br>아마라와 같은<br>아마라와 같은<br>아마라와 같은<br>아마라와 같은<br>아마라와 같은<br>아마라와 같은<br>아마라와 같은<br>아마라와 같은<br>아마라와 같은<br>아마라와 같은<br>아마라와 같은<br>아마라와 같은<br>아마라와 같은<br>아마라와 같은<br>아마라와 같은<br>아마라와 같은<br>아마라와 같은<br>아마라와 같은<br>아마라와 같은<br>아마라와 같은<br>아마라와 같은<br>아마라와 같은<br>아마라와 같은<br>아마라와 같은<br>아마라와 한 아마라와 아마라 아마라와 아마라와 아마라와 아마라와 아마라와 아마라와 | Temperature a                    | · 확인할 수 9<br>Ind Fans<br>Temperature<br>Sensor 1 Normal<br>Critical Fan Status<br>3 fans Up<br>ty<br>Throughput 5        | Compression (Mbps)           | 0<br>Session Table                                                                                             | 0 Mbps  Pause 17:33:24  Caching          | U MODS User: admin (admin) User: admin (admin) I3 Hard Dis Reset All Peak Values Cur Cur             | k<br>ense Limit                  |

## Dashboard

# openbase

| J Utilization                                                     | - Cremperature and       | id Fans                                                            | 3 System Usage                                          |              |                                                            |
|-------------------------------------------------------------------|--------------------------|--------------------------------------------------------------------|---------------------------------------------------------|--------------|------------------------------------------------------------|
| 00%<br>80%<br>60%<br>20%<br>0%<br>17.23.25 17.26.40 17.30.00 17.3 | Average SP<br>MP<br>S320 | Temperature<br>Sensor 1 Normal<br>Critical Fan Status<br>3 fans Up | 100%<br>80%<br>60%<br>40%<br>20%<br>0%<br>Session Table | 0<br>Caching | 13<br>Hard Disk                                            |
| anse Capacity Utilization                                         | 5 License Capacit        | Throughput SSL                                                     |                                                         | Res          | et All Peak Values<br>License Lir<br>Latest Pea<br>Current |
| 0079                                                              | st 5000                  |                                                                    |                                                         |              |                                                            |

|    |                | Dashboard 정보                                                                                                    |                                               |  |  |  |  |
|----|----------------|----------------------------------------------------------------------------------------------------|-----------------------------------------------|--|--|--|--|
| 구분 | 항목             | · · · · · · · · · · · · · · · · · · ·                                                                                                    |                                               |  |  |  |  |
| 1  | CPU 사용률        | 플랫폼에서 시간 경과에 따라 평균 SP CPU 사용률 (%) 및 MP CPU 사용률 (%)을 나타내는 선 그래프를 표시<br>X축은 시간을 표시 (시:분:초). Y축은 사용률 퍼센트를 표시<br>테이블 뷰는 플랫폼에 각 SP용 현재 MP CPU 사용률 (%) 및 CPU 사용률 (%)을 표시                                       |                                               |  |  |  |  |
|    |                | 센서별 온도계                                                                                                    | 팬                                             |  |  |  |  |
| 2  | 온도 및 팬         | *녹색-정상<br>*빨강- 작동 안함/적절히 작동 안함.                                                                                                    | *녹색- 정상<br>*빨강-작동 안함/적절히 작동하지 않음.             |  |  |  |  |
|    |                | 테이블 뷰의 표시                                                                                                    | 테이블 뷰의 표시                                     |  |  |  |  |
|    |                | *센서 ID 입니다.<br>*상태-정상입니다.<br>*온도-섭씨 및 화씨입니다.                                                                                                    | *팬 ID-중요 팬 전용입니다.<br>*상태-예를 들어서, 업상태입니다.      |  |  |  |  |
| 3  | 시스템 사용량        | 차트 보기는 막대 그래프를 포함-세션 테이블, 하드 띠<br>캐싱-현재 사용률 값 (퍼센트)를 표시함. Y축은 현재 /                                                                                                    | 디스크 (물리적 독립형 플랫폼 전용으로 표시됨)<br>사용률 퍼센트를 표시합니다. |  |  |  |  |
| 4  | 라이선스 용량<br>사용률 | 차트 보기는 막대그래프를 포함<br>각 용량 라이선스의 현재 사용률 값 (퍼센트)을 나타내는 각 라이선스 타입용 하나의 막대그래프 입니다.<br>Y축은 현재 사용률 퍼센트를 표시                                                                                                    |                                               |  |  |  |  |
| 5  | 라이선스 용량        | *처리용량-시간 경과에 따른 처리용량 사용 (Mbps)을 표시<br>(점선은 라이선스가 허용하는 최대 처리용량을 나타냄 Y측의 범위는 대수)<br>*SSL-각각 선택된 vADC용 선은 시간 경과에 따른 SSL 사용량 (CPS)을 표시<br>(점선은 라이선스가 허용하는 최대 처리용량을 나타냄)<br>차트용 피크 값을 재설정하려면, 모든 피크 값 재설정을 클릭 |                                               |  |  |  |  |

# Dashboard

| ope | nba | se |
|-----|-----|----|

|        |                                                            | е<br>8.100.15                                | System                                               | View                                   | 1                                      | lication Delivery View                                                                                                    |          |      |                           |                       |                           |          | Pause 20:32:22 | User: openbase [user]   Log Out                                                                                                    |
|--------|------------------------------------------------------------|----------------------------------------------|------------------------------------------------------|----------------------------------------|----------------------------------------|----------------------------------------------------------------------------------------------------|----------|------|---------------------------|-----------------------|---------------------------|----------|----------------|----------------------------------------------------------------------------------------------------|
| Virtua | Service Selection                                          |                                              |                                                      |                                        |                                        |                                                                                                    |          | V    | rtual Service Performance |                       |                           |          |                | = *                                                                                                    |
| ×      | Status                                                     | Virtual Server                               | Application                                          | Port                                   | Protocol                               | Ib                                                                                                    | (☞ Clear | Г    | Throughput (Mbps)         | Connections per Secon | nd Concurrent Connections |          |                | Chart Type: Logarithmic v                                                                                                    |
|        | ADMIN_DOWN<br>DOWN<br>DOWN<br>DOWN<br>DOWN<br>DOWN<br>DOWN | 20<br>151<br>152<br>153<br>251<br>252<br>253 | http<br>http<br>http<br>http<br>http<br>http<br>http | 80<br>80<br>80<br>80<br>80<br>80<br>80 | tep<br>tep<br>tep<br>tep<br>tep<br>tep | 0.0.0<br>192.168.100.151<br>192.168.100.152<br>192.168.100.153<br>192.168.100.152<br>192.168.100.152<br>192.168.100.152<br>192.168.100.153 |          | ĸ    | 10                        |                       |                           |          |                | 20.00 Albo 100<br>152 20 Albo 100<br>152 20 Albo 100<br>153 80 Albo 100<br>251 80 Albo 100<br>252 80 Albo 100<br>252 80 Albo 100<br>252 80 Albo 100<br>252 80 Albo 100<br>252 80 Albo 100<br>252 80 Albo 100<br>252 80 Albo 100<br>252 80 Albo 100<br>252 80 Albo 100<br>253 80 Albo 100<br>253 80 Albo 100<br>255 80 Albo 100<br>255 80 Albo 100 |
|        | 구분                                                         |                                              |                                                      |                                        | 내                                      | 용<br>이 지도 나라                                                                                                    |          | Mbps |                           |                       |                           |          |                |                                                                                                    |
|        | State<br>Virual Se                                         | erver                                        | 가상,                                                  | 가장<br>서비스                              | 서미스<br>-용 가                            | 의 작동장태<br>상 서버의 식별                                                                                                    | 자        |      |                           |                       |                           |          |                |                                                                                                    |
|        | Applicat                                                   | tion                                         |                                                      |                                        | Http, 1                                | ftp dns                                                                                                    |          |      |                           |                       |                           |          |                |                                                                                                    |
|        | Port                                                       |                                              |                                                      | 가                                      | 상 서비                                   | 비스 포트                                                                                                    |          |      |                           |                       |                           |          |                |                                                                                                    |
|        | Protoc                                                     | ol                                           | 가상                                                   | 서비스                                    | 스 프로                                   | .토콜 값: tcp, u                                                                                                    | dp       |      | 1                         |                       |                           |          |                |                                                                                                    |
|        |                                                            |                                              |                                                      |                                        |                                        |                                                                                                    | Ŧ        | L    | 20:22:06                  | 20:24:06              | 20:26:06                  | 20:28:06 | 20:30:06       | 20:32:06 Time                                                                                                    |

# openbase

## Service Status View openbase

![](_page_37_Picture_1.jpeg)

#### Service Status View 확인

- System, Network, Application Delivery, Security에 대한 모니터링 정보를 확인할 수 있다. 매 15초마다 새로 고침 한다.

![](_page_37_Picture_4.jpeg)

| 📑 radware                                                               | Pause 20:41:41 User Role: admin User Name: milim1 Log (                                                                                                    |
|-------------------------------------------------------------------------|----------------------------------------------------------------------------------------------------|
| 192.168.100.15                                                          | Service Status View                                                                                                    |
| Status Summary                                                          | Detailed Status                                                                                                    |
| Virtual Services: 7<br>1 1                                              | Filter Options: Collapse All Legend 🔇 Up 🛕 Warning 🔀 Down 🖉 Admin Down 🕕 Shutdown                                                                                                    |
|                                                                         | Status: All Service의 수및 각상태의 Employed Employed Control Service ID: 20, http: (80 tcp), Action: group<br>주: Virtual Service의 수및 각상태의 퍼센트를 나타내는 원 그래프                                                                                          |
| Server Groups: 5                                                        | GO <u>Clear</u> \u00e4 Virtual Service ID: 251, http (80 tcp), Action: group                                                                                                    |
| 3 2                                                                     | 총 Group의 수 및 각 상태의 <mark>퍼센트를 나타내는 원 그래</mark> 프<br>Group 상태는 Grouping 된 Real Server의 상태에 따라 계상                                                                                                    |
| Real Servers: 11                                                        |                                                                                                    |
|                                                                         | ▶ 총 Real Server의 수 및 각 상태의 퍼센트를 나타내는 원 그래프                                                                                                    |
| 9<br>Legend<br>Up<br>Warning<br>Down<br>Admin Down<br>Mixed<br>Shutdown | <ul> <li>✓ Up - 현재 상태가 Up이다.</li> <li>✓ Warning - New Session이 없는 상태 또는 복구 상태이다.</li> <li>✓ Down - 현재 상태가 Down 또는 Failed 이다.</li> <li>✓ Admin Down - 구성이 Disable 상태이다.(전체 또는 그룹 중 하나)</li> <li>✓ Shutdown - 작동 중지됨(전체 또는 그룹 중 하나)</li> </ul> |

## Service Status View openbase

![](_page_38_Picture_1.jpeg)

#### Service Status View 확인

- System, Network, Application Delivery, Security에 대한 모니터링 정보를 확인할 수 있다. 매 15초마다 새로 고침 한다.

| : radware                                                |                                                                                                    |                                                                                                    | Pause 20:41:41                                   | User Role: admin User Name: milim | 1 Log Out |
|----------------------------------------------------------|----------------------------------------------------------------------------------------------------|----------------------------------------------------------------------------------------------------|--------------------------------------------------|-----------------------------------|-----------|
| 192.168.100.15                                           | Service Status View                                                                                                    |                                                                                                    |                                                  |                                   |           |
| Status Summary                                           | Detailed Status                                                                                                    |                                                                                                    |                                                  |                                   |           |
| Virtual Services: 7<br>1 1<br>5                          | Filter Options:     Callapse       Status:     All       Type:     All       Free Text:     3                                 | All<br>/irtual Service ID: 20, http (80 tcp), Action: group<br>/irtual Service ID: 151, http (80 tcp), Action: group<br>/irtual Service ID: 152, http (80 tcp), Action: group<br>/irtual Service ID: 153, http (80 tcp), Action: group | Legend 🥑 Up 🛕 Warning 🛔                          | 🛿 Down 🥔 Admin Down 🕕 Shutdo      | wn        |
| Server Groups: 5                                         | GO Clear                                                                                                    | /irtual Service ID: 251, http (80 tcp), Action: group<br>/irtual Service ID: 252, http (80 tcp), Action: group<br>/irtual Service ID: 253, http (80 tcp), Action: group                                                                |                                                  |                                   |           |
| Real Servers: 11                                         | Filter Options을 주어, 우측 로<br>① 상태 (All, Up, Warning, Down,<br>② 대상 (All, Virtual Service, Grou<br>③ 모든 Text (IP Address, IP Se | 그를 Filtering 하여 볼 수 있<br>Admin Down, Shut Down) 타답<br>up, real Server, Content Rule) <sup>E</sup><br>uffix) 를 입력하여 Real Serve                                                                                                    | 다.<br>입을 지정한다.<br>타입을 지정한다.<br>er 및 Group을 Filte | ring 한다.                          |           |
| Up<br>Warning<br>Down<br>Admin Down<br>Mixed<br>Shutdown |                                                                                                    |                                                                                                    |                                                  |                                   |           |

|                                                                    |                        | nha                                                                                                    | <b>C</b>                                                |
|--------------------------------------------------------------------|------------------------|----------------------------------------------------------------------------------------------------|---------------------------------------------------------|
| 📑 radware                                                          |                        |                                                                                                    | Pause 21:35:24 User Role: admin User Name: milim1 Log O |
| 192.168.100.15                                                     | Service Status View    |                                                                                                    |                                                         |
| Status Summary                                                     | Detailed Status        |                                                                                                    |                                                         |
| Virtual Services: 7<br>1<br>5<br>Server Groups: 5<br>2<br>2        | Filter Options:        | <ul> <li>Virtual Service ID: 20, http (80 tcp), Action: group</li> <li>Virtual Service ID: 151, http (80 tcp), Action: group</li> <li>Virtual Service ID: 152, http (80 tcp), Action: group</li> <li>Virtual Service ID: 251, http (80 tcp), Action: group</li> <li>Virtual Service ID: 252, http (80 tcp), Action: group</li> <li>Virtual Service ID: 252, http (80 tcp), Action: group</li> <li>Virtual Service ID: 252, http (80 tcp), Action: group</li> <li>Virtual Service ID: 252, http (80 tcp), Action: group</li> <li>Virtual Service ID: 252, http (80 tcp), Action: group</li> <li>Virtual Service ID: 252, http (80 tcp), Action: group</li> <li>Virtual Service ID: 253, http (80 tcp), Action: group</li> <li>Virtual Service ID: 253, http (80 tcp), Action: group</li> </ul> | Legend 🕏 Up 🛕 Warning 😰 Down ⊘ Admin Down 🛈 Shutdown    |
| Real Servers: 11                                                   | Filter Options 적용 결과 화 | 면                                                                                                    |                                                         |
| Legend<br>Up<br>Warning<br>Down<br>Admin Down<br>Mixed<br>Shutdown |                        |                                                                                                    |                                                         |

# 감사합니다.

![](_page_39_Picture_1.jpeg)